# C542/ES5442

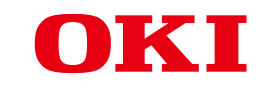

# **Brugermanual**

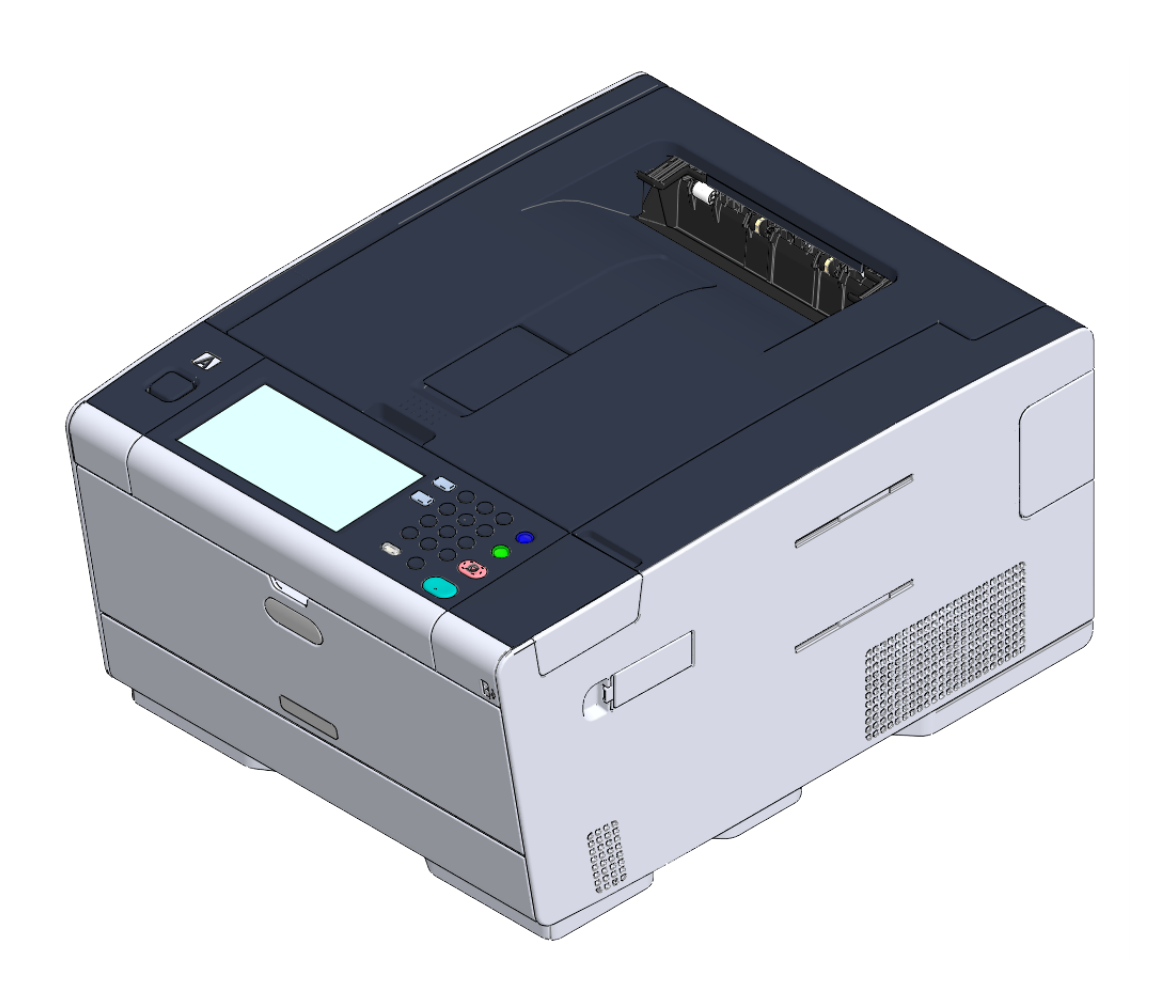

# Indholdsfortegnelse

| 1 | Før start                                                                       | 4        |
|---|---------------------------------------------------------------------------------|----------|
|   | Advarsler i forbindelse med sikkerhed                                           | 5        |
|   | Allmänt advarer                                                                 | 6        |
|   | Om denne manual                                                                 | 8        |
|   | Om beskrivelser                                                                 | 8        |
|   | Varemærker og Anden Information                                                 | 10       |
|   | Licens                                                                          | 12       |
| 2 | Opsætning                                                                       | 13       |
|   | Installationskrav                                                               | 14       |
|   | Installationsmiljø                                                              | 14       |
|   | Installationsplads                                                              | 15       |
|   | Kontrol af tilbehør                                                             | 17       |
|   | Udpakning og installation af maskinen                                           | 18       |
|   | Installering af Valgfrit Udstyr                                                 | 21       |
|   | Installering af Trådløst LAN modul                                              | 21       |
|   | Installering af Ekstra Bakke Enhed                                              |          |
|   | Installation af Printer Driver                                                  |          |
|   | Forbind Strøm Koden                                                             | 26       |
|   | Tilslutning af et LAN-/USB-kabel                                                | 28       |
|   | Tilslutning af et LAN-kabel                                                     |          |
|   | Tilslutning af et USB-kabel                                                     | 29       |
|   | Lægge papir i bakken                                                            | 31       |
|   | Konfiguration af maskinen                                                       | 33       |
|   | Sprogopsætning                                                                  |          |
|   | Indstilling af dato og klokkeslæt                                               |          |
|   | Indstilling af administratoradgangskode                                         |          |
|   | Netværksindstillinger                                                           |          |
|   | Prøveudskrift                                                                   |          |
|   | Tilslutning til et trådløst LAN (kun når det trådløse LAN-modul er installeret) | 42       |
|   | Før der forbindes til et trådløst LAN                                           |          |
|   | Aktivering af trädløs LAN forbindelse                                           |          |
|   | Ilisiutning til et adgangspunkt (intrastruktur)                                 |          |
|   | Opsæmmy ar [Enabiling Deraur Gateway (Aktiverer Standard Gateway)]              | 86       |
|   | Installation af driver og software på en computer                               | 01<br>65 |
|   |                                                                                 |          |
|   |                                                                                 | 05       |

| 3 | Grundlæggende handlinger                              | 71  |
|---|-------------------------------------------------------|-----|
|   | Navne på komponenter                                  |     |
|   | Visning af forside                                    |     |
|   | Visning af bagside                                    |     |
|   | Maskinens indre                                       |     |
|   | Aktivering af EtherTalk på betjeningspanelet          | 74  |
|   | Navne og funktioner                                   |     |
|   | Navne og funktioner på kontrolpanelet                 |     |
|   | Indtastning af tegn                                   |     |
|   | Justering af Betjeningspanelets Vinkel                |     |
|   | Sådan tændes eller slukkes maskinen                   | 80  |
|   | Sådan tændes maskinen                                 |     |
|   | Sådan slukkes maskinen                                |     |
|   | llægning af papir                                     |     |
|   | Om Papirtyper Der Ikke Kan Loades                     |     |
|   | Fyld Papir i Bagge 1/2/3                              |     |
|   | Fyld Papir i MP Bakke                                 |     |
|   | Opbevaring af Papir                                   |     |
| 4 | Udskriv                                               | 89  |
|   | Udskrift fra en computer (Windows)                    |     |
|   | For Windows PCL-printerdriver                         |     |
|   | Til Windows PS-printerdriver                          |     |
|   | Udskrivning fra en computer (Mac OS X)                |     |
|   | Annullering af en udskriftsopgave                     |     |
|   | Om Skærme og Funktioner for Hver Printer Driver       |     |
|   | Windows PCL-printerdriver                             |     |
|   | Windows PS-printerdriver                              |     |
|   | Mac OS X PS-printerdriver                             |     |
|   | Beskrivelse af skærme til udskrift                    | 104 |
| 5 | Vedligeholdelse                                       |     |
|   | Udskiftning af Forbrugsvarer                          | 106 |
|   | Forbehold Ved Udskiftning af Forbrugsvarer            |     |
|   | Udskiftning af Tonerpatroner                          |     |
|   | Udskiftning af billedtromlen                          | 110 |
|   | Udskiftning af Image Drum og tonerpatron på samme tid | 113 |
|   | Rengøring hver del af maskinen                        | 116 |
|   | Rengering af LED-hoved                                |     |

| 6  | Fejlfinding                                                              | 118 |
|----|--------------------------------------------------------------------------|-----|
|    | Hvis der opstår papirstop                                                | 119 |
|    | Hvis Fejlkoden er "370", "371", "372"                                    | 119 |
|    | Hvis Fejlkoden er "380", "381", "382", "385", "389"                      | 123 |
|    | Hvis Fejlkoden er "390"                                                  | 126 |
|    | Hvis Fejlkoden er "391", "392", "393"                                    | 128 |
|    | Hvis Fejlkoden er "409"                                                  | 130 |
|    | Udskrivningsproblemer                                                    | 134 |
|    | Kan ikke udskrive                                                        | 134 |
|    | Hvis der vises en fejlmeddelelse på kontrolpanelet                       | 136 |
|    | Liste med fejlmeddelelser                                                | 136 |
| 7  | Betjenings administrering/ specifikationer                               | 145 |
|    | Ændring af Administrator Adgangskoden                                    | 146 |
|    | Spar Energiforbrug med Strømsparefunktionen.                             | 147 |
|    | Indstilling af Længden af Hviletid før Maskinen gør i Strømsparetilstand | 147 |
|    | Indstilling af Længden af Hviletid før Maskinen går i Slumretilstand     | 148 |
|    | Begrænsninger i Strømsparefunktionen                                     | 148 |
|    | Sluk automatisk for maskinen (automatisk slukning)                       | 149 |
|    | Indstilling af Længden af Hviletid før Auto Sluk Virker                  | 150 |
|    | Specifikationer                                                          | 151 |
|    | Generelle specifikationer                                                | 151 |
|    | Udskrivningsspecifikationer                                              | 152 |
|    | Netværksspecifikationer                                                  | 153 |
|    | Specifikationer for trådløst LAN (Valgfri)                               | 153 |
| Co | ntact Us                                                                 | 156 |

# Før start

Advarsler i forbindelse med sikkerhed Allmänt advarer Om denne manual Varemærker og Anden Information Licens

# Advarsler i forbindelse med sikkerhed

|                    | Angives yderligere oplysninger, som ignoreres re ikke følges, kan det medføre personskade re død. |
|--------------------|---------------------------------------------------------------------------------------------------|
| <b>▲</b> FORSIGTIG | Indikerer yderligere information, som kan medføre personskade, hvis den ikke<br>efterleves.       |

# Allmänt advarer

|              | ADVARSEL                                                                                                    |
|--------------|----------------------------------------------------------------------------------------------------|
| 8            | Rør ikke sikkerhedsafbryderen inden i maskinen. Højspænding kan<br>forekomme, hvilket kan resultere i elektrisk stød. Udstyret kan også rotere,<br>hvilket kan resultere i skade.                                                                                            |
| $\bigotimes$ | Brug ikke en meget brandbar spray i nærheden af denne maskine. Nogle<br>dele inde i maskinen bliver meget varme, hvilket muligvis kan resultere i<br>brand.                                                                                                    |
|              | Træk strømstikket ud af kontakt eller kontakt din forhandler, hvis coveret<br>bliver meget varmt, der kommer røg eller lugt ud af maskinen, eller hvis du<br>kan høre en mærkelig lyd.<br>Brand kan være resultatet.                                                         |
|              | Træk strømstikket ud af kontakten og kontakt din forhandler, hvis der<br>kommer væske, så som vand, ind i maskinen.<br>Brand kan være resultatet.                                                                                                    |
|              | Træk strømstikket ud af kontakten og tag objektet ud, hvis du taber en<br>clips eller et andet fremmed objekt i maskinen.<br>Elektrisk stød, brand eller skade kan være resultatet.                                                                                          |
|              | Betjen eller skil ikke maskinen ad, medmindre det står i brugermanualen.<br>Elektrisk stød, brand eller skade kan være resultatet.                                                                                                    |
|              | Træk strømstikket ud af kontakten og kontakt din forhandler, hvis<br>maskinen tabes, eller coveret beskadiges.<br>Elektrisk stød, brand eller skade kan være resultatet.                                                                                                    |
| R            | Træk strømstikket ud regelmæssigt og rengør baserne på og imellem<br>stikbladene.<br>Hvis strømstikket forbliver i kontakten i en længere periode, klæber støvet<br>sig til baserne for stikbladene, og der kan ske kortslutning, hvilket muligvis<br>kan resultere i brand. |

# 

Støvsug ikke spildt toner op med en elektrisk støvsuger. Ved at støvsuge spildt toner med en elektrisk støvsuger er der mulighed for antændelse grundet gnister fra elektriske kontakter eller af andre årsager. Hvis der spildes toner på gulvet eller andre steder, tørres toneren forsigtigt af med en våd klud eller anden form for klæde, mens man passer på ikke at sprede toneren.

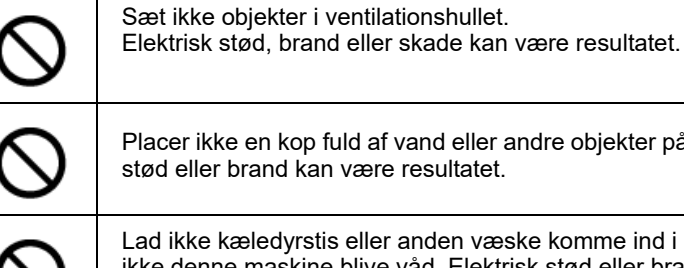

Placer ikke en kop fuld af vand eller andre objekter på maskinen. Elektrisk stød eller brand kan være resultatet.

Lad ikke kæledyrstis eller anden væske komme ind i maskinene og lad ikke denne maskine blive våd. Elektrisk stød eller brand kan være resultatet

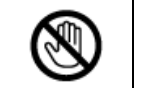

Rør ikke ved fuserenheden, når maskinens cover er åben. Forbrændinger kan være resultatet.

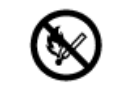

Smid ikke tonerpatronerne eller blækpatronen i ilden. Toneren kan tænde, hvilket kan resultere i forbrændinger.

Forbind ikke strømforsyningskablet, kabler eller jordledningen på andre måder end dem der står i brugermanualen. Brand kan være resultatet.

Betjening ved hjælp af en UPS (uafbrydelig strømforsyning) eller inverter er ikke garanteret. Brug ikke en uafbrydelig strømforsyning eller inverter. Brand kan være resultatet.

# 

Gå ikke i nærheden af papiroutput-delen, når du tænder, eller når udskrivningen er i gang. Du kan komme til skade.

| FORSIGTIG |                                                                                                    |  |
|-----------|----------------------------------------------------------------------------------------------------|--|
| 8         | Rør ikke ved et ødelagt væske krystal display. Du kan komme til skade.<br>Hvis du får væske (væske krystal) spild fra væske krystal displayet i dine<br>øjne eller mund, skal du skylle med det samme med en stor mængde<br>vand. Søg lægehjælp, hvis det er nødvendigt. |  |
|           | Skil ikke blækpatronen eller tonerpatronen ad og tving dem ikke åbne. Du<br>kan inhalere spredt toner, eller toner kan lande på dine hænder eller tøj og<br>gøre det beskidt.                                                                                            |  |

## Om denne manual

Forskellige oplysninger om denne manual er angivet her. Læs disse afsnit, før du bruger denne manual.

#### Ansvarsfraskrivelse

Der er gjort alt, hvad der er muligt for at sikre, at oplysningerne i dette dokument er komplette, nøjagtige og up-to-date. Producenten påtager sig intet ansvar for resultatet af fejl er herre over. Producenten kan heller ikke garantere, at ændringer i software og udstyr fra andre producenter og er nævnt i denne bog, ikke vil påvirke anvendelsen af oplysningerne i den. Omtale af softwareprodukter fremstillet af andre firmaer kan ikke nødvendigvis opfattes som en godkendelse fra producentens side.

Selv om der er gjort alle rimelige bestræbelser på at gøre dette dokument så nøjagtigt og hjælpsomme som muligt, giver vi ingen garanti af nogen art, udtrykt eller underforstået, for nøjagtigheden eller fuldstændigheden af de her indeholdte oplysninger.

#### Ophavsret for manualen

Alle rettigheder forbeholdes af Oki Electric Industry Co., Ltd. Ingen del af dette dokument må gengives i nogen form eller på nogen måde uden forudgående skriftlig tilladelse fra Oki Electric Industry Co., Ltd.

© 2016 Oki Electric Industry Co., Ltd.

#### Manualens inddeling

Den følgende vejledning er inkluderet i dette produkt.

- Brugervejledning (PDF) ----- Opbevares i DVD-ROM'en, som følger med maskinen.
- Avanceret Manual (PDF) ----- Download denne manual fra hjemmesiden og henvis til den.
- Online Manual ----- Kan gennemses på hjemmesiden.
- Om beskrivelser
- Sådan bruges denne manual (Avanceret vejledning)

#### Om beskrivelser

Varemærker, symboler, illustrationer og andre beskrivelser leveres.

- Om mærker
- Om symboler
- Om illustrationer

## Ŵ

Medmindre andet er angivet, bruger denne manual screenshots af de følgende skærmbilleder.

- I Windows: Windows 7
- Fra Mac OS X: Mac OS X 10.9

[OKI Printer] kan skrives som modelnavnet.

Beskrivelsen i dette dokument kan være forskellige afhængig af din OS, model eller version.

#### Om mærker

Denne vejledning bruger følgende mærker.

| Symbol                                                                                                    | Betydning                                                                                                    |
|----------------------------------------------------------------------------------------------------|----------------------------------------------------------------------------------------------------|
|                                                                                                    | Angiver forholdsregler og restriktioner for betjening af denne maskine korrekt. Vær sikker på at<br>læse for at sikre, at du kan betjene maskinen korrekt. |
| In the second second se | Angiver oplysninger, der er nyttige for at bruge denne maskine. Det anbefales at læse.                                                                     |
| Ð                                                                                                    | Angiver en reference emne. Læs når du har brug for mere information.                                                                                       |
| 0                                                                                                    | Angiver et relateret emne. Læs når du har brug for relaterede oplysninger.                                                                                 |

#### **Om symboler**

Dette afsnit beskriver symboler og deres betydning i denne vejledning.

| Symbol                   | Betydning                                                     |
|--------------------------|---------------------------------------------------------------|
| Illustration (knap navn) | Angiver en knap (knap navn) på betjeningspanelet på maskinen. |

| Symbol | Betydning                                                                                                    |
|--------|----------------------------------------------------------------------------------------------------|
| []     | Angiver et menunavn, genstandsnavn, mulighed eller andre genstande, der ikke<br>vises på display skærmen i betjeningspanelet.<br>Indikerer en menu, vindue, eller navnet på en dialogboks, som bliver vist på<br>computerskærmen.<br>De kan tydeligt skelnes i beskrivelser re illustrationer i procedurer. |
| 11 11  | Angiver en meddelelse på skærmen eller indtastes tekst.<br>Angiver et filnavn på en computer.<br>Angiver emnet titlen på et link destination.                                                                                                    |
| <>     | Angiver en nøgle på computerens tastatur.                                                                                                    |
| >      | Angiver hvordan du får vist den ønskede menu af maskinen eller computeren.                                                                                                    |

#### **Om illustrationer**

Illustrationer af C542 anvendes i denne manual som eksempler.

Illustrationer af display skærmen i betjeningspanelet, der bruges i denne manual, er indstillet med fabriksindstillingerne.

# Ŵ

Beskrivelserne i denne vejledning kan variere afhængigt af din model.

## Varemærker og Anden Information

OKI er et registreret varemærke tilhørende Oki Electric Industry Co., Ltd.

ENERGY STAR er et varemærke tilhørende United States Environmental Protection Agency.

Microsoft, Windows, Windows Server og Windows Vista er registrerede varemærker tilhørende Microsoft Corporation.

Apple, Macintosh, Mac og Mac OS er registrerede varemærker ejet af Apple Inc.

iPad, iPhone, iPod touch og Safari er registrerede handelsmærker som tilhører Apple Inc., i USA og andre lande.

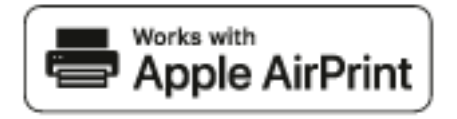

AirPrint og AirPrint-logoet er varemærker ejet af Apple Inc.

Google, Google Documents, Android og Gmail er varemærker tilhørende Google Inc.

Google Cloud Print er et varemærke tilhørende Google Inc.

Adobe, Illustrator, Photoshop, PostScript og Reader er varemærker, eller varemærker tilhørende Adobe Systems Incorporated i USA og andre lande.

FeliCa er et registreret handelsmærke som tilhører Sony Corporation.

MIFARE er et registreret handelsmærke som tilhører NXP Semiconductors.

Andre produktnavne og handelsnavne er registrerede varemærker re varemærker tilhørende deres ejere.

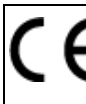

Dette produkt er i overensstemmelse med betingelserne i Rådets direktiver 2014/30/EU (EMC), 2014/35/ EU (LVD), 2014/53/EU (RED), 2009/125/EC (ErP) og 2011/65/EU(RoHS), ajourført hvor gældende, angående tilnærmelsen af lovene for medlemslandene vedrørende Elektromagnetisk kompatibilitet, Lavstrøm, Terminaludstyr for radio og telekommunikation, Energirelaterede produkter og Restriktioner for brug af visse skadelige midler i elektrisk og elektronisk udstyr.

Følgende kabler blev brugt til at vurdere dette produkt til EMC direktiv 2014/30/EU overholdes, og konfigurationer andre end dette kan påvirke denne overholdelse.

| KABELTYPE | Længde<br>(meter) | COre | SHIELD |
|-----------|-------------------|------|--------|
| Strøm     | 1,8               | ×    | ×      |
| USB       | 5,0               | ×    | ~      |
| LAN       | 10.0              | ×    | ×      |
| Telefon   | 3,0               | ×    | ×      |

#### ENERGY STAR

Mållande for ENERGY STAR programmet er USA, Canada og Japan. Det gælder ikke i andre lande.

Dette produkt er kun i overensstemmelse med ENERGY STAR v2.0.

#### Førstehjælp i nødsituationer

Vær forsigtig med tonerpulver:

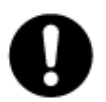

Hvis det sluges, skal du give små mængder koldt vand og søge lægehjælp. FORSØG IKKE at fremprovokere opkast.

Hvis tonerpulveret indåndes, skal den pågældende person ud i frisk luft. Søg lægehjælp.

Hvis der kommer tonerpulver i øjnene, skylles med rigeligt vand i mindst 15 minutter, idet øjnene holdes åbne. Søg lægehjælp.

Spildt tonerpulver skal tørres op med koldt vand og sæbe for at forhindre, at det kommer på huden re tøjet.

#### • MILJØOPLYSNINGER

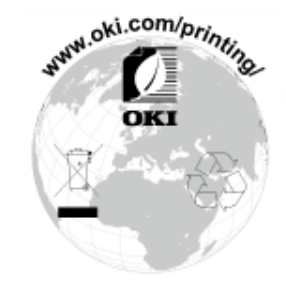

## Licens

Dette produkt indeholder software udviklet af Heimdal projektet.

Copyright (c) 1995 - 2008 Kungliga Tekniska Högskolan

(Det kongelige institut for teknologi, Stockholm, Sverige).

Alle rettigheder forbeholdes.

Videredistribution og brug i kilde- og binære former, med re uden ændringer, er tilladt, forudsat at følgende betingelser er opfyldt:

- 1 Gendistribution af kildekode skal bibeholde ovenstående meddelelse om ophavsret, nærværende liste over betingelser og følgende ansvarsfraskrivelse.
- 2 Videredistribution i binær form skal gengive ovenstående meddelelse om ophavsret, nærværende liste over betingelser og følgende ansvarsfraskrivelse i dokumentationen og/re andre materialer, der leveres med distributionen.
- 3 Hverken navnet på instituttet re navnene på dets bidragydere må bruges til at godkende re markedsføre produkter afledt af denne software uden specifik forudgående skriftlig tilladelse.

DENNE SOFTWARE LEVERES AF INSTITUTTET OG BIDRAGYDERE "SOM DEN ER" OG ALLE UDTRYKKELIGE RESTILTIENDE GARANTIER, HERUNDER, MEN IKKE BEGRÆNSET TIL, STILTIENDE GARANTIER FOR SALGBARHED OG EGNETHED TIL ET BESTEMT FORMÅL, FRASKRIVES. UNDER INGEN OMSTÆNDIGHEDER SKAL INSTITUTTET RE BIDRAGSYDERE VÆRE ANSVARLIG FOR NOGEN DIREKTE, INDIREKTE, HÆNDELIGE, SÆRLIGE, EKSEMPLARISKE RE FØLGESKADER (HERUNDER, MEN IKKE BEGRÆNSET TIL, INDKØB AF ERSTATNINGSVARER RE -TJENESTER; TAB AF BRUG, DATA RE FORTJENESTE; RE DRIFTSTAB) DOG FORÅRSAGET OG PÅ NOGEN TEORI OM ERSTATNINGSANSVAR, I KONTRAKT, OBJEKTIVT ANSVAR RE ERSTATNINGSRET (HERUNDER UAGTSOMHED RE ANDET) OPSTÅR PÅ NOGEN MÅDE AF BRUGEN AF DENNE SOFTWARE, SELV OM UNDERRETTET OM MULIGHEDEN FOR SÅDANNE SKADER.

#### Open Source licens offentliggørelse

De følgende open source software er inkluderet for at bruge Google Cloud Print. Beskrivelser om open source licens er som følger.

json-c

Copyright (c) 2009-2012 Eric Haszlakiewicz

Tilladelse gives hermed, gratis, at enhver person at få en kopi af denne software og tilknyttet dokumentationsfiler ("softwaren"), i Software uden begrænsning, herunder uden begrænsning, rettighederne til at bruge, kopiere, ændre, Flet, offentliggøre, distribuere, underlicensere, og sælge kopier af softwaren, og at tillade personer som softwaren er indrettet til at gøre det., på følgende betingelser:

Ovenstående meddelelse om ophavsret og denne tilladelse skal indgå i alle kopier eller væsentlige dele af Softwaren.

SOFTWAREN LEVERES "SOM DEN ER" UDEN NOGEN FORM FOR GARANTI, DIREKTE ELLER INDIREKTE, HERUNDER, MEN IKKE BEGRÆNSET TIL, ANSVAR FOR SALGBARHED, EGNETHED TIL ET BESTEMT FORMÅL OG IKKE KRÆNKELSE. UNDER INGEN OMSTÆNDIGHEDER forfatterne ELLER OPHAVSRETSINDEHAVERNE HOLDES ANSVARLIG FOR NOGEN KRAV, SKADER ELLER ANDET ANSVAR, UANSET OM AF KONTRAKT, TORT ELLER ANDET, SOM FØLGE AF, AF ELLER I FORBINDELSE MED SOFTWAREN ELLER BRUGEN ELLER ANDRE FORHOLD VED SOFTWAREN.

Copyright (c) 2004, 2005 Metaparadigm Pte Ltd

Tilladelse gives hermed, gratis, at enhver person at få en kopi af denne software og tilknyttet dokumentationsfiler ("softwaren"), i Software uden begrænsning, herunder uden begrænsning, rettighederne til at bruge, kopiere, ændre, Flet, offentliggøre, distribuere, underlicensere, og sælge kopier af softwaren, og at tillade personer som softwaren er indrettet til at gøre det., på følgende betingelser:

Ovenstående meddelelse om ophavsret og denne tilladelse skal indgå i alle kopier eller væsentlige dele af Softwaren.

SOFTWAREN LEVERES "SOM DEN ER" UDEN NOGEN FORM FOR GARANTI, DIREKTE ELLER INDIREKTE, HERUNDER, MEN IKKE BEGRÆNSET TIL, ANSVAR FOR SALGBARHED, EGNETHED TIL ET BESTEMT FORMÅL OG IKKE KRÆNKELSE. UNDER INGEN OMSTÆNDIGHEDER forfatterne ELLER OPHAVSRETSINDEHAVERNE HOLDES ANSVARLIG FOR NOGEN KRAV, SKADER ELLER ANDET ANSVAR, UANSET OM AF KONTRAKT, TORT ELLER ANDET, SOM FØLGE AF, AF ELLER I FORBINDELSE MED SOFTWAREN ELLER BRUGEN ELLER ANDRE FORHOLD VED SOFTWAREN.

# Opsætning

Installationskrav Kontrol af tilbehør Udpakning og installation af maskinen Installering af Valgfrit Udstyr Forbind Strøm Koden Tilslutning af et LAN-/USB-kabel Lægge papir i bakken. Konfiguration af maskinen Tilslutning til et trådløst LAN (kun når det trådløse LAN-modul er installeret) Installation af driver og software på en computer

## Installationskrav

#### Installationsmiljø

• Installationsplads

#### Installationsmiljø

Installer maskinen i følgende miljø.

Omgivelsestemperatur: 10°C to 32°C

Omgivelsesluftfugtighed: 20% til 80% RH (relativ luftfugtighed)

Maksimal væsketermometertemperatur: 25°C

### ()

- · Udvis forsigtighed for at undgå kondens. Det kan forårsage en funktionsfejl.
- Ved installation i et lokale, hvor omgivende luftfugtighed er 30% re mindre, så brug en luftfugter re måtte til at forhindre statisk elektricitet.
- Driftsstøjen kan være højere afhængig af installationsmiljøet. Hvis støjen er generende, foreslår vi, at maskinen installeres på et sted væk fra dig eller i et andet rum.

# **ADVARSEL**

- Installer ikke denne maskine på et sted hvor temperaturen bliver høj eller i nærheden af åben ild.
- Installer ikke den maskine på et sted hvor der kan opstå kemiske reaktioner (så som et laboratorie).
- Installer ikke denne maskine i nærheden af opløsningsmidler, der indeholder alkohol, fortyndere, eller andre brændbare væsker.
- Installer ikke denne maskine på et sted hvor den kan nås af børn.
- Installer ikke denne maskine på et ustabil underlag (så som en ustabil stander eller hældende placering).
- Installer ikke denne maskine på et sted med høj luftfugtighed eller støv, eller på et sted hvor maskinen er udsat for direkte sollys.
- Installer ikke denne maskine i omgivelser hvor den bliver udsat for saltluft eller korrosive gasser.
- · Installer ikke denne maskine på et sted hvor den er udsat for høje vibrationsniveauer.
- Installer ikke denne maskine på et sted, hvor dens udluftningsanordninger er blokeret.

# **FORSIGTIG**

- Installer ikke denne maskine direkte ovenpå et tykt tæppe eller gulvtæppe.
- Installer ikke denne maskine i et lukket rum eller på en placering med dårlig cirkulation og ventilation.
- Hvis du bruger denne maskine uafbrudt i et lille rum over en længere tidsperiode, så sørg for at lufte ud i rummet.
- Installer denne maskine væk fra en kilde, der afgiver stærke magnetfelter eller støj.
- Installer denne maskine væk fra en monitor eller et fjernsyn.
- Det kræver to personer at flytte maskinen, så de kan stå henholdsvis foran og bagved maskinen, holde i håndtagene i maskinens bund og flytte den.

#### Installationsplads

Sæt maskinen på et fladt underlag, der er stort nok til den.

Lad der være tilstrækkelig plads omkring printeren, som vist på nedenstående billeder.

Set fra oven

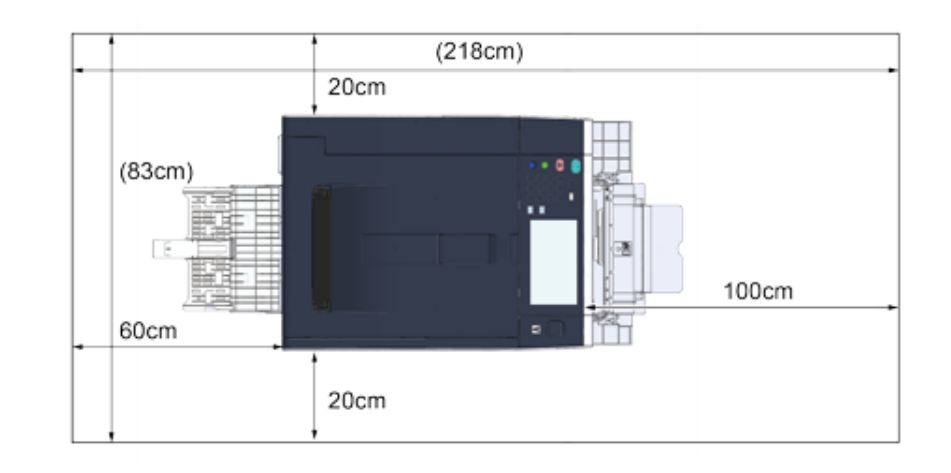

Set fra siden

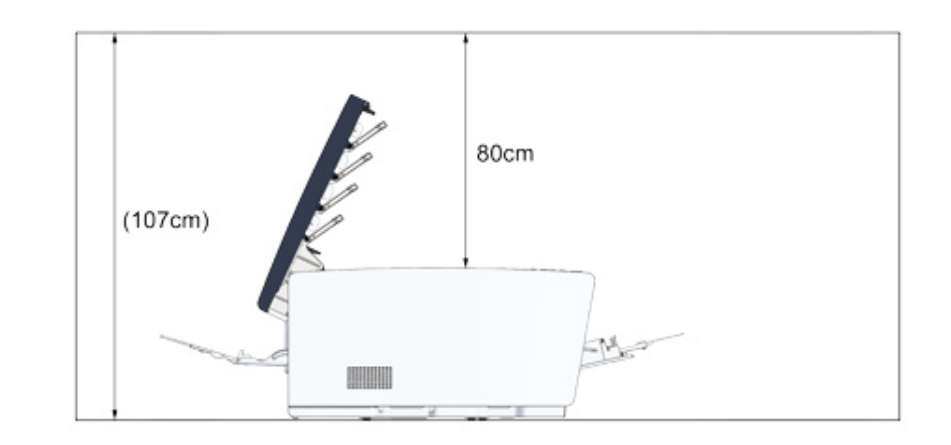

• Sidevisning (når der er installeret en yderligere bakkeenhed)

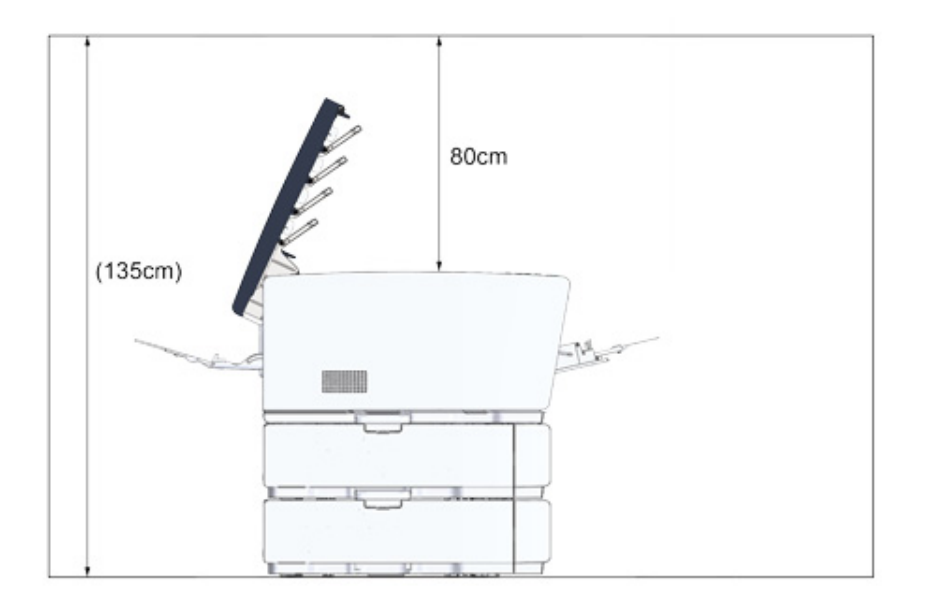

## Kontrol af tilbehør

Kontrollér, at du har modtaget alt det, der vises herunder.

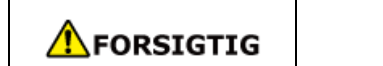

Du kan komme til skade.

Vær 2 personer om at løfte denne maskine da den vejer cirka 24 kg.

## 0

Sørg for at bruge de leverede forbrugsvarer først. Hvis andre forbrugsvarer anvendes først, vises brugstiden måske ikke korrekt, eller de leverede forbrugsvarer kan måse ikke anvendes.

#### Hoveddel

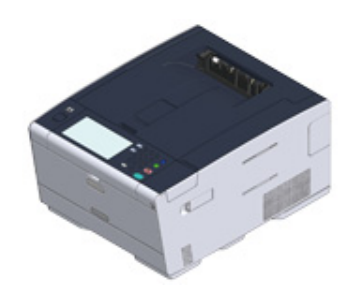

- Fire farvepatroner (sort, cyan, magenta og gul)
- Fire start blækpatroner (sort, cyan, magenta og gul)

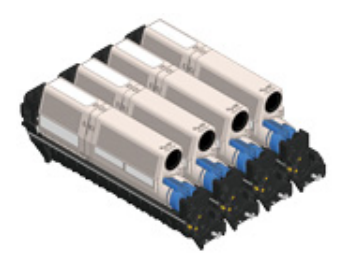

For MC-modellerne er starttonerpatronerne installeret i billedtromlerne, som installeres i maskinen inden forsendelsen.

## 

Starttonerpatronen er ikke installeret i ES-modeller. Installér tonerpatronen, der er inkluderet i denne maskine. Henvise til "Udskiftning af billedtromlen".

#### Software DVD-ROM

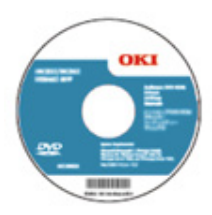

- Strømkabel
- Konvolut håndtag

Konvolut håndtaget er fastgjort til MP bakken. Brug konvolut håndtaget hvis konvolutterne er krøllede efter de er blevet printet.

For instruktioner, henvises der til "Udskrivning på konvolutter (Avanceret vejledning)".

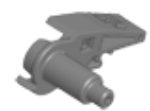

## Ŵ

- LAN kabler eller USB kabler er ikke inkluderet i pakken. Forbered det kabel, der passer til din forbindelses miljø separat.
- Emballage og stødabsorberende materialer bruges når du transportere maskinen. Smid ikke emballagematerialerne væk, da du måske kan bruge dem på et senere tidspunkt.

# Udpakning og installation af maskinen

Dette afsnit beskriver, hvordan du udpakke og installere maskinen.

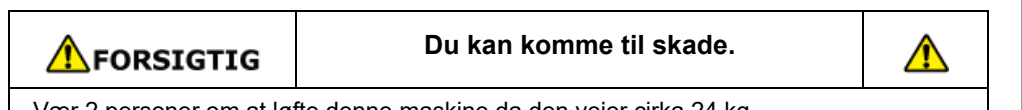

Vær 2 personer om at løfte denne maskine da den vejer cirka 24 kg.

# 0

- Vær ekstra forsigtig, når du håndterer tromleenheden (den grønne cylinder), fordi den er skrøbelig.
- Udsæt ikke tromlen for direkte sollys eller stærkt lys (omkring 1.500 lux eller mere). Selv under rumbelysning, ikke forlader billedet tromme for 5 minutter eller mere.
- Materialerne skal pakkes og beskyttes, hvis maskinen skal transporteres. Smid den ikke ud og behold den til fremtidig brug.

Fjern maskinen fra kassen og fjern derefter tilbehøret, beskyttelsesmaterialerne og plastikposen fra maskinen.

9 Løft maskinen og placer den, hvor den skal installeres.

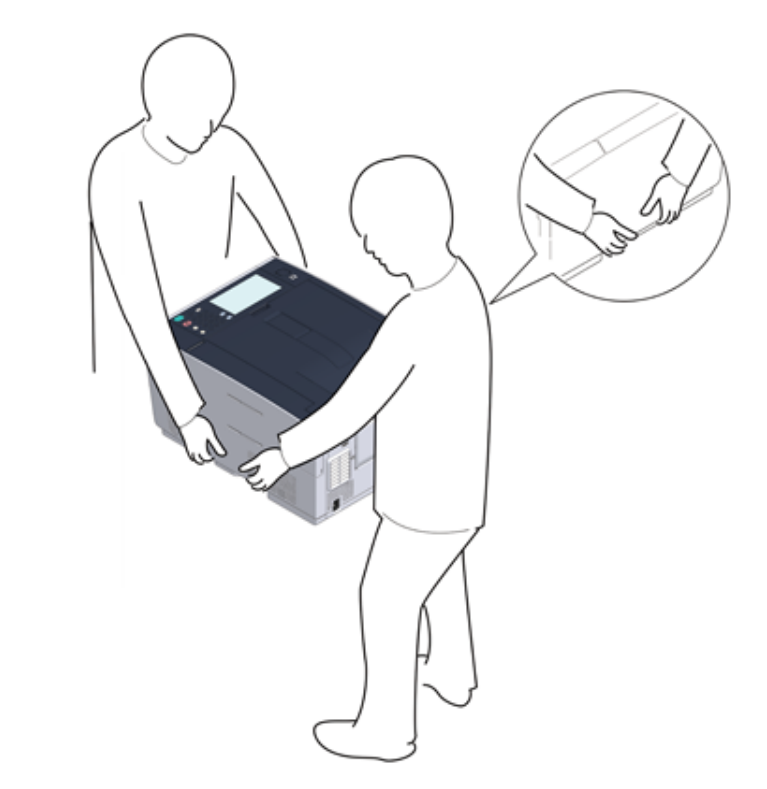

- 3 Fjern det beskyttende tape, ark og pakker med tørremiddel.
- 1 Tryk på knappen (A) og åbn output bakken (a) helt.

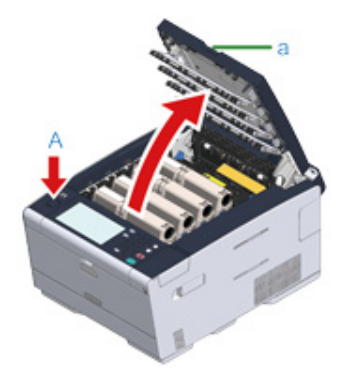

5 Klem spidsen af blækpatronens blå arm og vend den mod frem, indtil spidsen ligger på linje med indsatsens fane.

Drej armene for alle 4 blækpatroner.

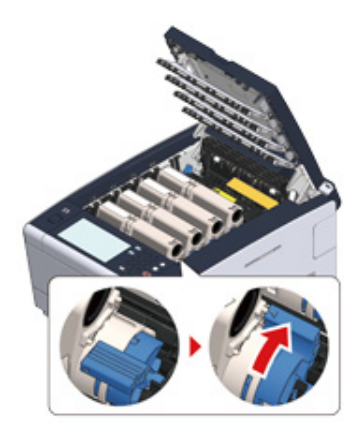

# 0

Hvis du lukker output bakken uden at dreje det blå håndtag, kan det medføre en fejl. Vær opmærksom på at det blå håndtag er drejet, indtil toppen af den er på linje med flappen bagerst på tonerpatronen.

Træk låsearmene for fuser enheden mod dig,

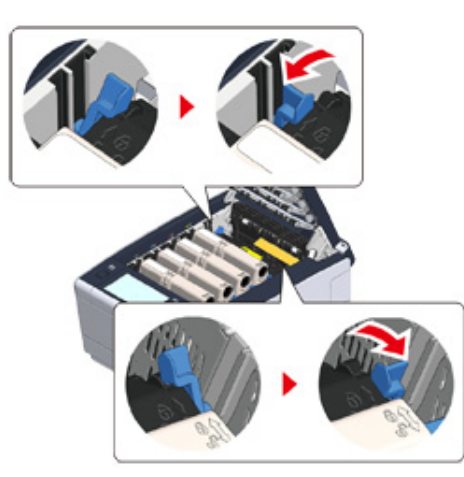

Hold fuser enhedens håndtag og løft den ud af maskinen.

# 0

Vær forsigtig med ikke at slå fikseringsenheden på LED-hovedet, når den fjernes.

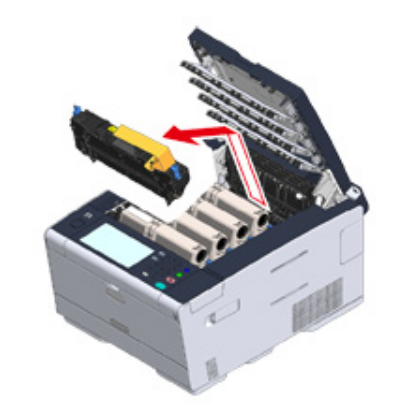

8 Skub det blå håndtag på fuserenheden, og fjern den orange sikkerhedsstopper og film.

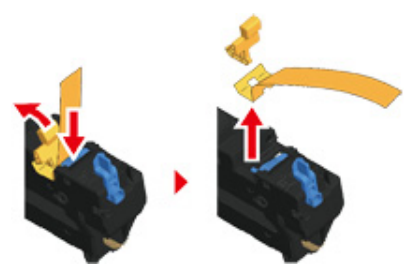

9 Hold fuserenhedens håndtag og lig fuser enheden på linje med mærkerne bagved blækpatronerne. Placer derefter fuser enheden i maskinen.

# 

Vær forsigtig med ikke at slå fikseringsenheden på LED-hovedet, når den indstilles.

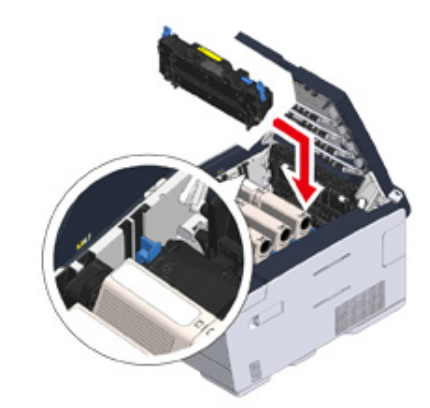

10 Skub armene på fuser enheden for at låse.

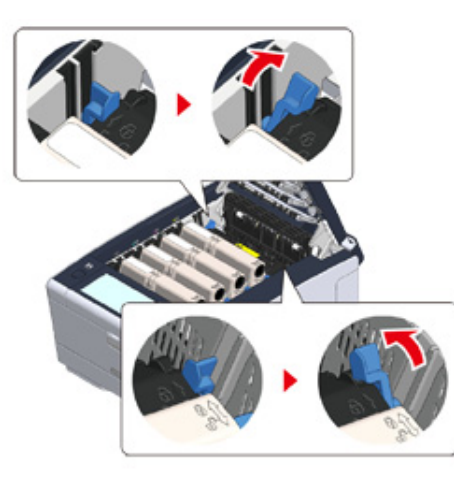

11 Luk output bakken (a) langsomt og skub midten af output bakken for bekræftelse.

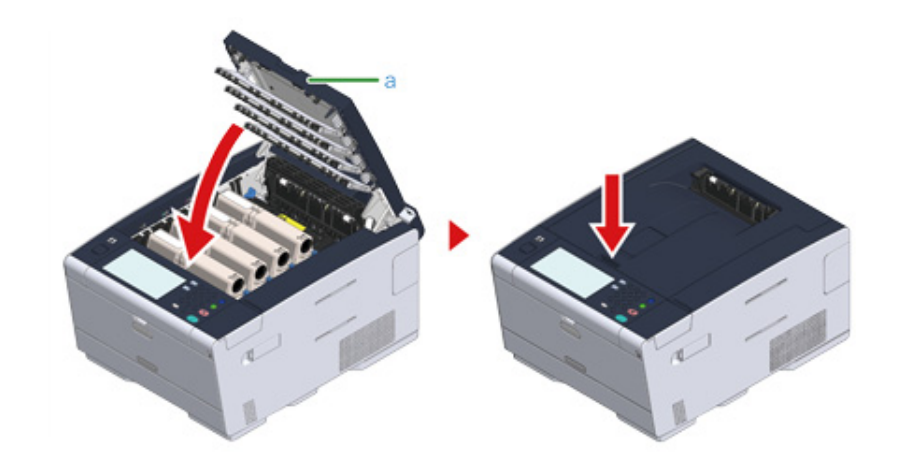

0

Sørg for at output bakken er lukket helt, når fejlmeddelelsen om, at output bakken er åben, ikke forsvinder.

# Installering af Valgfrit Udstyr

Dette afsnit beskriver hvordan du installerer valgfrit udstyr.

- Installering af Trådløst LAN modul
- Installering af Ekstra Bakke Enhed
- Installation af Printer Driver

#### Installering af Trådløst LAN modul

Installer det trådløse LAN modul, når du vil bruge en trådløs forbindelse.

Sørg for at skifte de trådløse LAN indstillinger fra [DISABLE (DEAKTIVER)] til [ENABLE (AKTIVER)] i betjeningspanelet, når installetionen er færdig.

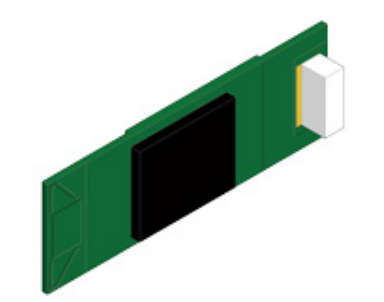

1 Kontroller at maskinen er slukket, samt at strømkablet og alle andre kabler er trukket ud.

# 

Hvis det trådløse LAN modul installeres, mens maskinen er tændt, ellers kan der ske en fejl på maskinen og det trådløse LAN modul.

9 Åbn coveret for det trådløse LAN modul.

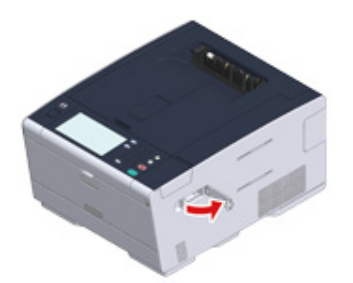

**3** Tag forbindelsesledet ud af coveret og forbindet det med det trådløse LAN modul.

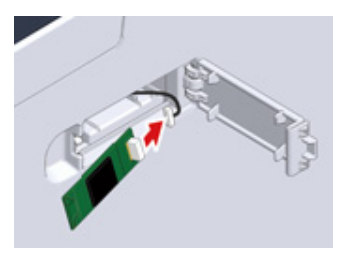

1 Installer det trådløse LAN modul til maskinen.

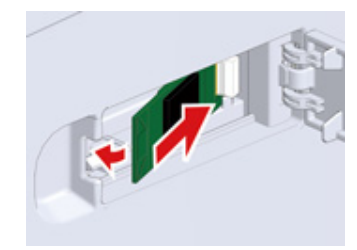

5 Luk coveret for det trådløse LAN modul.

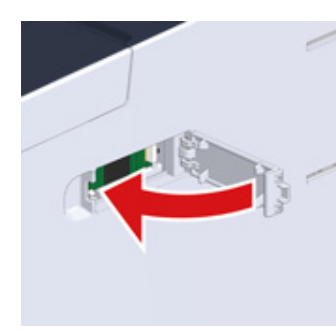

Gå til "Forbind Strøm Koden".

### 0

Ved at tilføje det trådløse modul, kan maskinen ikke forbinde til det trådløse LAN.

Aktiver de trådløse indstillinger i trinene under "Tilslutning til et trådløst LAN (kun når det trådløse LAN-modul er installeret)".

### Installering af Ekstra Bakke Enhed

Monter den ekstra bakke enhed og øg antallet af papirer, der kan anvendes, hvis det er nødvendigt.

Der kan installeres op til 2 bakker.

Indstil antallet af bakker i printerdriveren, når der er installerede.

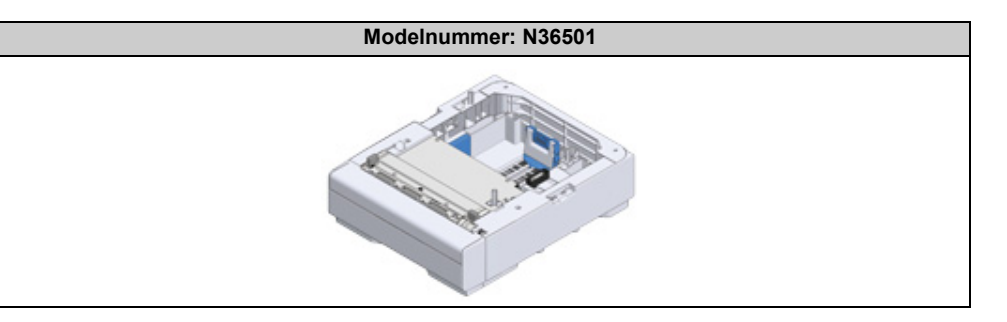

# **▲**FORSIGTIG

Du kan komme til skade.

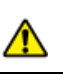

Vær 2 personer om at løfte denne maskine da den vejer cirka 24 kg.

Kontroller at maskinen er slukket, samt at strømkablet og alle andre kabler er trukket ud.

## 0

Hvis den ekstra bakke installeres, mens maskinen er tændt, kan der ske en fejl på maskinen og den ekstra bakke.

2 Hvis du vil installere to ekstra bakker, så fastgør dem til hinanden med låse stykker.

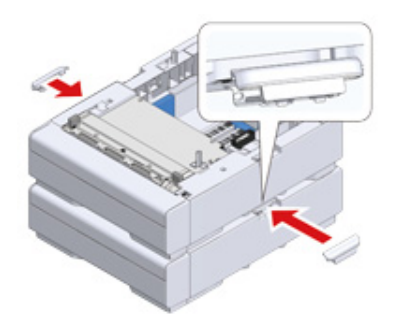

3 Sæt langsomt maskinen på den ekstra bakke enhed, så deres bagside og højre side er på linje med hinanden.

**/** Skru maskinen og den ekstra bakke enheden sammen med låse stykkerne.

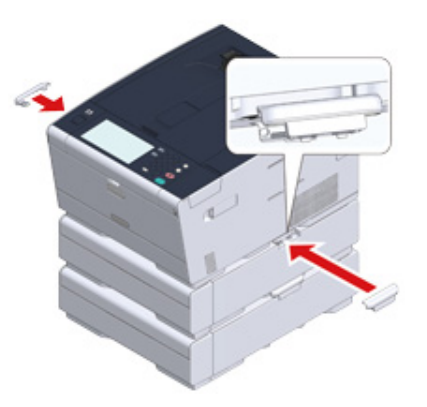

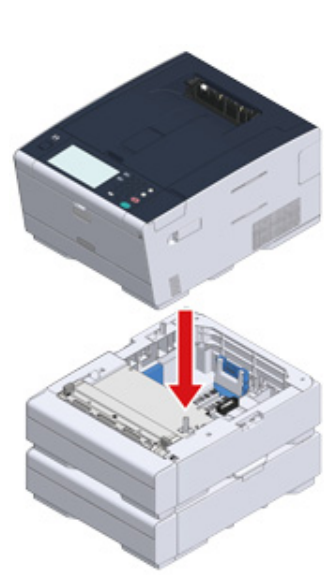

#### **Installation af Printer Driver**

Når den ekstra bakkeenhed er installeret, skal du sørge for at indstille antallet af bakker, når printer driveren er installeret.

Se "Installation af driver og software på en computer" for information om installation af printer driveren.

## ()

- For at følge denne procedure skal du logge på en computer som administrator.
- Hvis din Mac OS gælder for følgende betingelser er oplysningerne om den installerede option automatisk opnået, ikke at du skal indstille printerdriveren.
- Når maskinen er forbundet til et netværk over Bonjour
- Når maskinen er forbundet via USB interface
- Når det valgfri udstyr er installeret, før printer driveren er installeret
- Installation af Ekstra Bakke(r) til Windows PCL Printer Driver
  - Klik på [Start], og vælg derefter [Enheder og printere].
  - 2 Højreklik på [OKI C542] og vælg derefter [OKI C542 PCL6] fra [Printer egenskaber].
  - 3 Vælg fanen [Device Options (Enhedsindstillinger)].

🚹 Indtast det samlede antal bakker, og klik derefter på [Ok].

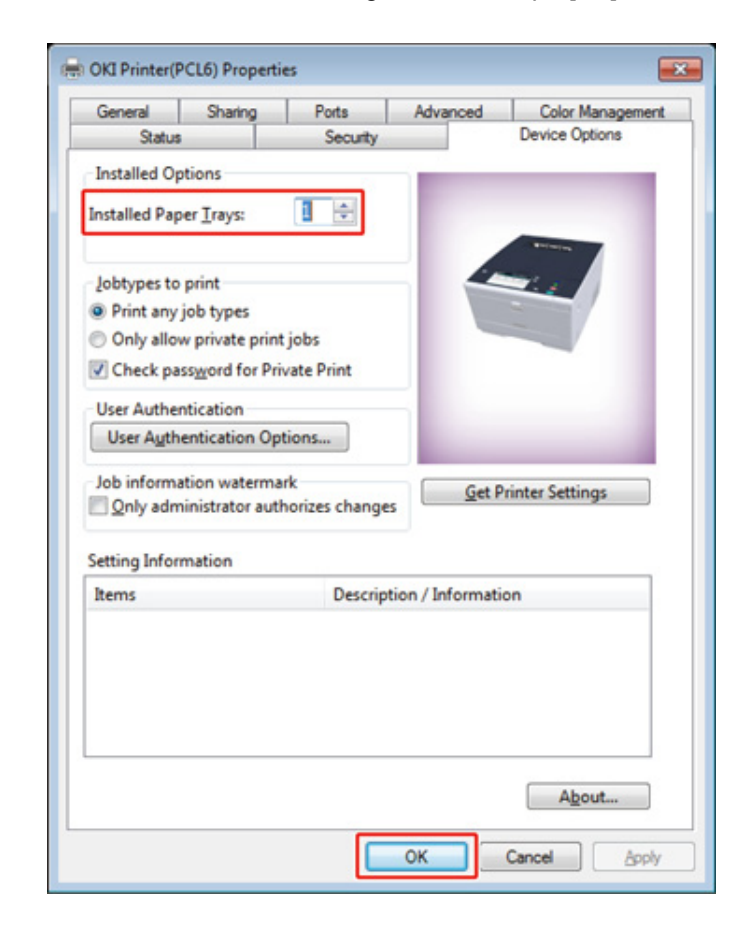

#### Ŵ

Klik på [Get Printer Settings (Få Printer Indstillinger)] for automatiske at indstille antallet af bakker, hvis en TCP/ IP netværksforbindelse anvendes.

- Installation af Ekstra Bakke(r) til Windows PS Printer Driver
  - Klik på [Start], og vælg derefter [Enheder og printere].
  - Højreklik på [OKI C542] og vælg derefter [OKI C542 PS] fra [Printer egenskaber].
  - Yælg fanen [Enhedsopsætning].

4 Vælg [Get installeret ekstraudstyr automatisk] for [Ekstraudstyr], og klik derefter på [Indstilling].

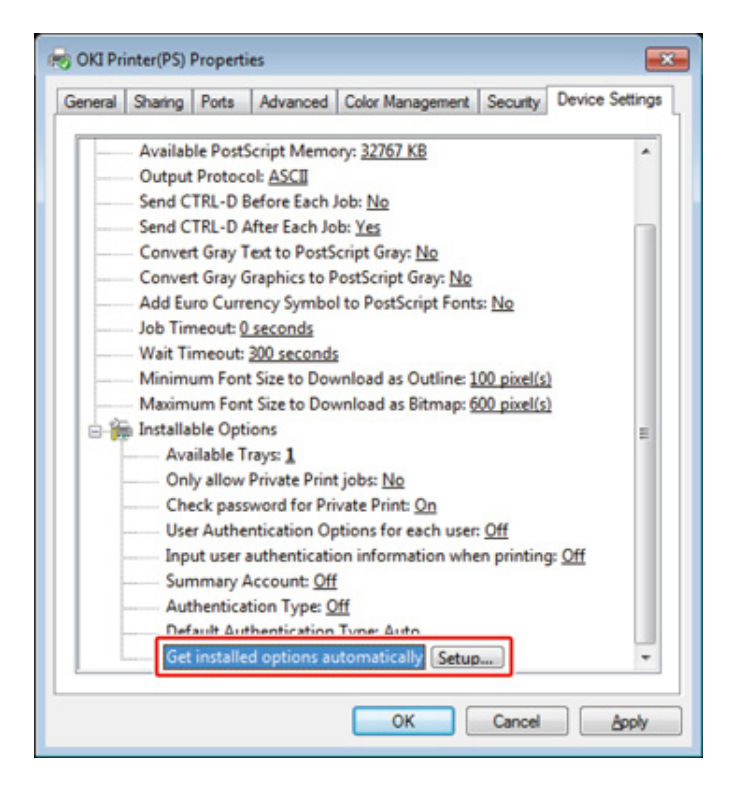

# Ŵ

Når der bruges en USB forbindelse, skal du vælge det samlede antal bakker for [Tilgængelige bakker] i [Installerbart ekstraudstyr].

5 Klik på [OK].

- Installation af Ekstra Bakke(r) til Mac OS X Printer Driver
  - Vælg [Systemmiljøopsætning] fra Apple-menuen.
  - 7 Klik på [Printers & Scanners (Printere & Scannere)].
  - 3 Vælg maskinen, og klik derefter på [Indstillinger & forsyninger].
  - Vælg [Options (Indstillinger)] tab.

5 Indtast det samlede antal bakker for [Tilgængelig bakke] og klik derefter på [Ok].

|    | Available Tray:            | 1:                               |
|----|----------------------------|----------------------------------|
|    |                            | Check password for Private Print |
|    |                            | Only allow private print jobs    |
|    |                            | Use Authentication Type          |
|    |                            | Use Summary Account Name         |
| De | fault Authentication Type: | Printer Settings :               |
|    |                            |                                  |
|    |                            |                                  |

# Forbind Strøm Koden

Strømforsyningen skal overholde følgende krav.

AC: 110 til 127V AC (Interval 99 til 140V AC) / 220 til 240V AC (Interval 198 til 264V AC)

Frekvens: 50/60 Hz ± 2%

# 

- Hvis strømforsyningen er ustabil, kan du bruge en spændingsstabilisator.
- Det maksimale strømforbrug af maskinen er 1220 W (120V AC) / 1250 W (230V AC). Kontroller, at strømforsyningen er tilstrækkelig.
- Der gives ingen garanti for brugen af UPS (nødstrømskilde) eller invertere. Brug ikke et nødstrømssystem (UPS) eller en inverter.

# 

#### Brand eller elektrisk stød kan opstå.

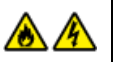

- Sørg for at slukke maskinen før tilslutning og frakobling af netledningen og stelforbindelsen.
- Sørg for at tilslutte jordledningen til særskilt jordklemme. Hvis maskinen ikke kan jordes, kontakt din forhandler.
- Sørg for ikke at tilslutte jordledning til stel på et vandrør, gasrør eller telefonlinie eller en lynafleder.
- Sørg for at forbinde jordledningen, før du sætter netledningen til strømforsyningsstikket. Sørg også for at tage netledningen ud af stikkontakten, før du frakobler jordledningen.
- Sørg for at tilslutte eller frakoble ledningen ved at holde på strømstikket.
- · Sæt netledningen omhyggeligt i en stikkontakt.
- Du må ikke tilslutte eller frakoble netledningen med våde hænder.
- Montér en netledning på et sted, hvor personer ikke kan træde på den og læg ikke noget oven på den.
- · Undlad at bøje, binde eller opvikle netledningen.
- Anvend ikke en beskadiget netledning.
- · Overbelast ikke stikkontakten.
- Tilslut ikke denne maskine til samme stikkontakt som andre elektriske apparater. Hvis netledningen er tilsluttet den samme kontakt som andre elektriske produkter, især aircondition, kopimaskine eller makulator, kan denne maskine fejle på grund af elektrisk støj. Hvis du er nødt til at tilslutte netledningen til denne maskine til den samme kontakt som andre produkter, så brug et kommercielt tilgængelig støjfilter eller støjreduktionstransformer.
- Brug den netledning, der medfølger maskinen, og sæt kablet direkte i stikkontakten. Brug ikke netledninger fra andre produkter end denne maskine.
- Anvend ikke en forlængerledning. Hvis du er nødt til at bruge en forlængerledning, skal du bruge en ledning med mærkeværdi 15 A eller højere.
- Brug af forlængerledning kan resultere i, at denne maskine ikke fungerer pga. vekselstrømsspændingsfald.
- · Sluk ikke maskinen eller fjern netledningen under udskrivning.
- Hvis du ikke bruger denne maskine i en længere periode på grund af ferie, rejser eller andre årsager, skal du tage strømstikket ud.
- · Brug ikke netledningen i denne maskine til andre produkter.

## Sæt strømkablet i strømstikket.

4

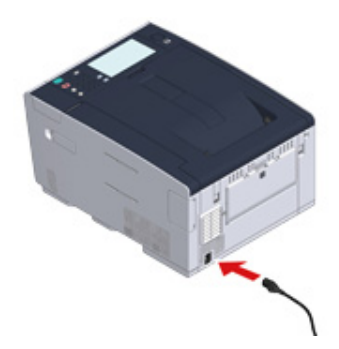

2 Sæt netledningen ind i stikkontakten.

# Tilslutning af et LAN-/USB-kabel

Når maskinen anvendes i en ledningsført netværksforbindelse, eller der forbindes til en computer via et USB-kabel, skal kablet forbindes ved at følge de efterfølgende trin.

- Tilslutning af et LAN-kabel
- Tilslutning af et USB-kabel

## Tilslutning af et LAN-kabel

## 

Der medfølger ikke et LAN-kabel.

Forbered et LAN kabel (kategori 5e eller mere, parsnoet, lige) og nav.

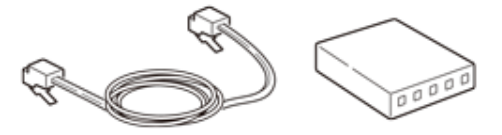

- **9** Kontroller, at maskinen og computeren er slukkede.
- 3 Åbn interface overet på maskinens bagside ved at trykke på midten af den.

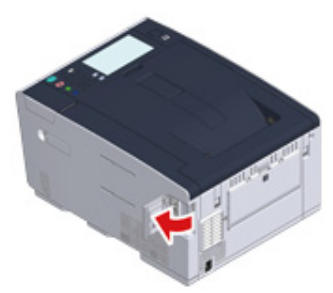

Indsæt en ende af LAN kablet i netværk interface forbindelsesledet.

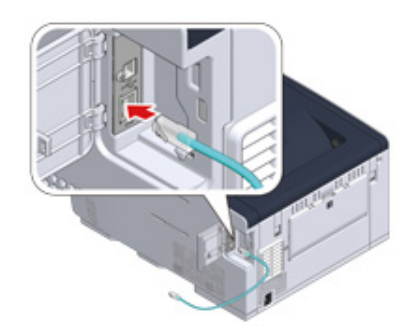

## 5 Før LAN kablet under fanen og luk interface coveret.

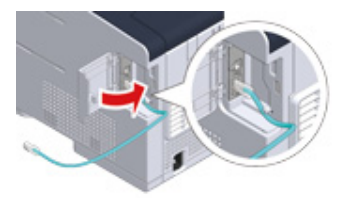

**6** Indsæt den anden ende af LAN kablet i naven.

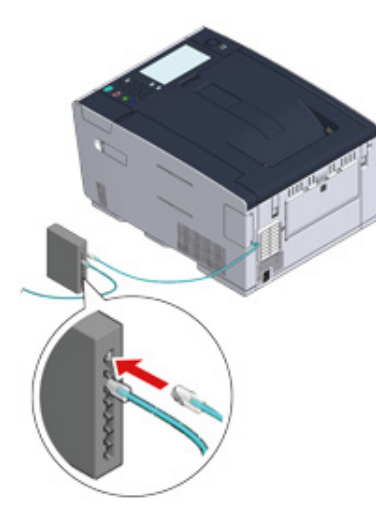

Gå til proceduren for at "Lægge papir i bakken.".

#### Tilslutning af et USB-kabel

## 

.

Der medfølger ikke et USB-kabel.

Forbered et USB kabel.

## Ŵ

Brug et Hi-Speed USB 2.0 USB kabel, hvis du vil forbunde i USB 2.0 Hi-Speed mode.

## 

Denne maskine understøtter ikke USB 3.0.

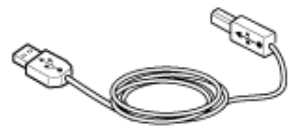

**9** Kontroller, at maskinen og computeren er slukkede.

3 Åbn interface overet på maskinens bagside ved at trykke på midten af den.

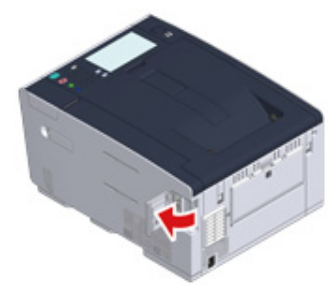

Indsæt den ene ende af USB kablet i USB interface forbindelsesledet på maskinen.

## ()

Indsæt ikke USB kablet i netværks interface forbindelsesledet. Det kan forårsage en fejl.

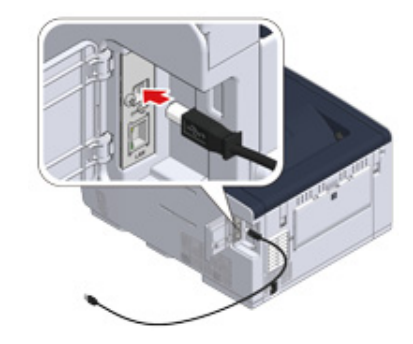

5 Før USB kablet under fanen og luk interface coveret.

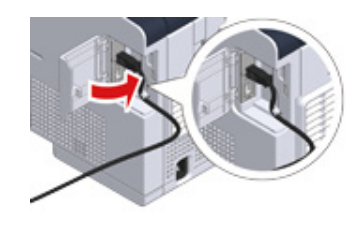

6 Indsæt den anden ende af USB kablet i USB interface forbindelsesledet på computeren.

# 

Til Windows; sæt ikke den anden ende af USB kablet i computeren, indtil instruktionen vises på skærmen, når driver installationen er i gang.

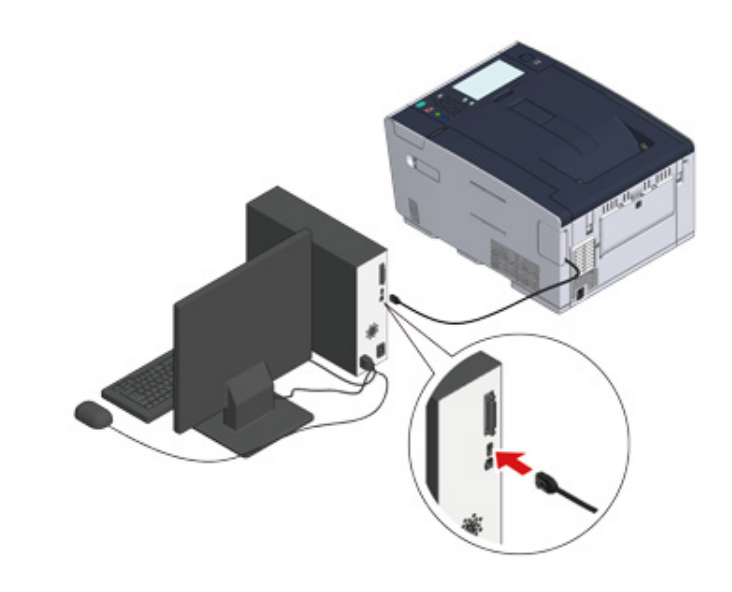

Gå til proceduren for at "Lægge papir i bakken.".

# Lægge papir i bakken.

Proceduren, når papiret fyldes i Bagge 1, bruges som et eksempel.

- Den samme procedure gælder for Bakke 2/3 (valgfri).
- Se "Om Papirtyper Der Ikke Kan Loades" for flere detaljer om tilgængeligt papir.

Træk papirkassetten ud.

4

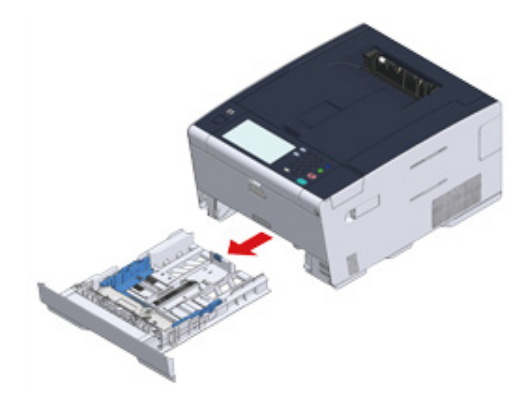

2 Lad papirvejledningen (a) glide til bredden af papiret der skal påfyldes.

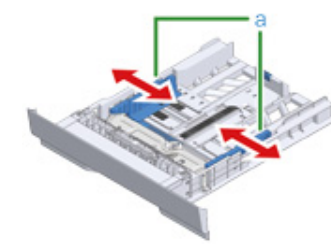

3 Lad papirstopperen (b) glide til længden af papiret, der skal påfyldes.

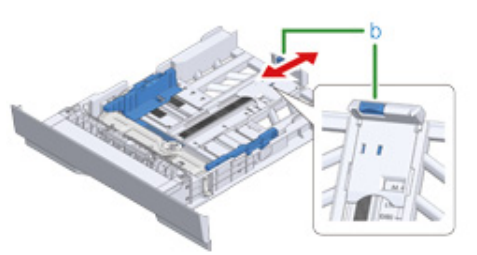

**/** Skub papirstyret til længden af papiret, der skal indlæses.

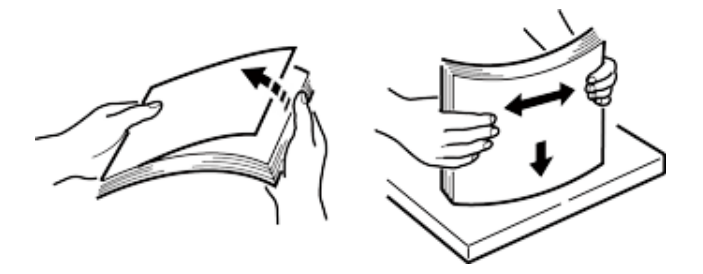

- 5 Ilæg papiret med udskriftssiden vendt nedad.
  - 1

Du må ikke ilægge papir ovenfor den "▽"mærke på papirstyret.

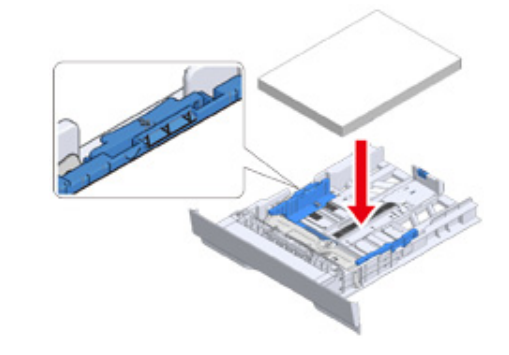

**6** Fastgør det ilagte papir med papirstyret.

7 Skift papirkassetten i maskinen ud. Skub papir kassetten indtil den stopper.

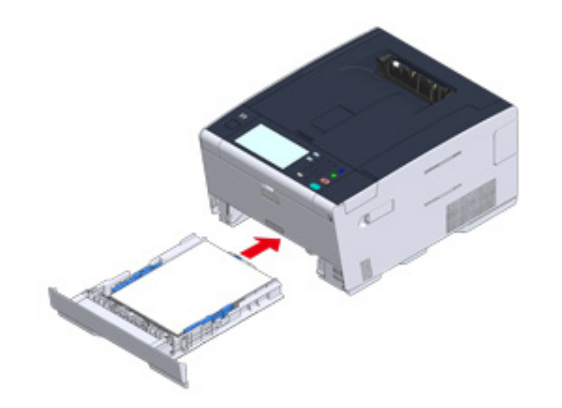

## Konfiguration af maskinen

Den første gang maskinen tændes, eller når indstillingerne initialiseres, vil [Easy Setup (Nem opsætning)] blive vist. Følg instruktionerne på skærmen for at indstille den påkrævede information. Du kan springe indstillingen over ved at trykke på [Skip>> (Spring over>>)].

## Ŵ

De nemmeste trin er vist her.

- Sprogopsætning
- Indstilling af dato og klokkeslæt
- Indstilling af administratoradgangskode
- Netværksindstillinger
- Prøveudskrift

#### Sprogopsætning

1 Tryk på strømkontakten på kontrolpanelet i cirka et sekund for at tænde for maskinen.

Når maskinen er tændt, vil tænd-sluk-knappens LED lampe blive tændt.

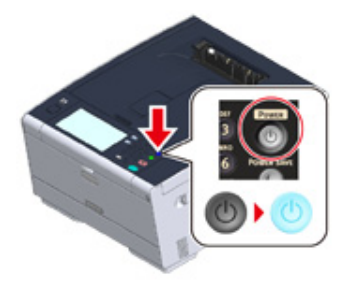

2 Når skærmen for sprogvalg under [Easy Setup (Nem opsætning)] vises, skal du trykke på det sprog, du ønsker at bruge.

# Ŵ

Tryk på [▲] [▼] for at skifte skærme.

| Please select a language. |                          |        |
|---------------------------|--------------------------|--------|
| Finnish - suomi           |                          |        |
| French - Français         |                          | 2      |
| German - Deutsch          |                          | 5      |
| Greek - Ελληνικά          |                          | •      |
| Cancel                    | <ul> <li>Back</li> </ul> | Next 🕨 |

 $\nabla$ 

Next 🕨

# **3** Vælg det ønskede tastatur layout.

| 👸 1.Language Set         | up: Keyboard             | i Layout                      | eset         |
|--------------------------|--------------------------|-------------------------------|--------------|
| Please select the Keyboa | ard Layout.              |                               |              |
| QWERTY                   | AZERTY                   | 0                             |              |
|                          |                          |                               |              |
|                          |                          |                               |              |
|                          |                          |                               |              |
| Cancel                   |                          | <ul> <li>Back</li> </ul>      | Next 🕨       |
| Tryk på [Close (Luk)     | ].<br>efter ca. 7 sekund | er, uden at der trykkes på [C | lose (Luk)]. |
|                          |                          |                               |              |
| 1 Language               | e setting comple         | ted.                          |              |
| 1 Language               | e setting comple         | ted.                          |              |
| 1 Language               | e setting comple         | ted.                          |              |
| 1 Language               | e setting comple         | ted.                          |              |

# **5** Tryk på [Continue with default settings (Fortsæt med standardindstillinger)].

|                                                                                                    |                        | Re                                       | set            |        |  |
|----------------------------------------------------------------------------------------------------|------------------------|------------------------------------------|----------------|--------|--|
| Initializing default se                                                                                       | ttings                 |                                          |                |        |  |
| Please choose the metho                                                                                       | d for default settings |                                          |                |        |  |
| Continue with defa                                                                                            | o<br>ult settings      | Set up default sett<br>software DVD late | tings with the | e      |  |
| Cancel                                                                                                    | ◄ E                    | Back                                     |                | Next 🕨 |  |
| Kontroller at forbrugsvarer og ledningsføringen er korrekt, og tryk derefter på<br>[Next (Næste)].            |                        |                                          |                |        |  |
|                                                                                                    |                        | Res                                      | et             |        |  |
| Please check the consumables and wiring.                                                                      |                        |                                          |                |        |  |
| Please check the followin                                                                                     | g two.                 |                                          |                |        |  |
| (1) The consumables are correctly setup according to the [Setup Guide].                                       |                        |                                          |                |        |  |
| (2) The network cable is connected to the correct place.<br>(Only for customers using the network function) 1 |                        |                                          |                |        |  |

◀ Back

Cancel

6

#### Indstilling af dato og klokkeslæt

Kontroller at [2. Date/Time Setting (2. Dato/tid indstilling)] skærmen vises, og tryk derefter [Next (Næste)].

Skærmen for indstilling af tidszone vises.

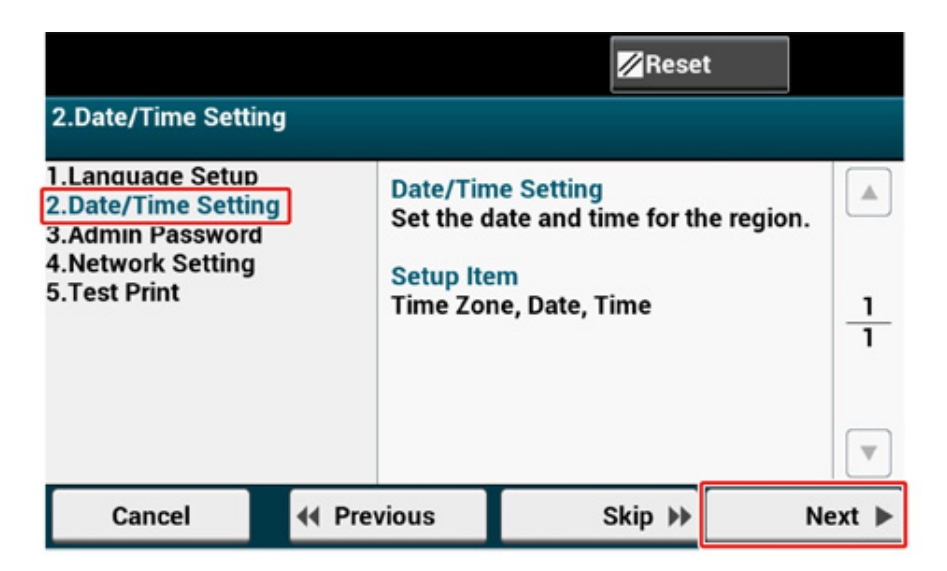

**7** Tryk [Select (Vælg)] for den tidszone du ønsker at bruge.

# b

Tryk på [▲] [▼] for at skifte skærme.

|                               |                          | <mark>∕⁄/</mark> Reset |        |
|-------------------------------|--------------------------|------------------------|--------|
| 2.Date/Time Setting[1/5]: 1   | Time Zone                |                        |        |
| Please select Time Zone.      |                          |                        |        |
| GMT-12:00 Inter. Date Line, W | est                      | Select                 |        |
| GMT-11:00 Midway Island, Sar  | moa                      | Select                 | ],     |
| GMT-10:00 Hawaii              |                          | Select                 | 24     |
| GMT-09:00 Alaska              |                          | Select                 |        |
| Cancel                        | <ul> <li>Back</li> </ul> | 1                      | Next 🕨 |

### 3 Angiv sommertid.

Vælg en indstilling der er passende for dit miljø, og tryk derefter på [Next (Næste)].

|                             |                          | Reset  |
|-----------------------------|--------------------------|--------|
| 2.Date/Time Setting[        | 2/5]: Daylight Saving    |        |
| Please set Daylight Saving. |                          |        |
| Not Summer Time             | Now Summer Time          |        |
|                             |                          |        |
|                             |                          |        |
| Cancel                      | <ul> <li>Back</li> </ul> | Next 🕨 |
|                             |                          |        |

#### 4 Tryk på [Manual (Manuel)].

|                              |                                        | Reset  |  |  |
|------------------------------|----------------------------------------|--------|--|--|
| 2.Date/Time Settin           | 2.Date/Time Setting[3/5]: Day and Time |        |  |  |
| Please select way to set Day | y and Time.                            |        |  |  |
| Server                       | Manual                                 |        |  |  |
|                              |                                        |        |  |  |
|                              |                                        |        |  |  |
| Cancel                       | <ul> <li>Back</li> </ul>               | Next 🕨 |  |  |

5 Indtast måned ved hjælp af [▲] [▼] eller det numeriske tastatur på kontrolpanelet.

Brug det numeriske tastatur på kontrolpanelet for at indtaste en værdi i feltet med det iii (numeriske tastatur) ikon.

|                     |                          | <b>∕∕</b> Reset |
|---------------------|--------------------------|-----------------|
| 2.Date/Time Setting | [4/5]: Date              |                 |
| Please set Date.    |                          |                 |
| Month: 1 jj         | ▲<br>Day: 14             | Year: 2017      |
| Cancel              | <ul> <li>Back</li> </ul> | Next 🕨          |

**6** Tryk på [Day (Dag)] indtastningsboksen, for at indtaste dagen.

- 7 Tryk en gang på [Year (År)] indtastningsboksen for at indtaste året, og tryk derefter på [Next (Næste)].
- 8 Inspektionslampe [▲] [▼] eller det numeriske tastatur på kontrolpanelet, for at indtaste det nuværende tidspunkt, på samme måde som datoen, og tryk derefter på [Next (Næste)].

Indstillingsværdierne er opdateret.

|                        |                          | Reset      |
|------------------------|--------------------------|------------|
| 2.Date/Time Setting[5, | /5]: Time                |            |
| Please set Time.       |                          |            |
| Hour: 12               | Minute: 10               | Second: 10 |
| Cancel                 | <ul> <li>Back</li> </ul> | Next 🕨     |

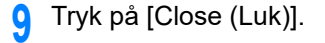
Skærmen skifter automatisk efter ca. 7 sekunder, uden at der trykkes på [Close (Luk)].

| 1 Date/Time Setting was completed. |       |
|------------------------------------|-------|
|                                    |       |
|                                    |       |
|                                    | Close |

#### Indstilling af administratoradgangskode

### Ŵ

Standard administratoradgangskoden fra fabrikken af er "999999", vi anbefaler, at du angiver dit egen administratoradgangskode, for at forhindre uautoriseret adgang til menuen "Administratoropsætning".

1 Kontroller at [3. Admin Password (3. Adminadgangskode)] skærmen vises, og tryk derefter [Next (Næste)].

Skærmen for at angive en ny administratoradgangskode vises.

| 3.Admin Password                                                                                 |         |                                  | ⊠R                       | leset      |        |
|--------------------------------------------------------------------------------------------------|---------|----------------------------------|--------------------------|------------|--------|
| 1.Language Setup<br>2.Date/Time Setting<br>3.Admin Password<br>4.Network Setting<br>5.Test Print |         | Admin Pa<br>Set the A<br>device. | assword<br>Idmin Passwor | d for this |        |
|                                                                                                  |         | Setup Item<br>Admin Password     |                          | 1          |        |
|                                                                                                  |         |                                  |                          | _          |        |
| Cancel                                                                                           | 44 Pres | vious                            | Skip                     | *          | Next 🕨 |

9 Indtast en ny administratoradgangskode og tryk på [Next (Næste)].

### 0

- Vi anbefaler, at du noterer adgangskoden ned, så du ikke glemmer det.
- Administratoradgangskoden er påkrævet når indstillinger skal ændres osv.
   Bemærk venligst, at hvis du glemmer eller mister din administratoradgangskode, kan du ikke ændre indstillingerne for [Admin Setup (Administratoropsætning)] eller [Easy Setup (Nem opsætning)].

- Indstil administratoradgangskoden ved at bruge numeriske tal fra 6 til 12.
- Der er forskel på store og små bogstaver.

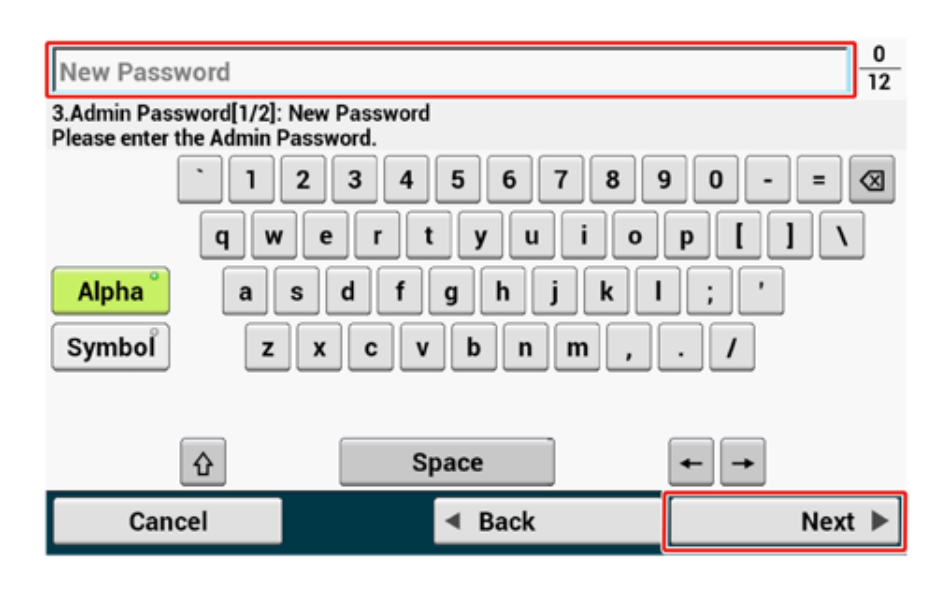

3 Indtast adgangskoden igen for at bekræfte det.

| Enter Password (Verify)         |                                                                                         |  |  |  |
|---------------------------------|-----------------------------------------------------------------------------------------|--|--|--|
| ssword (Verify)                 |                                                                                         |  |  |  |
| 4 5 6 7 8                       | 90-= 🛛                                                                                  |  |  |  |
| rtyuio                          | р [ ] \                                                                                 |  |  |  |
| Alpha <sup>°</sup> asdfghjkl; ' |                                                                                         |  |  |  |
| Symbol Z X C V b n m , . /      |                                                                                         |  |  |  |
|                                 |                                                                                         |  |  |  |
| Space                           | <b>← →</b>                                                                              |  |  |  |
| <ul> <li>Back</li> </ul>        | Next 🕨                                                                                  |  |  |  |
|                                 | ssword (Verify)<br>4 5 6 7 8<br>r t y u i o<br>f g h j k<br>v b n m ,<br>Space<br>Space |  |  |  |

Tryk på [Next (Næste)].

Indstillingsværdierne er opdateret.

5 Tryk på [Close (Luk)].

# Ŵ

Skærmen skifter automatisk efter ca. 7 sekunder, uden at der trykkes på [Close (Luk)].

| Admin Password setting is complete. |       |
|-------------------------------------|-------|
|                                     |       |
|                                     |       |
|                                     |       |
|                                     | Close |

#### Netværksindstillinger

#### Ŵ

- Hvis du ikke ønsker at forbinde til et netværk, tryk på [Skip>> (Spring over>>)] for at gå til Prøveudskrift.
- Eftersom netværksindstillingerne er påkrævet når denne maskine anvendes, skal du angive netværksindstillingerne her. (Kun til kunder, som bruger netværksfunktion)

Kontroller at [4. Network Setting (4. Netværksindstilling)] skærmen vises, og tryk derefter på [Next (Næste)] for tilslutning med et LAN-kabel.

For en trådløs forbindelse, skal du ikke angive netværksindstillingerne her. Tryk på [Skip>> (Spring over>>)] og gå til Prøveudskrift. De trådløse forbindelsesindstillinger skal udføres efter [Easy Setup (Nem opsætning)] er færdiggjort.

|                                                                                                    |       |                                                                                                    | 🖊 Reset               |        |
|----------------------------------------------------------------------------------------------------|-------|----------------------------------------------------------------------------------------------------|-----------------------|--------|
| 4.Network Setting                                                                                                    |       |                                                                                                    |                       |        |
| 1.Language Setup<br>2.Date/Time Setting<br>3.Admin Password<br>4.Network Setting<br>5.Test PrintNetwork Set<br>Perform bas<br>according to<br>environmen<br>(Only for construction) |       | Setting<br>basic network setti<br>g to the network<br>ent you are using.<br>r customers using<br>function) | ngs the $\frac{1}{2}$ |        |
|                                                                                                    |       | Setup Item<br>Network Type, IP Address, Subnet<br>Mask, Default Gateway, DNS Server,                       |                       |        |
| Cancel                                                                                                    | 4 Pre | ∢ Previous Skip 🕨 N                                                                                        |                       | Next 🕨 |

Kontroller at ledningsføringen er udført korrekt.

3 Angiv en IP-adresse. Tryk på [Auto (Auto)].

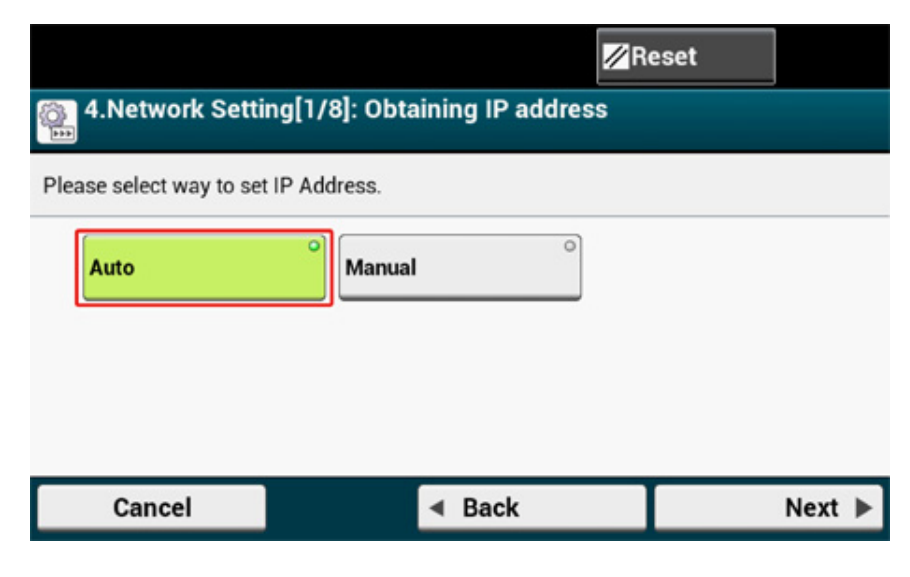

### Ŵ

Når der indstilles manuelt, skal du kontrollere de følgende værdier, som er specificeret af din udbyder eller netværksadministrator.

- IP-Adresse
- Subnet mask
- Standard Gateway.
- DNS Server (Primær)
- · DNS Server (Sekundær)
- · WINS Server (Primær)
- WINS Server (Sekundær)
- 4 Tryk [Close (Luk)] på den følgende skærm, som vises efter indstillingen er opdateret.

- Vent indtil opdateringen af indstillingen er færdig.
- Skærmen skifter automatisk efter ca. 7 sekunder, uden at der trykkes på [Close (Luk)].

| Network setting was completed. |       |
|--------------------------------|-------|
|                                |       |
|                                | Close |

#### Prøveudskrift

### Ŵ

Hvis du ikke ønsker at udskrive en testside, skal du trykke på [Skip>> (Spring over>>)]. Nem opsætning er gennemført, og startskærmen vises.

1 Kontroller at [5. Print Test (5. Udskrivningstest)] skærmen vises, og tryk derefter [Next (Næste)].

Skærmen udskrivningstest vises.

|                                                                                          |        |                                     |                                                           | Reset          | :                  |
|------------------------------------------------------------------------------------------|--------|-------------------------------------|-----------------------------------------------------------|----------------|--------------------|
| 5.Print Test                                                                             |        |                                     |                                                           |                |                    |
| 1.Language Setup<br>2.Date/Time Setting<br>3.Admin Password<br><u>4.Network Se</u> tting |        | Print Tes<br>Check wh<br>the device | t<br>hether it can b<br>e unit. Print th<br>n confirm the | e pri<br>ne me | nted on<br>enu map |
| 5.Test Print                                                                             |        | configura                           | ation on the de                                           | evice          | . <u>1</u>         |
|                                                                                          |        |                                     |                                                           |                |                    |
| Cancel                                                                                   | 44 Pre | vious                               | Skip                                                      | ••             | Next 🕨             |

### 2 Klik på [Print Test (Udskrivningstest)].

|   |                                                      |                                     | <b>I I I I</b>                             | leset           |
|---|------------------------------------------------------|-------------------------------------|--------------------------------------------|-----------------|
|   | 5.Print Test[1/1                                     | ]: Print Test                       |                                            |                 |
|   | Check whether it can be<br>confirm the status of the | printed on the d<br>configuration o | evice unit. Print the men<br>n the device. | u map which can |
|   |                                                      |                                     | Print Test                                 |                 |
|   | Cancel                                               |                                     | Back                                       | Next 🕨          |
| 3 | Tryk på [Yes (Ja)].                                  |                                     |                                            |                 |
|   | Print Tes<br>Execute?                                | st<br>>                             |                                            |                 |
|   |                                                      | Yes                                 | No                                         |                 |

4 Kontroller at menukortet er udskrevet, og tryk derefter på [Close (Luk)].

| Print Test has been complet | ted. |       |
|-----------------------------|------|-------|
|                             |      |       |
|                             |      |       |
|                             |      |       |
|                             |      | Close |

5 Tryk på [Complete (Færdig)].

Nem opsætning er gennemført, og startskærmen vises.

| Next, the software will be insta | alled                   |               |
|----------------------------------|-------------------------|---------------|
|                                  |                         |               |
| Set the software DVD on the      | computer you are using. |               |
|                                  |                         | $\frac{1}{1}$ |
|                                  |                         |               |
| Cancel                           | ◄ Back                  | Complete 🕨    |

### Ŵ

Du kan altid ændre indstillingerne fra [Device Settings (Indstillinger for enhed)] > [Easy Setup (Nem opsætning)] øverst på startskærmen.

### Tilslutning til et trådløst LAN (kun når det trådløse LANmodul er installeret)

Som standard er trådløs LAN forbindelse deaktiveret. For at bruge den trådløse LAN forbindelse, skal du aktivere trådløs under administratoropsætning.

- Før der forbindes til et trådløst LAN
- · Aktivering af trådløs LAN forbindelse
- Tilslutning til et adgangspunkt (infrastruktur)
- Opsætning af [Enabling Default Gateway (Aktiverer Standard Gateway)]
- Direkte tilslutning til maskinen( AP-tilstand)

#### Før der forbindes til et trådløst LAN

#### 

- Trådløs (Infrastruktur) og trådløs (AP tilstand) kan ikke aktiveret på samme tid.
- · Hvis maskinen bruges i et trådløst netværk, maskinen ikke gå i dyb dvaletilstand, men går i dvaletilstand.
- Anbring ikke elektriske produkter, der udsender svage radiobølger (såsom mikrobølger re digitale trådløse telefoner) tæt på maskinen.
- Meddelelsen hastigheden af en trådløs LAN-forbindelse kan være langsommere end en kabelbaseret LAN eller USB forbindelse afhængigt af miljøet. Hvis du ønsker at udskrive store data, såsom et foto, anbefales det at udskrive med et kabelbaseret LAN eller USB forbindelse.

#### Tilslutning til et adgangspunkt

Forbind denne maskine til et netværk via en trådløs LAN opkobling.

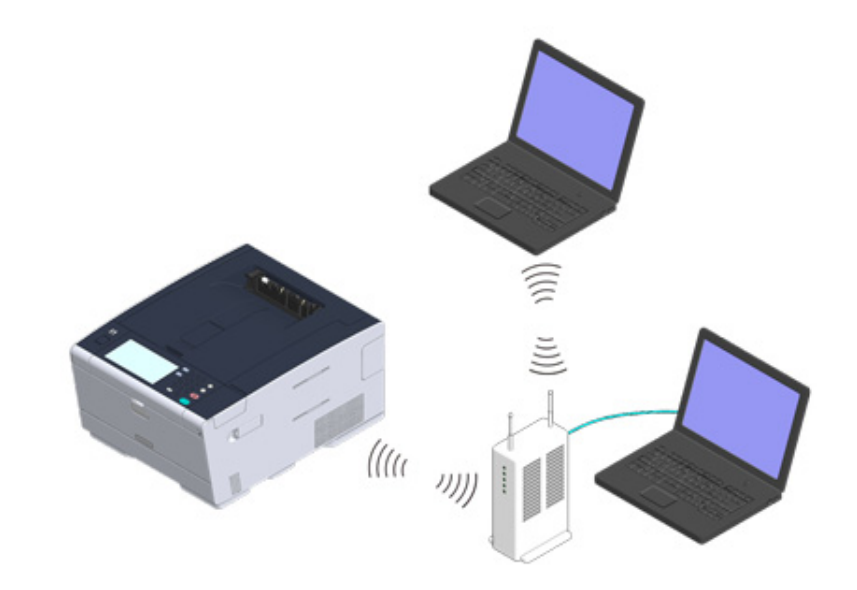

Undersøg om din trådløse LAN opkobling matcher til de følgende krav. Standarder: IEEE 802.11 a/b/g/n Adgangsmetode: Infrastruktur tilstand

#### 9 Undersøg om den trådløse LAN opkobling understøtter WPS.

Hvis den ikke understøtter WPS, skal du kontrollere SSD og krypteringsnøglen ved at se instruktionsmanualen, der er vedlagt den trådløse LAN opkobling eller andre dokumenter.

### Ŵ

- Et SSID hedder også et netværknavn, ESSID eller ESS-ID.
- En krypteringsnøgle hedder også en netværksnøgle, sikkerhedsnøgle, adgangskøde eller Før-delt Nøgle.

#### Direkte tilslutning til maskinen

Du kan bruge maskinen som en trådløs opkobling til direkte at forbinde med trådløse enheder (computere, tablets, smartphones, osv.). Kontroller det følgende.

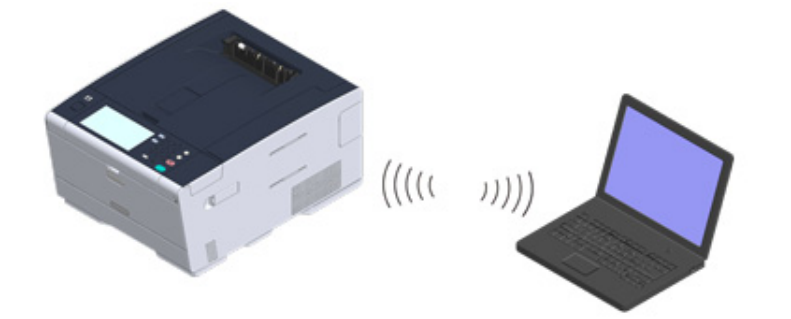

Undersøg om din trådløse enhed matcher de følgende krav. Standarder: IEEE 802.11 b/g/n Sikkerhed: WPA2-PSK(AES)

Undersøg om dine trådløse enheder understøtter WPS-PBC (skub knap).

### Ŵ

Forbind manuelt efter maskinen er tændt, hvis du ikke er sikker på, om enheden understøtter WPS-PBC.

#### Aktivering af trådløs LAN forbindelse

- Kontroller om maskinen er tændt.
- **2** Tryk på [Device Settings (Enhedsindstillinger)] i toppen af hjemmeskærmen.

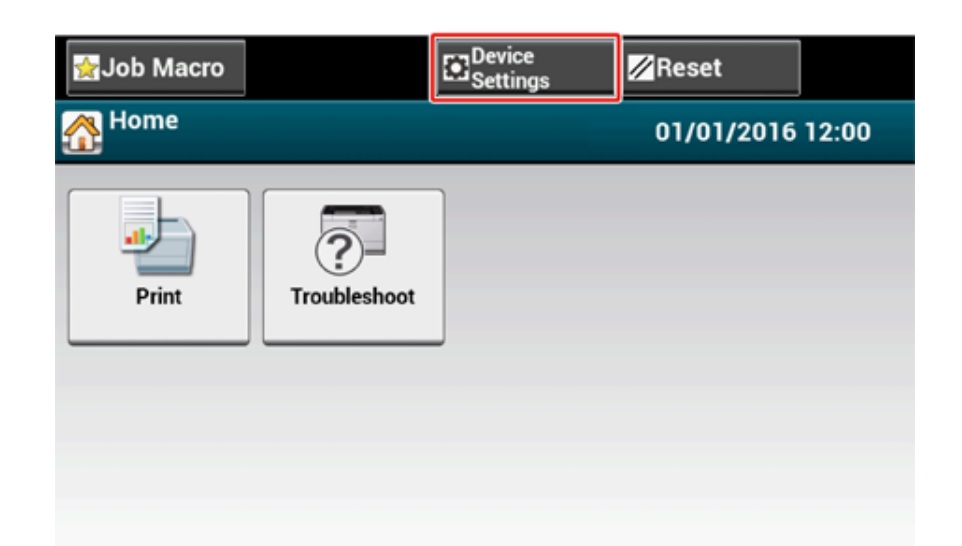

3 Tryk på [▲] en gang, og tryk på [Admin Setup (Administratoropsætning)].

| 🛃 Job Macro | Reset |   |
|-------------|-------|---|
| Setting     |       |   |
| Admin Setup |       |   |
|             |       | 2 |
|             |       | • |
| Back        |       |   |

Indtast administrator adgangskoden og tryk derefter på [OK (OK)].

# Ŵ

Det standardindstillede administrator navn og adgangskode er henholdsvis "admin" og "999999". Hvis administratoradgangskoden er ændret under nem opsætning, indtastes den nye adgangskode.

| Administrator Login<br>Enter the Admin Name and Admin Password and press [OK]. |                                                           |  |  |
|--------------------------------------------------------------------------------|-----------------------------------------------------------|--|--|
| Admin Name<br>admin<br>Admin Password<br>No Setting                            | Authentication Type:<br>Local<br>Authentication<br>Method |  |  |
| Cancel                                                                         | ОК                                                        |  |  |

- 5 Tryk på [OK (OK)] på administrator login skærmen.
- **6** Tryk på [User Install (Installation af bruger)].

| 😭 Job Macro                     |             | Device<br>Settings | 🖉 Reset         | ] |
|---------------------------------|-------------|--------------------|-----------------|---|
| Setting/Adm                     | nin Setup   |                    |                 |   |
| Print I<br>USB<br>Memo<br>Setup | From<br>pry | nt Setup           | Network<br>Menu |   |
| Config<br>Home<br>Screen        | n           | nage Unit          | Jser Install    |   |
| Back                            |             |                    |                 |   |

7 Tryk på [▲] en gang, og tryk på [Wireless Module (Trådløs modul)].

| 🛃 Job Macro              | Device                    | 5               | 🖉 Reset         |   |
|--------------------------|---------------------------|-----------------|-----------------|---|
| Setting/Admin S          | etup/User Install         |                 |                 |   |
| Drum Near Life<br>Timing | Fuser Near Life<br>Timing | Belt M<br>Timin | Near Life<br>Ig |   |
| 3000                     | 2500                      | 2000            | •               | 2 |
| Wireless Module          | Erase Privacy Data        | Busin<br>Setup  | ness Phone      | 2 |
| Disable                  |                           |                 | •               | • |
| Back                     |                           |                 |                 |   |

#### 🎖 🛛 Tryk på [Enable (Aktiver)].

| Wireless Module<br>Please select wheth | er to enable or disable the Wireless Module. |
|----------------------------------------|----------------------------------------------|
| Back                                   |                                              |

- **Q** Tryk på [Back (Tilbage)] indtil startskærmen vises.
- Tryk strømkontakten for at slukke maskinen.
- **11** Tryk på strømkontakten for at tænde maskinen.
- **19** Tryk "Ja" hvis "Ønsker du at indstille trådløs?" vises på touchpanelet.

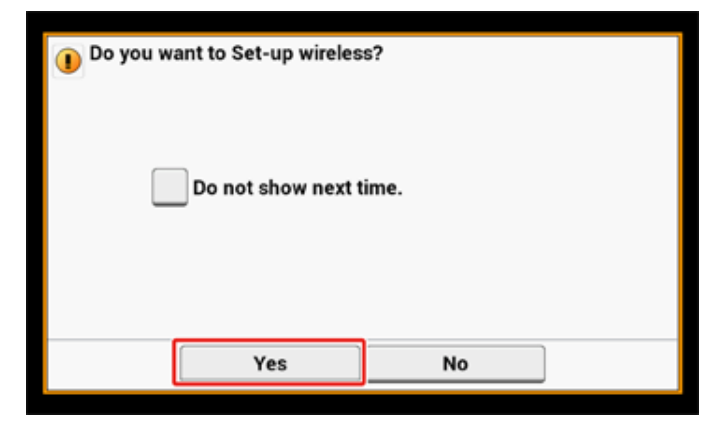

Og gå derefter til "Tilslutning til et adgangspunkt (infrastruktur)".

#### Tilslutning til et adgangspunkt (infrastruktur)

#### 0

- Installer maskinen på et sted med godt udsyn og tæt på et trådløst adgangspunkt. (Vi anbefaler at afstanden mellem maskinen og den trådløse enhed er på 30 m eller mindre.)
- Hvis der er metal, aluminium vinduesramme eller en armeret beton mur mellem maskinen og trådløse adgangspunkter, kan forbindelser være sværere at blive etableret.
- Udendørs brug af IEEE802.11a (W52/W53) er forbudt af Radio Loven. IEEE802.11a (W52/W53) må kun anvendes indenfor.

#### • Tilslutning med WPS

Hvis en trådløs LAN-adgangspunkt understøtter WPS, kan du oprette forbindelse til det trådløse LAN via WPS-knap.

#### Valg af et Wireless Access Point fra betjeningspanelet til Slut

Hvis en trådløs adgangspunkt ikke understøtter WPS, kan du angive et trådløst LANadgangspunkt, du vil bruge fra de trådløse LAN-adgangspunkter, at printeren registrerer at etablere en forbindelse.

#### Indstilling fra betjeningspanelet manuelt at oprette forbindelse

Konfigurér det trådløse LAN-adgangspunkts information (SSID, krypteringsmetode og krypteringsnøgle) manuelt, og forbind til det trådløse LAN.

#### **Tilslutning med WPS**

Hvis en trådløs LAN-adgangspunkt understøtter WPS, kan du nemt oprette forbindelse til det trådløse LAN med den nemme opsætning knappen (WPS-knap).

Tilslut ved at følge nedenstående fremgangsmåde.

- 1 Kontroller placeringen af WPS-knappen ved at henvise til brugsanvisningen, der er inkluderet i et trådløst LAN-adgangspunkt eller andre dokumenter.
- Kontroller, at det trådløse LAN-adgangspunkt starter og fungerer korrekt.
- 3 Tænd for maskinen.

Hvis følgende skærmbillede vises, skal du trykke på [Ja], og derefter gå videre til trin 6.

| 1 Do you wa | ınt to Set-up wireles<br>] Do not show next t | s?<br>ime. |   |
|-------------|-----------------------------------------------|------------|---|
|             | Yes                                           | No         | ļ |

- / Tryk på [Device Settings (Indstillinger for enhed)] på touch-panelet.
- 5 Tryk på [▲] en gang, og tryk på [Wireless (Infrastructure) Setting (Trådløs (Infrastruktur) Indstilling)].

| Grigg Setting                           | Reset |
|-----------------------------------------|-------|
| Wireless(Infr<br>astructure)<br>Setting | ietup |
|                                         | 2 2   |
|                                         | •     |
| Back                                    |       |

**6** Indtast administratornavn og adgangskode og tryk på [OK (OK)].

Det standardindstillede administrator navn og adgangskode er henholdsvis "admin" og "999999".

Følgende meddelelse vises i cirka 5 sekunder.

| Cannot be used simultaneously v<br>Please disable when wireless (AP | vith wireless (AP mode).<br>9 mode) is enabled. |
|---------------------------------------------------------------------|-------------------------------------------------|
|                                                                     |                                                 |
|                                                                     |                                                 |
|                                                                     |                                                 |
|                                                                     | Close                                           |

#### **7** Tryk på [Enable (Aktiver)].

| Please er | nable/disable wireles | s (infrastructure). |  |
|-----------|-----------------------|---------------------|--|
|           |                       |                     |  |
|           |                       |                     |  |
|           |                       |                     |  |
|           |                       |                     |  |
|           |                       |                     |  |

8 Hvis dit miljø kræver at du angiver IP-adresse, osv. manuelt, skal du trykke på [Network Setting (Netværksindstilling)]. Hvis du ikke behøver at angive det manuelt, skal du gå til trin 12.

| Network Setting          | Automatic setup<br>(WPS) | Wireless<br>Network<br>Selection |
|--------------------------|--------------------------|----------------------------------|
| Wireless<br>Reconnection | ]                        |                                  |

**9** Tryk [Manual (Manuel)] på [Wireless (infrastructure) settings (Trådløs (Infrastruktur) Indstilling)] skærmen.

| Wireless (infrastructure) settings [1/5]: IP Address Set |            |        |  |
|----------------------------------------------------------|------------|--------|--|
| Please select way to set IP A                            | uddress.   |        |  |
| Auto                                                     | O Manual O |        |  |
| Cancel                                                   | ■ Back     | Next 🕨 |  |

Følg instruktionerne på skærmen for at angive IP-adressen, subnet mask, standard gateway, og DHCP v6.

## Ŵ

Spørg din udbyder eller netværksadministrator om indstillingsværdien.

11 Tryk [Close (Luk)] når trådløs (infrastruktur) indstillingerne er færdige.

### Ŵ

Skærmen skifter automatisk efter en periode, uden at der trykkes på [Close (Luk)].

| <b>()</b> Wireles | s (infrastructure) ( | network settings | complete. |
|-------------------|----------------------|------------------|-----------|
|                   |                      |                  |           |
|                   |                      |                  |           |
|                   |                      |                  |           |
|                   |                      |                  | Close     |

### 12 Tryk på [Automatic setup (Automatisk opsætning (WPS))].

|                | Network Setting Automatic setup (WPS) Wireless Network Selection |
|----------------|------------------------------------------------------------------|
|                | Wireless<br>Reconnection                                         |
|                | Back                                                             |
| ryk p          | oå [WPS-PBC].                                                    |
| 몲 <sup>A</sup> | utomatic setup (WPS)                                             |
|                | WPS-PBC WPS-PIN                                                  |
|                |                                                                  |

# 14 Tryk på [Ja].

| 🔒 Execute p | ush-button method? | ?  |   |
|-------------|--------------------|----|---|
|             |                    |    |   |
|             |                    |    |   |
|             |                    |    |   |
|             |                    |    |   |
|             |                    |    |   |
|             | Vac                | No | 1 |
|             | Tes                |    |   |

Maskinen begynder at søge efter trådløse LAN-adgangspunkter. Følgende skærm vises i cirka 2 minutter, hvor du trykke og holde på WPS-knappen til det trådløse LAN-adgangspunkt i et par sekunder.

| 1 Runni | ng pushbutton method |  |
|---------|----------------------|--|
|         |                      |  |
|         |                      |  |
|         |                      |  |
|         |                      |  |

#### 0

Du kan ikke betjene panelet, når WPS er i gang.

Når følgende skærmbillede vises, skal du trykke på [Close (Luk)].

| WPS connection successful. |       |
|----------------------------|-------|
|                            |       |
|                            |       |
|                            |       |
|                            | Close |

### Ŵ

· Hvis følgende skærmbillede vises, skal du gentage proceduren fra trin 13.

| Connection failed.<br>Timeout |       |
|-------------------------------|-------|
|                               |       |
|                               |       |
|                               |       |
|                               | Close |

 [Overlap] vises, når flere WPS trykknapper presses næsten samtidigt på to eller flere trådløse LANadgangspunkter og tilslutning ikke er etableret. Vent et øjeblik, og prøv igen. 15 Hvis antennemærket vises i øverst højre hjørne på startskærmen, er forbindelsen oprettet korrekt.

| 👷 Job Macro |              | Device<br>Settings | 💋 Reset    | <b></b> |
|-------------|--------------|--------------------|------------|---------|
| 🚮 Home      |              |                    | 01/01/2016 | 12:00   |
| Print       | Troubleshoot |                    |            |         |
|             |              |                    |            |         |

Ŵ

Antennemærket vises muligvis ikke på nogle skærme.

#### Valg af et Wireless Access Point fra betjeningspanelet til Slut

Hvis en trådløs adgangspunkt ikke understøtter WPS, kan du angive et trådløst LANadgangspunkt, du vil bruge fra de trådløse LAN-adgangspunkter, at printeren registrerer at etablere en forbindelse. I et sådant tilfælde, skal du indtaste en krypteringsnøgle.

Kontroller SSID og krypteringsnøgle ved at henvise til brugsanvisningen, der er inkluderet i et trådløst LAN-adgangspunkt eller andre dokumenter, og skrive oplysningerne ned.

#### 

WPA-EAP og WPA2-EAP kan ikke angives på touchpanelet. Indstil dem fra websiden i denne maskine.

Åbn denne maskines webside (Avanceret vejledning)

- SSID kaldes også for netværksnavn eller ESSID, ESS-ID.
- En krypteringsnøgle bliver også kaldt en netværksnøgle, sikkerheds kodeord, eller en delt nøgle.
- 9 Kontroller, at det trådløse LAN-adgangspunkt starter og fungerer korrekt.
- 3 Tænd for maskinen.

### Ŵ

Hvis følgende skærmbillede vises, skal du trykke på [Ja], og derefter gå videre til trin 6.

| Do you want to Set-up wireles | s?<br>ime. |
|-------------------------------|------------|
| Yes                           | No         |

1 Tryk på [Device Settings (Indstillinger for enhed)] på touch-panelet.

5 Tryk på [▲] en gang, og tryk på [Wireless(Infrastructure) Setting (Trådløs(Infrastruktur) Indstilling)].

| 😭 Job Macro                             | Reset |   |
|-----------------------------------------|-------|---|
| Setting                                 |       |   |
| Wireless(Infr<br>astructure)<br>Setting |       |   |
|                                         |       | 2 |
|                                         |       | • |
| Back                                    |       |   |

6 Indtast administratornavn og adgangskode og tryk på [OK (OK)].

Det standardindstillede administrator navn og adgangskode er henholdsvis "admin" og "999999".

Følgende meddelelse vises i cirka 5 sekunder.

| Cannot be used simultaneously with wireless (AP mode).<br>Please disable when wireless (AP mode) is enabled. |     |  |
|----------------------------------------------------------------------------------------------------|-----|--|
|                                                                                                    |     |  |
|                                                                                                    |     |  |
| C                                                                                                    | ose |  |

#### 7 Tryk på [Enable (Aktiver)].

| 1 Please enab | vle/disable wireles | s (infrastructure). |   |
|---------------|---------------------|---------------------|---|
|               | Enable              | Disable             | ] |

8 Hvis dit miljø kræver at du angiver IP-adresse, osv. manuelt, skal du trykke på [Network Setting (Netværksindstilling)]. Hvis du ikke behøver at angive det manuelt, skal du gå til trin 12.

| Network Setting          | Automatic setup<br>(WPS) | Wireless<br>Network<br>Selection |
|--------------------------|--------------------------|----------------------------------|
| Wireless<br>Reconnection |                          |                                  |

**9** Tryk [Manual (Manuel)] på [Wireless (infrastructure) settings (Trådløs (Infrastruktur) Indstilling)] skærmen.

| Wireless (infr       | astructure) settings [1/5]: IP Address So | et |
|----------------------|-------------------------------------------|----|
| Please select way to | set IP Address.                           |    |
|                      |                                           |    |
| Auto                 | Manual                                    |    |

Følg instruktionerne på skærmen for at angive IP-adressen, subnet mask, standard gateway, og DHCP v6.

## Ŵ

Spørg din udbyder eller netværksadministrator om indstillingsværdien.

11 Tryk [Close (Luk)] når trådløs (infrastruktur) indstillingerne er færdige.

Skærmen skifter automatisk efter en periode, uden at der trykkes på [Close (Luk)].

| 🛈 Wireless (ii | nfrastructure) network settings complete |       |
|----------------|------------------------------------------|-------|
|                |                                          |       |
|                |                                          |       |
|                |                                          | Close |
|                |                                          | CIUSE |

### 12 Tryk på [Wireless Network Selection].

| 뮮 | / / /Netwo               | rk Setup/Wireless(       | Infrastructure) Setting          |  |
|---|--------------------------|--------------------------|----------------------------------|--|
|   | Network Setting          | Automatic setup<br>(WPS) | Wireless<br>Network<br>Selection |  |
|   | Wireless<br>Reconnection |                          |                                  |  |
|   | Back                     |                          |                                  |  |

Maskinen begynder at søge efter trådløse LAN-adgangspunkter. Vent et øjeblik.

13 Vælg et trådløst LAN-adgangspunkt til at oprette forbindelse, og tryk derefter på [Vælg].

| Select the wireless network. | Manual S | etup |
|------------------------------|----------|------|
| 01: default                  | Select   |      |
|                              |          |      |
|                              |          |      |
|                              |          |      |
|                              |          |      |
|                              |          |      |
| Back                         |          |      |

### ()

Hvis der kun [Manuel opsætning] vises, eller SSID for det trådløse LAN-adgangspunkt, du vil bruge, er ikke medtaget på listen, skal du indstille ved at følge proceduren i "Indstilling fra betjeningspanelet manuelt at oprette forbindelse".

Krypteringsnøglen indgang skærm, der er egnet til krypteringsmetode for det valgte trådløse LAN-adgangspunkt vises.

1 Indtast den krypteringsnøgle, som du valgte i trin 1 og tryk på [OK (OK)].

#### Ŵ

Krypteringsnøglen varierer afhængigt af den trådløse LAN-adgangspunkt re sikkerhed.

· Hvis [WPA Pre-shared Key (Foruddefineret WPA Nøgle)] vises

| Element    | Beskrivelse             |
|------------|-------------------------|
| Sikkerhed  | WPA/WPA2-PSK            |
| Kryptering | Indtast Pre-Shared Key. |

· Hvis [WEP Key (WEP nøgle)] vises

| Genstand         | Beskrivelse         |
|------------------|---------------------|
| Sikkerhed        | WEP                 |
| Krypteringsnøgle | Indtast WEP nøglen. |

· Hvis ingen af de to ovennævnte tilfælde anvendes

| Element    | Beskrivelse             |
|------------|-------------------------|
| Sikkerhed  | Deaktivér               |
| Kryptering | Ingen post er påkrævet. |

Hvis den viste SSID er den samme som den SSID, som du kontrollerede i trin1, skal du trykke på [Yes (Ja)].

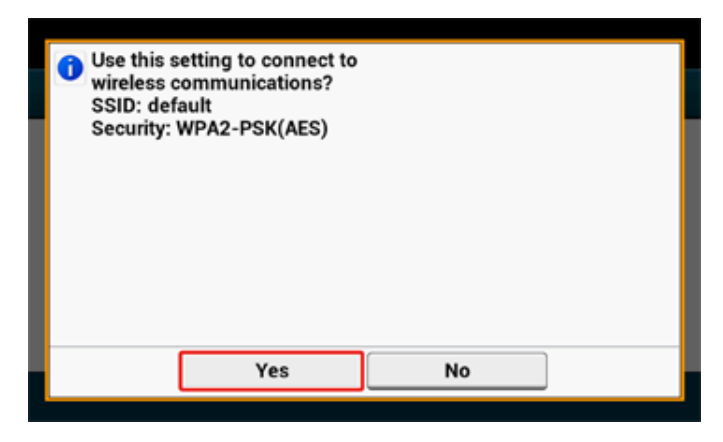

Når "forbindelse succesfuld." vises, skal du trykke på [Close (Luk)]. Hvis "Tilslutning fejlede" vises, skal du gentage proceduren fra trin 5. Hvis antennen mærket vises øverst til højre på berøringspanelet, er forbindelsen etableret korrekt.

| ☆Job Macro |              | Device<br>Settings | 💋 Reset    | <b></b> |
|------------|--------------|--------------------|------------|---------|
| 🚮 Home     |              |                    | 01/01/2016 | 12:00   |
| Print      | Troubleshoot |                    |            |         |

#### Ŵ

Antennemærket vises muligvis ikke på nogle skærme.

#### Indstilling fra betjeningspanelet manuelt at oprette forbindelse

Konfigurér det trådløse LAN-adgangspunkts information (SSID, krypteringsmetode og krypteringsnøgle) manuelt, og forbind til det trådløse LAN.

1 Kontroller SSID, krypteringsnøglen, og sikkerheden ved at henvise til den brugervejledning, der er inkluderet i et trådløst LAN-adgangspunkt eller andre dokumenter, og skriv oplysningerne ned.

#### 

Hvis krypteringsmetoden er WPA-EAP og WPA2-EAP, skal det indstilles fra maskinens onlineside.

For detaljer, åbne websiden i denne maskine, og klik på [Admin Opsæt]> [Netværk]> [Wireless Setting]> [Manuel opsætning].

Åbn denne maskines webside (Avanceret vejledning)

- Et SSID kaldes også et netværksnavn, ESSID, re ESS-id.
- En krypteringsnøgle kaldes også en netværksnøgle, sikkerhedsnøgle, adgangskode re Pre-Shared Key.
- **9** Kontroller, at det trådløse LAN-adgangspunkt starter og fungerer korrekt.
- 3 Tænd for maskinen.

### Ŵ

Hvis følgende skærmbillede vises, skal du trykke på [Ja], og derefter gå videre til trin 6.

| Do you want to Set-up wireles | s?<br>ime. |
|-------------------------------|------------|
| Yes                           | No         |

1 Tryk på [Device Settings (Indstillinger for enhed)] på touch-panelet.

5 Tryk på [▲] en gang, og tryk på [Wireless(Infrastructure) Setting (Trådløs(Infrastruktur) Indstilling)].

| 😭 Job Macro                             | Reset |   |
|-----------------------------------------|-------|---|
| Setting Setting                         |       |   |
| Wireless(Infr<br>astructure)<br>Setting |       |   |
|                                         |       | 2 |
|                                         |       | • |
| Back                                    |       |   |

6 Indtast administratornavn og adgangskode og tryk på [OK (OK)].

Det standardindstillede administrator navn og adgangskode er henholdsvis "admin" og "999999".

Følgende meddelelse vises i cirka 5 sekunder.

| Class |  |
|-------|--|

#### 7 Tryk på [Enable (Aktiver)].

| 1 Please enab | vle/disable wireles | s (infrastructure). |   |
|---------------|---------------------|---------------------|---|
|               | Enable              | Disable             | ] |

8 Hvis dit miljø kræver at du angiver IP-adresse, osv. manuelt, skal du trykke på [Network Setting (Netværksindstilling)]. Hvis du ikke behøver at angive det manuelt, skal du gå til trin 12.

| c Setup/Wireless(I       | nfrastructure) Setting           |
|--------------------------|----------------------------------|
| Automatic setup<br>(WPS) | Wireless<br>Network<br>Selection |
|                          |                                  |
|                          | Automatic setup<br>(WPS)         |

**9** Tryk [Manual (Manuel)] på [Wireless (infrastructure) settings (Trådløs (Infrastruktur) Indstilling)] skærmen.

| Auto |        | 0 |  |
|------|--------|---|--|
| Auto | Manual |   |  |

**10** Følg instruktionerne på skærmen for at angive IP-adressen, subnet mask, standard gateway, og DHCP v6.

## Ŵ

Spørg din udbyder eller netværksadministrator om indstillingsværdien.

11 Tryk [Close (Luk)] når trådløs (infrastruktur) indstillingerne er færdige.

Skærmen skifter automatisk efter en periode, uden at der trykkes på [Close (Luk)].

| 0 | Wireless (infrastructure) network settings c | omplete. |
|---|----------------------------------------------|----------|
|   |                                              |          |
|   |                                              |          |
|   |                                              |          |
|   |                                              |          |
|   |                                              | Close    |

**12** Tryk på [Wireless Network Selection].

| <sub>몲</sub> / | . / /Networ        | k Setup/Wireless(I       | nfrastructure) Settin            | g |
|----------------|--------------------|--------------------------|----------------------------------|---|
| Net            | work Setting       | Automatic setup<br>(WPS) | Wireless<br>Network<br>Selection |   |
| Wire           | eless<br>onnection |                          |                                  |   |
| Ba             | ck                 |                          |                                  |   |

Maskinen begynder at søge efter trådløse LAN-adgangspunkter. Vent et øjeblik.

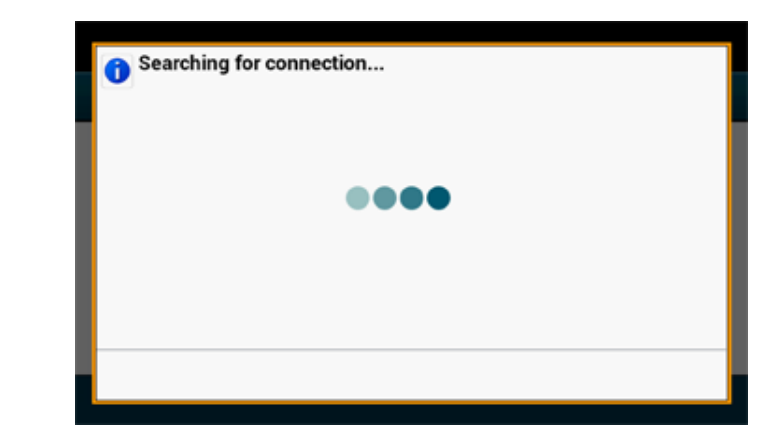

### 13 Tryk på [Manuel opsætning].

| Select the wireless network. |        | ual Setup |  |
|------------------------------|--------|-----------|--|
| 01: default                  | Select |           |  |
|                              |        |           |  |
|                              |        |           |  |
|                              |        |           |  |
|                              |        |           |  |
|                              |        |           |  |
| Back                         |        |           |  |

14 Indtast den samme SSID, som du kontrollerede i trin 1, og tryk derefter på [Next (Næste)].

### 

SSID er små bogstaver. Indtast SSID korrekt.

**15** Vælg den krypteringsmetode, som du kontrollerede i trin 1, og tryk derefter på [Next (Næste)].

| lease select the Securit | ty and press | [Next]. |       |            |   |
|--------------------------|--------------|---------|-------|------------|---|
| Disable                  | WEF          | ,       | ° wp/ | A/WPA2-PSK | 0 |
| WPA2-PSK                 | 0            |         |       |            |   |
|                          |              |         |       |            |   |

# Ŵ

Krypteringsnøglen varierer afhængigt af den trådløse LAN-adgangspunkt re sikkerhed.

**16** Proceduren afhænger af den krypteringsmetode du valgte i trin 15.

Hvis du valgte [WPA/WPA2-PSK (WPA/WPA2-PSK)], skal du vælge [TKIP/AES (TKIP/ AES)], og derefter trykke på [Next (Næste)]. Indtast efterfølgende den foruddelte nøgle, og tryk derefter på [Next (Næste)].

Hvis du valgte [WPA2-PSK (WPA2-PSK)], skal du vælge [AES (AES)], og derefter trykke på [Next (Næste)]. Indtast efterfølgende den foruddelte nøgle, og tryk derefter på [Next (Næste)].

Hvis du valgte [WEP (WEP)], skal du indtaste WEP-nøglen og derefter trykke på [Next (Næste)].

17 Hvis det viste indhold er det samme som du kontrollerede i trin 1, skal du trykke på [Yes (Ja)].

| 1 | Use this s<br>wireless of<br>SSID: def<br>Security: 1 | etting to conne<br>ommunication<br>ault<br>WPA2-PSK(AES | set to<br>s? |    |  |
|---|-------------------------------------------------------|---------------------------------------------------------|--------------|----|--|
|   |                                                       | Yes                                                     |              | No |  |

### Ŵ

Det tager cirka 30 sekunder for maskinen for at registrere det trådløse LAN-adgangspunkt.

Når skærmen indikerer at forbindelsen er oprettet, skal du trykke på [Close (Luk)]. Hvis skærmen indikerer at forbindelsen fejlede, skal du trykke på [Close (Luk)], og returnere til trin 5. 8 Hvis antennen mærket vises øverst til højre på berøringspanelet, er forbindelsen etableret korrekt.

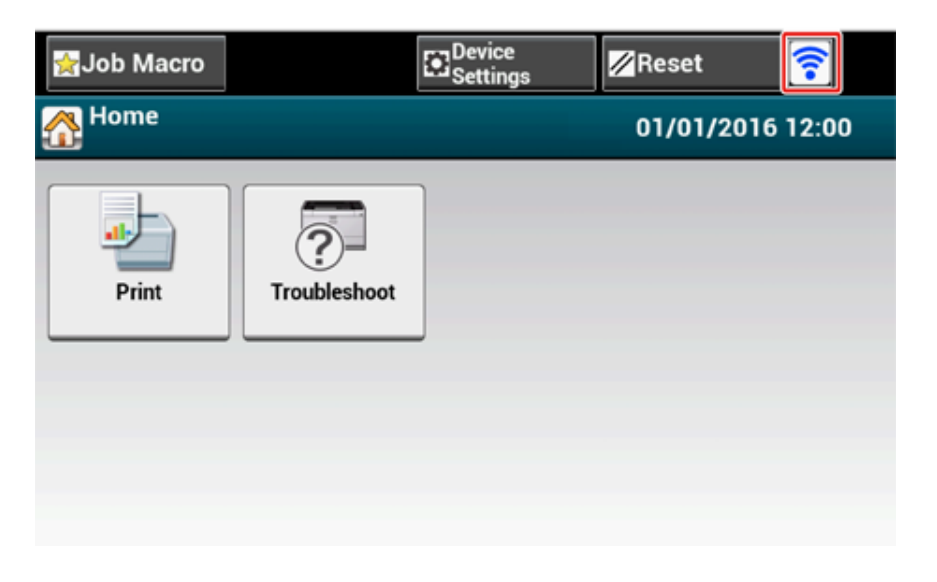

### Ŵ

Antennemærket vises muligvis ikke på nogle skærme.

#### · Hvis den trådløse LAN-forbindelse er ustabil

Hvis den trådløse LAN forbindelse er ustabil, læsses advarslerne i "Før der forbindes til et trådløst LAN", og derefter ændre placeringen af maskinen og det trådløse LAN adgangspunkt. Hvis du ikke kan finde en løsning selv efter læsning af advarsler, bringes maskinen og det trådløse LAN-adgangspunkt tættere på hinanden.

# Opsætning af [Enabling Default Gateway (Aktiverer Standard Gateway)]

For at bruge et forbundet LAN og et trådløst LAN på samme tid, er det kun grænseflader hvor standard gateway er aktiveret, der kan kommunikere med enheder uden for segmentet.

Angiv kun når der kommunikeres med enheden uden for segment.

### Ŵ

[Enabling Default Gateway (Aktiverer Standard Gateway)] er angivet til [Wired (Via ledning)] som fabriksindstilling. Hvis maskinen er forbundet til et netværk ved hjælp af et LAN-kabel, behøver du ikke denne handling.

- Kontroller om maskinen er tændt.
- 7 Tryk på [Device Settings (Enhedsindstillinger)] i toppen af hjemmeskærmen.

| 👷 Job Macro |              | Device<br>Settings | 🖉 Reset    |       |
|-------------|--------------|--------------------|------------|-------|
| 🚹 Home      |              |                    | 01/01/2016 | 12:00 |
| Print       | Troubleshoot |                    |            |       |

3 Tryk på [▲] en gang, og tryk på [Admin Setup (Administratoropsætning)].

| igado balantes de la companya de la companya de la | Reset    |
|----------------------------------------------------------------------------------------------------|----------|
| Setting                                                                                                    |          |
| Admin Setup                                                                                                    |          |
|                                                                                                    | <u> </u> |
|                                                                                                    | V        |
| Back                                                                                                    |          |

Indtast administrator adgangskoden og tryk derefter på [OK (OK)].

# Ŵ

Det standardindstillede administrator navn og adgangskode er henholdsvis "admin" og "999999". Hvis administratoradgangskoden er ændret under nem opsætning, indtastes den nye adgangskode.

| Administrator Login<br>Enter the Admin Name and Admin Password | and press [OK].                                           |
|----------------------------------------------------------------|-----------------------------------------------------------|
| Admin Name<br>admin<br>Admin Password<br>No Setting            | Authentication Type:<br>Local<br>Authentication<br>Method |
| Cancel                                                         | ОК                                                        |

- 5 Tryk på [OK (OK)] på administrator login skærmen.
- 6 Tryk på [Network Menu (Netværksmenu)].

| 🙀 Job Macro                  |             | Device<br>Settings | 🖉 Reset         |  |
|------------------------------|-------------|--------------------|-----------------|--|
| Setting/Adr                  | nin Setup   |                    |                 |  |
| Print USB<br>Memory<br>Setup | From<br>pry | nt Setup           | Network<br>Menu |  |
| Config<br>Home<br>Scree      | gure<br>n   | nage Unit          | Jser Install    |  |
| Back                         |             |                    |                 |  |

7 Tryk på [Network Setup (Netværkopsætning)].

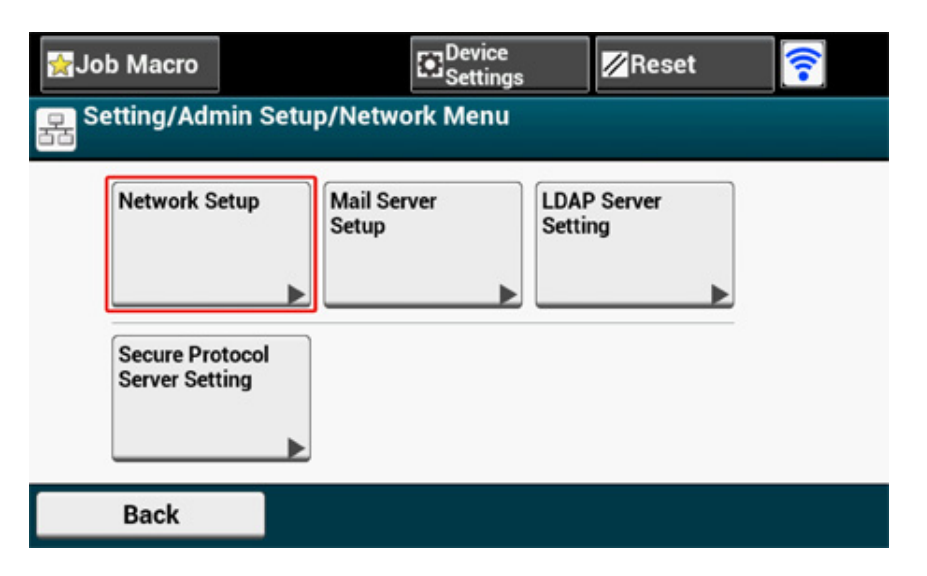

### 8 Tryk på [Network Setting (Netværksindstilling)].

| <b>☆</b> Job    | Macro            | Device                               |                 | 💋 Reset          |  |
|-----------------|------------------|--------------------------------------|-----------------|------------------|--|
| 몲 <sup>Se</sup> | tting/Admin Setu | ıp/Network Menu/I                    | Networ          | rk Setup         |  |
|                 | Network Setting  | Wireless(Infrastr<br>ucture) Setting | Wirele<br>Mode) | ss(AP<br>Setting |  |
|                 | Factory Defaults | Save Syslog                          | Print S         | Syslog           |  |
|                 | Back             |                                      |                 |                  |  |

9 Tryk på [Enabling Default Gateway (Aktiverer Standard Gateway)]. [Enabling Default Gateway (Aktiverer Standard Gateway)] er angivet til [Wireless(Infrastructure) (Trådløs(Infrastruktur))].

| 😭 Job Macro                  | E Device<br>Settings | Rese           | t 🛜        |
|------------------------------|----------------------|----------------|------------|
| 🔓 / /Network Me              | nu/Network Setup     | /Network Set   | ting       |
| Enabling Default<br>Gateway  | Wired                | TCP/IP         |            |
| Wireless(Infrastr<br>ucture) | Enable 🗖             | Enable         | <b>–</b> 1 |
| NetBIOS Over<br>TCP          | IP Address Set       | IPv4 Address   | 5          |
| Enable                       | Manual               | 192.168.100.10 |            |
| Back                         |                      |                |            |

# Ŵ

Ved at trykke på [Enabling Default Gateway (Aktiverer Standard Gateway)] kan der skiftes mellem [Wired (Via ledning)] og [Wireless(Infrastructure) (Trådløs(Infrastruktur))].

**1** Tryk på [Back (Tilbage)] indtil startskærmen vises.

### Direkte tilslutning til maskinen( AP-tilstand)

Trådløs LAN (AP tilstand) vil direkte forbinde trådløse enheder (computere, tablets, smartphones, osv.) til maskinen, uden af bruge et trådløst LAN adgangspunkt.

#### 

- Hvis der er metal, aluminium eller armeret beton mellem maskinen og de trådløse enheder, kan det være svært at etablere forbindelse.
- Der kan tilsluttes op til fire enheder til maskinen, ved hjælp af det trådløse LAN (AP tilstand). Den femte enhed vil blive afvist.

#### Automatisk forbindelse (trykknap)

Hvis dine trådløse enheder understøtter WPS-PBC (trykknap), kan du forbinde dem til maskinen med WPS knappen.

#### Manuel opsætning

Hvis dine trådløse enheder ikke understøtter WPS-PBC (trykknap), kan du indtaste [SSID (SSID)] og [Password (Adgangskode)] til maskinen, i dine trådløse enheder, for at forbinde til det trådløse LAN (AP tilstand).

#### Automatisk forbindelse (trykknap)

Hvis dine trådløse enheder understøtter WPS-PBC (trykknap), kan du forbinde dem til maskinen med WPS knappen.

- Bekræft positionen af WPS knappen på din trådløse enhed, via vejledningen som følger med din enhed.
- 7 Tænd for maskinen.

Hvis beskeden "Ønsker du at indstille trådløs?" vises, skal du vælge [Do not show next time. (Vis ikke næste gang.)], og derefter trykke på [No (Nej)].

- ? Tryk på [Device Settings (Enhedsindstillinger)] på touch panelet.
- 🚹 Tryk på [Admin Setup (Admin opsætning)].

5 Indtast administratornavn og adgangskode og tryk på [OK (Ok)].

Det standardindstillede administrator navn og adgangskode er henholdsvis "admin" og "999999".

- **F** Tryk på [Network Menu (Netværksmenu)].
- 7 Tryk på [Network Setup (Netværksinstallation)].
- 📍 Tryk på [Wireless (AP Mode) Setting (Trådløs (AP tilstand) indstilling)].

| ∰Job        | Macro           | Device                               |               | 🖉 Reset              |  |
|-------------|-----------------|--------------------------------------|---------------|----------------------|--|
| Factor Sett | ing/Admin Setu  | p/Network Menu/I                     | Netwo         | ork Setup            |  |
| ľ           | letwork Setting | Wireless(Infrastr<br>ucture) Setting | Wirel<br>Mode | ess(AP<br>e) Setting |  |
| F           | actory Defaults | Save Syslog                          | Print         | Syslog               |  |
|             | Back            |                                      |               |                      |  |

Nedenstående meddelelse vises i cirka 5 sekunder.

| 0 | Cannot be used simultaneously with wireless<br>(infrastructure).<br>Please disable when wireless (infrastructure) is enabled.<br>When wireless (AP mode) is enabled, operation will start<br>immediately. |
|---|----------------------------------------------------------------------------------------------------|
|   | Clos                                                                                                    |

### 9 Tryk på [Enable (Aktiver)].

| Please enable/disable wireless | s (AP mode). |  |
|--------------------------------|--------------|--|
|                                |              |  |
|                                |              |  |
|                                |              |  |
| Enable                         | Disable      |  |

**10** Tryk på [Automatic connection (push-button) (Automatisk forbindelse (trykknap))].

| 5 | . / / /Networ                             | k Setup/Wireless | (AP Mode) Setting      |
|---|-------------------------------------------|------------------|------------------------|
|   | Automatic<br>connection (push-<br>button) | Manual Setup     | Connection<br>Settings |
|   | AP mode user<br>settings                  |                  |                        |
|   | Don't disclose us<br>er                   |                  |                        |

Tryk på [Yes (Ja)].

| Would you connection | ı like to run wireless<br>n (push-button)? | : (AP mode) automat | ic |
|----------------------|--------------------------------------------|---------------------|----|
|                      |                                            |                     |    |
|                      |                                            |                     |    |
|                      |                                            |                     |    |
|                      |                                            | r                   | 1  |

12 Start WPS-PBC (trykknap) driften på din trådløse enhed for at tilslutte den til maskinen.

Når det følgende skærmbillede vises, er opsætningen af det trådløse LAN gennemført.

| Succeeded running wireless (AP mode) auto connection (push-button). | matic |
|---------------------------------------------------------------------|-------|
|                                                                     |       |
|                                                                     |       |
|                                                                     |       |
|                                                                     | Close |

I tilfælde af en tilslutningsfejl, skal du følge trinene under "Manuel opsætning" og prøve igen.

#### Manuel opsætning

Hvis dine trådløse enheder ikke understøtter WPS-PBC (trykknap), kan du indtaste [SSID (SSID)] og [Password (Adgangskode)] til maskinen, i dine trådløse enheder, for at forbinde til det trådløse LAN.

#### Tænd for maskinen.

### 

Hvis beskeden "Ønsker du at indstille trådløs?" vises, skal du vælge [Do not show next time. (Vis ikke næste gang.)], og derefter trykke på [No (Nej)].

- **7** Tryk på [Device Settings (Indstillinger for enhed)] på touch-panelet.
- **3** Tryk på [Admin Setup (Admin opsætning)] på touch panelet.
- Indtast administratornavn og adgangskode og tryk på [OK (Ok)].

Det standardindstillede administrator navn og adgangskode er henholdsvis "admin" og "999999".

- 5 Tryk på [Network Menu (Netværksmenu)].
- F Tryk på [Network Setup (Netværksinstallation)].
- 7 Tryk på [Wireless (AP Mode) Setting (Trådløs (AP tilstand) indstilling)].

| 🚰 Job Macro       | E Device<br>Settings                 |                     | Reset           |  |
|-------------------|--------------------------------------|---------------------|-----------------|--|
| Setting/Admin Set | up/Network Menu/                     | Network             | Setup           |  |
| Network Setting   | Wireless(Infrastr<br>ucture) Setting | Wireless<br>Mode) S | s(AP<br>Setting |  |
| Factory Defaults  | Save Syslog                          | Print Sy            | slog            |  |
| Back              |                                      |                     |                 |  |

Nedenstående meddelelse vises i cirka 5 sekunder.

| 0 | Cannot be used simultaneously with wireless<br>(infrastructure).<br>Please disable when wireless (infrastructure) is enabled.<br>When wireless (AP mode) is enabled, operation will start<br>immediately. |
|---|----------------------------------------------------------------------------------------------------|
| L | Close                                                                                                    |

#### R Tryk på [Enable (Aktiver)].

| 1 Please en | able/disable wireles | s (AP mode). |   |
|-------------|----------------------|--------------|---|
|             |                      |              |   |
|             |                      |              |   |
|             |                      |              |   |
|             |                      |              |   |
|             |                      |              |   |
|             |                      |              |   |
|             | Enable               | Disable      | ] |
|             | Enterore             | Disubie      |   |

### **9** Tryk på [Manuel Setup (Manuel opsætning)].

| Automatic<br>connection (push-<br>button) | Manual Setup | Connection<br>Settings |
|-------------------------------------------|--------------|------------------------|
|                                           |              |                        |
| AP mode user<br>settings                  |              |                        |
| Don't disclose us                         |              |                        |

10 Kontroller [SSID (SSID)] og [Password (Adgangskode)] på maskinen.

| Please refer to the in | iformation below for wireless (AP |
|------------------------|-----------------------------------|
| mode) manual conne     | ection information.               |
| SSID: OKI-MC573-91     | E6DFD                             |
| Password: 17783564     | 4                                 |
|                        | Close                             |

11 Indtast det [SSID (SSID)] og [Password (Adgangskode)] som du kontrollerede i trin 10, for at forbinde maskinen og din trådløse enhed.

### Installation af driver og software på en computer

Installer printer driveren fra "Software DVD-ROM" til computeren.

Anden nyttig software kan installeres på samme tid.

- Til Windows
- Til Mac OS X

#### **Til Windows**

Forbind maskinen og computeren via et netværk eller USB kabel og påbegynd installationen.

- Undersøg denne maskines status før installation.
- Denne maskine er tændt.
- For netværksforbindelse; denne maskine er forbundet til netværket via et LAN kabel, og påkrævet information, såsom IP-adresse, er allerede installeret.
- Indsæt den medfølgende "Software DVD-ROM" i en computer.
- Når [Auto Play (Automatisk afspilning)] vises, klikker du på [Run setup.exe (Kør Setup.exe)].

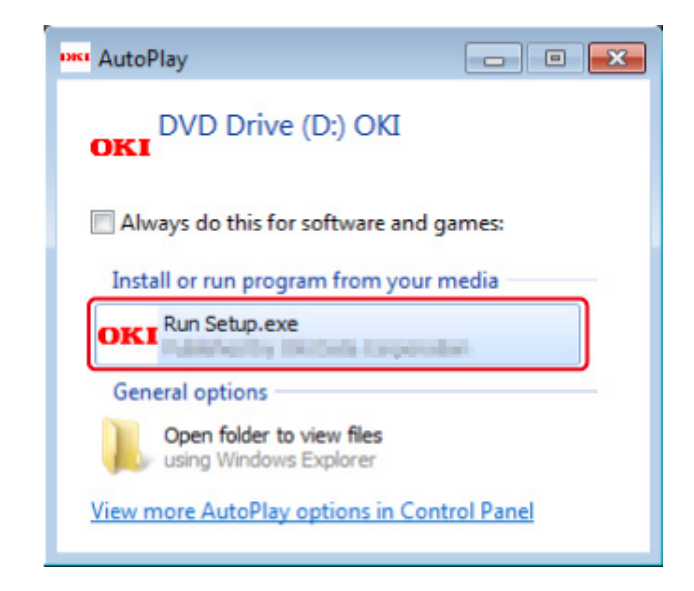

### Ŵ

Hvis dialogboksen [User Account Control (Brugerkontokontrol)] vises, skal du klikke på [Yes (Ja)].

- 3 Vælg sprog fra rullemenuen.
- Læs licensaftalen, og klik så på [Accept (Accepter)].
- 5 Læs [Environment advice (Miljøråd)], og klik så på [Next (Næste)].

Vælg [Network (Netværk)] eller [USB connection (USB forbindelse)] i overensstemmelse med maskinens og computerens forbindelsesmetoder og klik derefter på [Next (Næste)].

Hvis [Windows Security Alert (Windows sikkerhedsalarm)] dialogboksen vises, skal du klikke på [Allow access (Tillad adgang)].

Vælg maskinens modelnavn og klik så på [Next (Næste)].

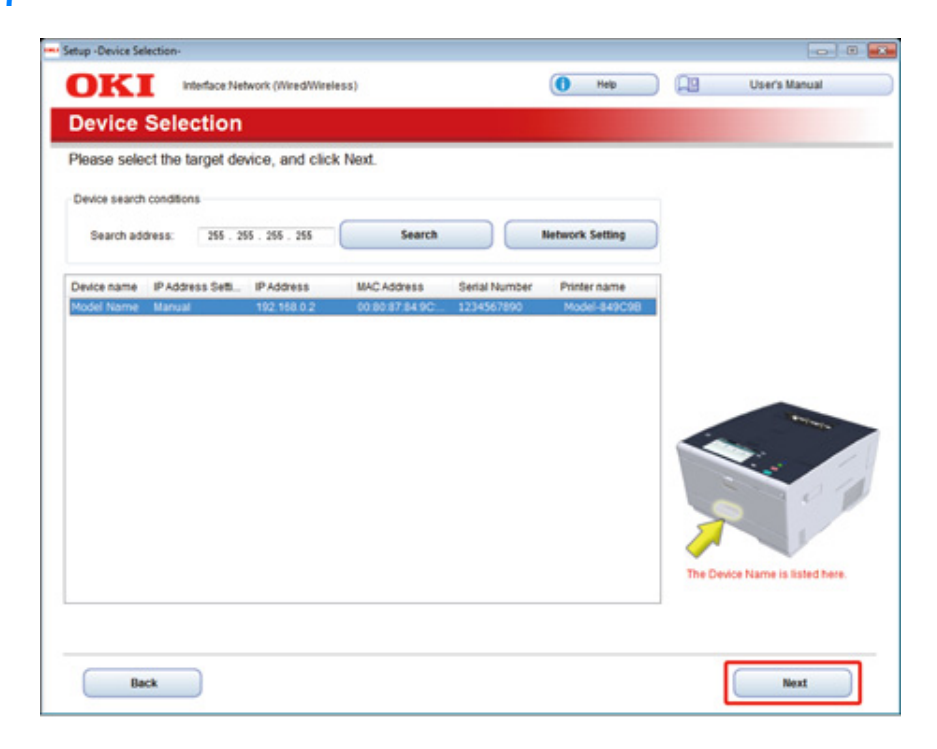

R Klik på [Install Optional Software (Installer valgfri software)].

|                  | Device Name Printer, Interface Network (MisedWire) | (188)                                      |               |
|------------------|----------------------------------------------------|--------------------------------------------|---------------|
| OKI              | Carrier Carrier, Printer, Instruction Construction | Help                                       | User's Manual |
| 1. Install       | Optional Software                                  |                                            |               |
| 1. Install Optio | nal Software > 2. Device Settings > 3. Complete    |                                            |               |
|                  |                                                    | Main Menu                                  |               |
| (a)              | tall Optional Software                             | Install the driver and software to the PC. |               |
|                  |                                                    |                                            |               |
|                  | Custom Install                                     |                                            |               |
|                  |                                                    |                                            |               |
|                  |                                                    |                                            |               |
|                  |                                                    |                                            |               |
|                  |                                                    |                                            |               |
|                  |                                                    |                                            |               |
|                  |                                                    | ~                                          |               |

Installationen starter.

## Ŵ

Følgende software er installeret:

- · PCL6 Printerdriver (inklusiv netværksforlængelse og color swatch utility)
- FAQ

Installer anden software fra Brugerdefineret installation.

**9** Sørg for at softwaren installeres korrekt, og klik derefter på [Printing Test (Testudskrivning)].

Vælg printeren til testudskrivningen, og klik derefter på [Printing Test (Testudskrivning)]. Kontroller, at testudskrivningen var korrekt, og klik så på [OK (OK)].

# 10 Klik på [Complete (Afslut)].

| Install Optiona | I Software-                                              |                        |
|-----------------|----------------------------------------------------------|------------------------|
| KI              | Device Name: Printer, Interface:Network (Wired/Wireless) | 🚺 Help 🔲 User's Manual |
| nstall Op       | tional Software                                          |                        |
| Software        | Status                                                   | Installation progress  |
| PCL6 Driver     | Succeed                                                  |                        |
| FAG             | SUCCERS                                                  |                        |
|                 |                                                          |                        |
|                 |                                                          |                        |
|                 |                                                          |                        |
| _               |                                                          |                        |
|                 |                                                          |                        |
|                 |                                                          |                        |
|                 |                                                          |                        |
|                 |                                                          |                        |
|                 |                                                          | Printing Test          |
|                 |                                                          |                        |
|                 | Complete                                                 | •                      |

# Klik på [Next (Næste)].

|   |    |                                 | Main Manu                                                              |
|---|----|---------------------------------|------------------------------------------------------------------------|
| 1 | đ  | Administrator Password Settings | Set the basic items needed for the device.                             |
| 2 | 8  | Language Settings               | tems already set on the device do not need to be set again on the DVD. |
| 3 | 20 | Timezone and Date Settings      |                                                                        |
|   |    |                                 |                                                                        |
|   |    |                                 |                                                                        |
|   |    |                                 |                                                                        |
|   |    |                                 |                                                                        |
|   |    |                                 |                                                                        |
|   |    |                                 |                                                                        |

#### Hvis den følgende dialogboks vises, skal du klikke på [Yes (Ja)].

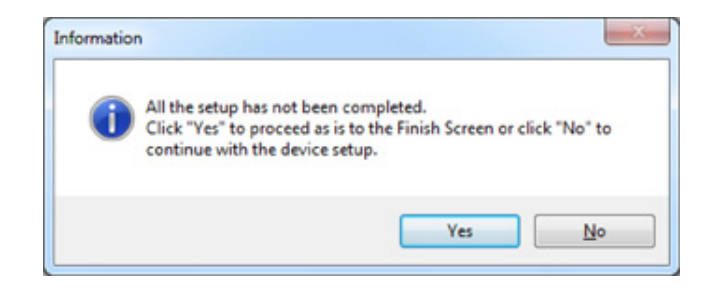

### 12 Klik på [Exit (Afslut)].

| ietup -Complete-      | Paules Name Briefer Materia Nation (MiredMirelass)    |                                                                                                    |
|-----------------------|-------------------------------------------------------|----------------------------------------------------------------------------------------------------|
| OKI                   | Center Harre, Prince, messere Antonio, (mesonineness) | Help     Users Manual                                                                                                    |
| 3. Comple             | te                                                    |                                                                                                    |
| 1. Install Optional S | Software > 2. Device Settings > 3. Complete           | Menu Wap)<br>device menu map.<br>This test to confirm that device is properly connected to computer and that device<br>less and opper me properly set. |
| Lia ""                | Cost                                                  | ioner Repúbration)<br>the Customer Repúbration Web site.                                                                                               |
| Cur                   | stomer Registration                                   |                                                                                                    |
| Back                  |                                                       | [Lat                                                                                                    |

### Til Mac OS X

Denne sektion beskriver, hvordan PS printer driveren installeres.

Se følgende for installation af hjælpeprogrammer.

Installation af Software (Avanceret vejledning)

Print en testside i trin 15, når installationen er færdig.

- Kontroller, at maskinen og computeren er forbundet, og at maskinen er tændt.
- 2 Indsæt "Software DVD-ROM'en" i computeren.
- 3 Dobbeltklik på ikonet [OKI] på skrivebordet.
- [Drivers (Drivere)] > [PS (PS)] > Dobbeltklik på [Installer for OSX (Installer for OS X)].
- 5 Indtast administratoradgangskoden, og klik derefter på [OK (Ok)]. Følg instruktionerne på skærmen, for at fuldføre installationen.
- **6** Vælg [System Preferences (Systemindstillinger)] fra Apple-menuen.
- 7 Klik på [Printers & Scanners (Printere & Scannere)].

### 8 Klik på [+].

Vælg [Add Printer or Scanner... (Tilføj printer eller scanner...)] når menuen vises.

| Show All | Printers & Scan     | ners<br>Q                                                |    |   |
|----------|---------------------|----------------------------------------------------------|----|---|
|          | N<br>Click          | o printers are available.<br>Add (+) to set up a printer | r. |   |
| +-       |                     |                                                          |    |   |
|          | Default printer:    | Last Printer Used                                        | \$ |   |
|          | Default paper size: | A4                                                       | \$ | ? |

### Slik på [Default (Standard)].

Væg maskinen og vælg [OKI C532 PS] under [Use (Brug)].

| Navnetyper | Vist i forbindelsen                         | Liste over metoder |
|------------|---------------------------------------------|--------------------|
| Netværk    | OKI-C542 (de sidste 6 tegn af MAC adressen) | Bonjour            |
| USB        | OKI DATA CORP C542                          | USB                |

# Ŵ

Indtast nyt navn i [Name: (Navn:)] for at ændre navn.

|                            |                              | Q  |         |   |
|----------------------------|------------------------------|----|---------|---|
| ult Fax                    | IP Windows                   |    | Search  |   |
| Name                       |                              |    | Kind    |   |
| OKI-C542-6E                | 7C29                         |    | Bonjour |   |
|                            |                              |    |         |   |
|                            |                              |    |         |   |
|                            |                              |    |         |   |
|                            |                              |    |         |   |
|                            |                              |    |         |   |
| Name:                      | OKI-C542-6E7C                | 29 |         |   |
| Name:<br>Location:         | OKI-C542-6E7C                | 29 |         |   |
| Name:<br>Location:<br>Use: | ОКІ-С542-6Е7С<br>ОКІ С542 РS | 29 |         | ÷ |
| Name:<br>Location:<br>Use: | OKI-C542-6E7C<br>OKI C542 PS | 29 |         | ¢ |

#### 1 Klik på [Add (Tilføj)].

12 Hvis bekræftelses skærmbilledet for valgfri udstyr vises, klik på [OK (OK)].

**13** Sørg for, at maskinen er tilføjet til [Printers (Printere)] og [OKI C542 PS] vises som [Kind (Slags)]

| Show All                    | Printers & Scan               | ners<br>Q                              |             |
|-----------------------------|-------------------------------|----------------------------------------|-------------|
| Printers<br>OKI-CS42-6E7C29 |                               | OKI-C542-6E7C29                        |             |
|                             |                               | Open Print Queue<br>Options & Supplies |             |
|                             | Location:<br>Kind:<br>Status: | OKI C542 PS<br>Idle                    |             |
| + -                         | Share this printe             | er on the network Sharing              | Preferences |
|                             | Default printer:              | Last Printer Used                      | \$          |
|                             | Default paper size:           | A4                                     | ; ?         |

# 

Klik på [-], slet maskinen fra [Printers (Printere)] og udfør trin 8 til 12 igen, hvis [OKI C542 PS] ikke vises korrekt som [Kind (Slags)].

**14** Klik på [Open Print Queue... (Åbn printkø...)].

**15** Vælg [Print Test Page (Udskriv testside)] fra [Printer (Printer)] menuen.

# Grundlæggende handlinger

Navne på komponenter Aktivering af EtherTalk på betjeningspanelet Sådan tændes eller slukkes maskinen Ilægning af papir Dette afsnit beskriver de grundliggende handlinger ved denne maskine.

# Navne på komponenter

Kapitlet beskriver navnet på hver komponent.

- Visning af forside
- Visning af bagside
- Maskinens indre

# Visning af forside

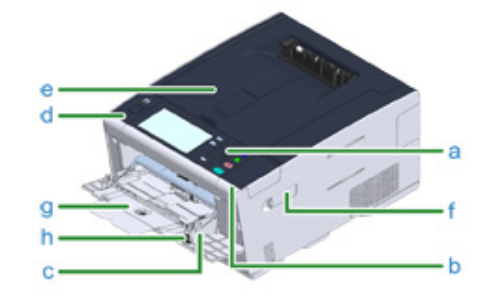

| Symbol | Navn                         | Beskrivelse                                                                                                    |
|--------|------------------------------|----------------------------------------------------------------------------------------------------|
| а      | Betjeningspanel              | Dette panelet hvor printeren betjenes.<br>Du kan finde touchpanelet og betjeningsknapper på<br>panelet.                                   |
| b      | USB-port                     | Port til USB-hukommelse.                                                                                                    |
| с      | MP bakke (Multiformål bakke) | Konvolutter og forskellige størrelser og tykkelse af<br>papir kan udskrives.                                                              |
| d      | Åbn knap                     | Tryk på denne knap for at åbne, når outputbakken<br>åbnes.                                                                                |
| e      | Output bakke (Øverste cover) | Udskrifter gemmes her.<br>Åben når der skiftes forbrugsvarer.                                                                             |
| f      | Trådløst LAN modul cover     | Dæksel til installationsdel til trådløst LAN-modul.                                                                                       |
| g      | Papir støtte                 | Træk i denne støtte når der angives lang størrelse<br>på papir i MP-bakken.                                                               |
| h      | Konvolut håndtag             | Brug denne når der printes på konvolutter. For<br>instruktioner, henvises der til "Udskrivning på<br>konvolutter (Avanceret vejledning)". |
### Visning af bagside

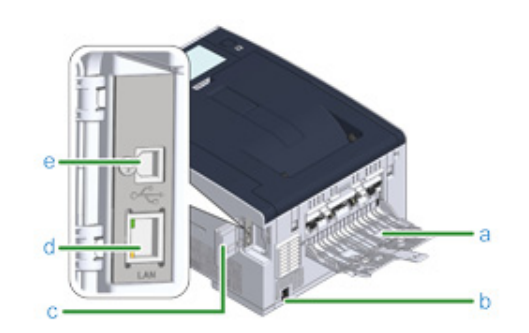

| Symbol | Navn                            | Beskrivelse                                                                                                    |
|--------|---------------------------------|----------------------------------------------------------------------------------------------------|
| а      | Bagerste udbakke                | Åben dette når der udskrives på tykt papir,<br>konvolutter, osv. Papir vil være output når den<br>udskrevne side er opad. |
| b      | Strømstik                       | Indsæt den leverede power kode.                                                                                           |
| с      | Interface forbindelsesled cover | Dækker interface området.                                                                                                 |
| d      | Stik til netværk                | Indsæt et LAN-kabel når maskinen er sluttet til en<br>computer, ved hjælp af et LAN-kabel.                                |
| e      | USB-stik                        | Indsæt et USB-kabel når maskinen er sluttet til en computer, ved hjælp af et USB-kabel.                                   |

### Maskinens indre

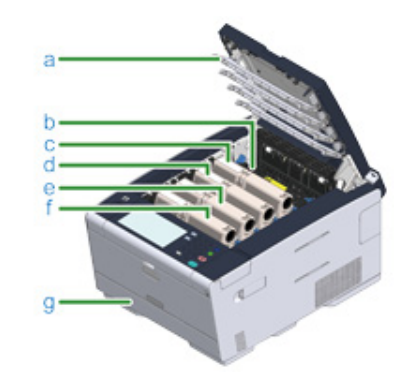

| Symbol | Navn                                  | Beskrivelse                                                                                                    |
|--------|---------------------------------------|----------------------------------------------------------------------------------------------------|
| а      | LED-hoved                             | LED der udsætter udskrivningsdele for lys.<br>Hvis udskrifter har lodrette striber eller luftslør<br>omkring bogstaver, skal LED-hovedet rengøres. |
| b      | Fuser enhed                           | Fastgør toner på papiret.                                                                                                    |
| с      | Tonerpatron / Blækpatron (Y: gul)     | Tonerpatroner indeholder toner som anvendes til                                                                                                    |
| d      | Tonerpatron/billedtromle (M: magenta) | udskrivning.<br>Billedtremlen former begetever og billeder                                                                                         |
| е      | Tonerpatron / Blækpatron (C: blågrøn) | Tonerpatroner og billedtromler er forbrugsvarer.                                                                                                   |
| f      | Tonerpatron/billedtromle (K: sort)    | Når beskeden på LCD-panelet beder dig om at skifte disse, skal du udskifte dem i henhold til dette.                                                |
| g      | Bakke 1                               | Indlæs papir der skal udskrives på.                                                                                                    |

### Aktivering af EtherTalk på betjeningspanelet

Dette afsnit beskriver driftspanelet på maskinen.

- Navne og funktioner
- Navne og funktioner på kontrolpanelet
- Indtastning af tegn
- Justering af Betjeningspanelets Vinkel

### Navne og funktioner

Dette afsnit forklarer navnene og funktionerne på betjeningspanelets komponenter, og hvordan man indtaster tekst.

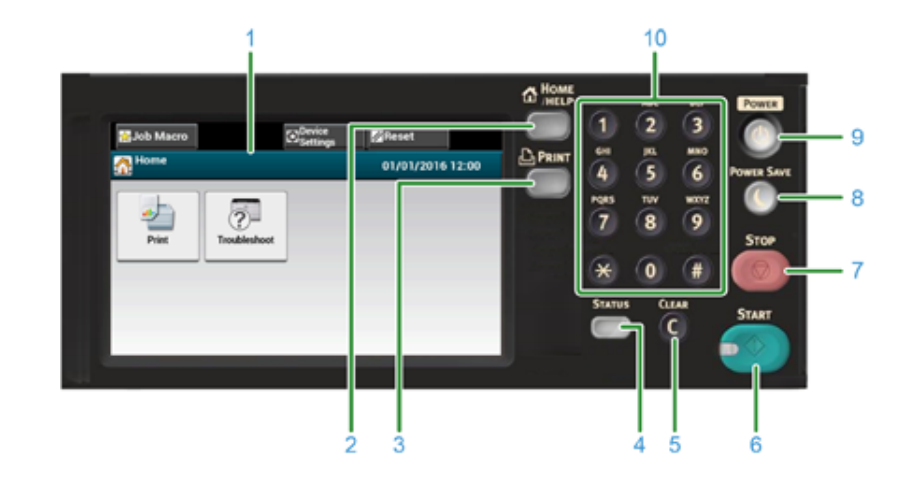

| Nr. | Navn              | Funktion                                                                                                    |
|-----|-------------------|----------------------------------------------------------------------------------------------------|
| 1   | Touch-panel       | Giver dig mulighed for at vælge eller angive et punkt ved at<br>trykke på en vist ikon.                                                                                                    |
| 2   | HJEM/HJÆLP knap   | Viser menuskærmen.                                                                                                    |
| 3   | PRINT knap        | Viser print-funktion skærmen.                                                                                                    |
| 4   | STATUS knap       | Viser skærmbilledet med statusmenuen. Flashes/lights up if<br>there is an error status.<br>Du kan undersøge det resterende antal forbrugsvarer.                                                     |
| 5   | FJERN knap        | Fjern den indtastede værdi.                                                                                                    |
| 6   | START knap        | Starter med at printe fra USB Hukommelse.                                                                                                    |
| 7   | STOP knap         | Annullerer udskrift.                                                                                                    |
| 8   | STRØMSPAR knap    | Går ind eller ud af strømbesparelsestilstanden.<br>I strømsparetilstand, lyser grønt; I dvaletilstand, blinker grønt<br>(hver 3 sekunder); I Dyb dvaletilstand, blinker grønt (hver 6<br>sekunder). |
| 9   | STRØM knap        | Tænder eller slukker denne maskine.                                                                                                    |
| 10  | Numerisk tastatur | Indtast tal og symboler.                                                                                                    |

### 0

- Når du ændrer vinklen på betjeningspanelet, skal du passe på ikke at lade dine hænder blive fanget mellem denne maskine og betjeningspanelet. Til skade.
- Tryk ikke hårdt på kontrolpanelet, eller prik med spids genstand. Det kan beskadige kontrolpanelet og forårsage funktionsfejl.

### Navne og funktioner på kontrolpanelet

Når maskinen tændes, er startskærmen vises på berøringspanelet.

Home Screen

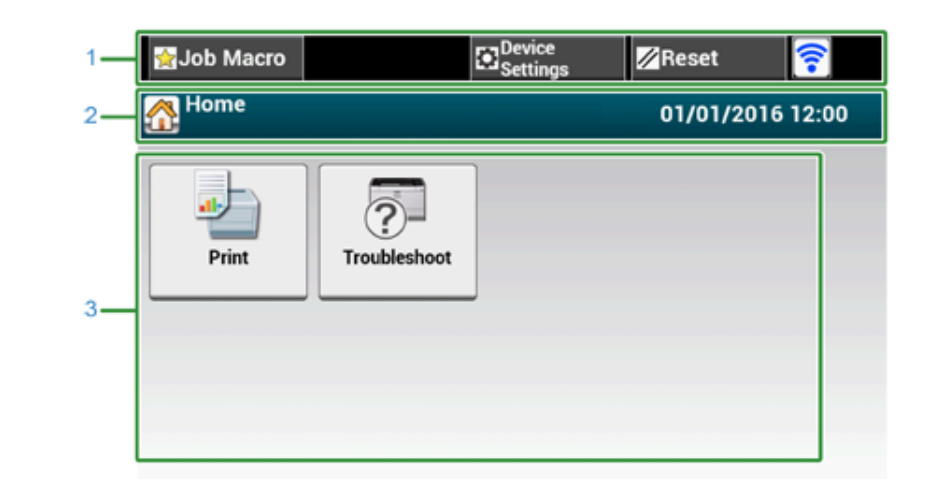

## Ŵ

Skærmbilledet viser fabriksindstillingerne. Den skærm der vises når maskinen tændes, og gøres klar til at blive brugt, kan ændres under [Device Settings (Indstillinger for enhed)] > [Admin Setup (Administratoropsætning)] > [Manage Unit (Styring)] > [Default Mode (Standardtilstand)] på touchpanelet.

|   | Element                             | Beskrivelse                                                                                                    |  |
|---|-------------------------------------|----------------------------------------------------------------------------------------------------|--|
| 1 | Stationære knapområde               | Viser knapper, der vises på skærmen på alle tidspunkter.<br>Viser følgende punkter.<br>• [Job Makro]<br>• [Function Settings]<br>• [Device Settings]<br>• [NULSTIL]<br>• [ILogout]<br>• Antenne-varemærket: vises, når det trådløse LAN er aktiveret.<br>• [2]<br>Kun tilgængelige knapper vises på den valgte menu. |  |
| 2 | Titel og Betjeningsguiden<br>område | Viser titlen på den aktuelle skærm og giver vejledning for eventuelle operationer.                                                                                                    |  |

|   | Element     | Beskrivelse                                                                                                    |  |
|---|-------------|----------------------------------------------------------------------------------------------------|--|
| 3 | Hovedområde | Tryk for at bruge udskriftsfunktionerne                                                                                                    |  |
|   |             | <ul> <li>Følgende trin og funktioner vises.</li> <li>Udskiftning af forbrugsartikler og vedligeholdelse<br/>(Tonerpatroner, Bllledenheder, Bælteenhed, Fuser enhed)</li> <li>Vedligeholdelse og pasning af enheden<br/>(Indførselsruller, LED hoved)</li> </ul> |  |

### • Enhedsindstillingesskærmens Navn og Funktion

[Basic (Basis)] fane > [Paper Setup/MP Tray (Papiropsætning/MP Bakke)] skærmen bruges som eksempel.

| 1_ | 🛃 Job Macro                   | C Device<br>Settings | <mark>∕</mark> ⁄⁄ Reset |  |  |
|----|-------------------------------|----------------------|-------------------------|--|--|
| 2  | 2 Setting/Paper Setup/MP Tray |                      |                         |  |  |
| з_ | Paper Size                    | Media Type           | Media Weight            |  |  |
|    | Letter                        | Plain 🕨              | Light 🕨                 |  |  |
|    | MP Tray Usage                 |                      |                         |  |  |
|    | Do Not Use                    |                      |                         |  |  |
|    | Back                          |                      |                         |  |  |

|   | Element                          | Beskrivelse                                                                                                    |
|---|----------------------------------|----------------------------------------------------------------------------------------------------|
| 1 | Stationære knapområde            | Viser knapper, der vises på skærmen på alle tidspunkter.<br>Kun tilgængelige knapper vises på den valgte menu.                         |
| 2 | Titel og Betjeningsguiden område | Viser titlen på den aktuelle skærm og giver vejledning for eventuelle operationer.                                                     |
| 3 | Hovedområde                      | Den aktuelle indstilling vises på hver knap.<br><om en="" knap="" mærket="" på=""><br/>▶ : Angiver, at den næste side eksisterer.</om> |

Ŵ

Du kan indtaste en værdi i feltet med 🧰 fremvist ved at bruge det numeriske tastatur.

Beskrivelse af skærme til udskrift

### Indtastning af tegn

- Indtastning med kontrolpanelet
- Indtastning med Numerisk Tastatur

### Indtastning med kontrolpanelet

Når du skal indtaste tegn, mens du sætter en vare, vises skærmbilledet følgende post.

Du kan angive store og små bogstaver, tal og symboler.

#### Om åbningsskærmen

Antallet af knapper i skærmbilledet til indtastning varierer afhængigt af indgangen.

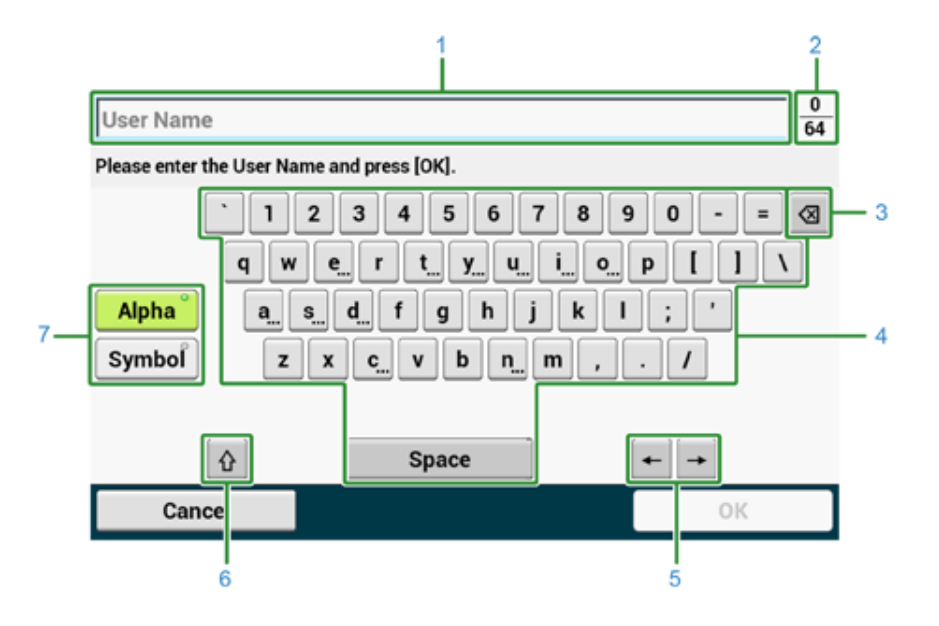

|   | Element                                                                         | Beskrivelse                                                                          |
|---|---------------------------------------------------------------------------------|--------------------------------------------------------------------------------------|
| 1 | Tekst indtastningsfelt                                                          | Viser de indtastede tegn.                                                            |
| 2 | Antallet af indtastede tegn / det<br>maksimale antal tegn, der kan<br>indtastes | Angiver det maksimale antal tegn, der kan indtastes, og antallet af indtastede tegn. |
| 3 | Tilbage Mellemrum knap                                                          | Sletter et tegn lige før markøren.                                                   |
| 4 | panelet Tegn                                                                    | Indtaster tegn.<br>Tegntypen switche afhængigt indtastningsmåden.                    |

|   | Element                 | Beskrivelse                                                         |  |
|---|-------------------------|---------------------------------------------------------------------|--|
| 5 | Venstre knap/højre knap | Flytter markøren til venstre og højre.                              |  |
| 6 | Capital Lock            | Skifter mellem store og små bogstaver.                              |  |
| 7 | Entry mode-knappen      | Skifter indtastningsmåden (typer af tegn) til indtastning af tekst. |  |

Ŵ

QWERTY tastaturet kan som standard skiftes til AZERTY tastaturet. For at skifte til AZERTY tastaturet vælges [Manage Unit (Administrer Enhed)] > [Keyboard Layout (Tastatur Layout)] > [AZERTY] i touch panelet.

### Indtastning af tegn

- Tryk på berøringspanelet.
- Yomplet, tryk på [OK] eller [Næste], når posten er.

### Ŵ

For at indtaste et diakritisk tegn, skal du trykke på og holde et tegn knap med [...] vist. Når en diakritisk tegn vises, skal du trykke på tegn, du vil indtaste.

Under skærmen viser et billede, når holde "en" knappen.

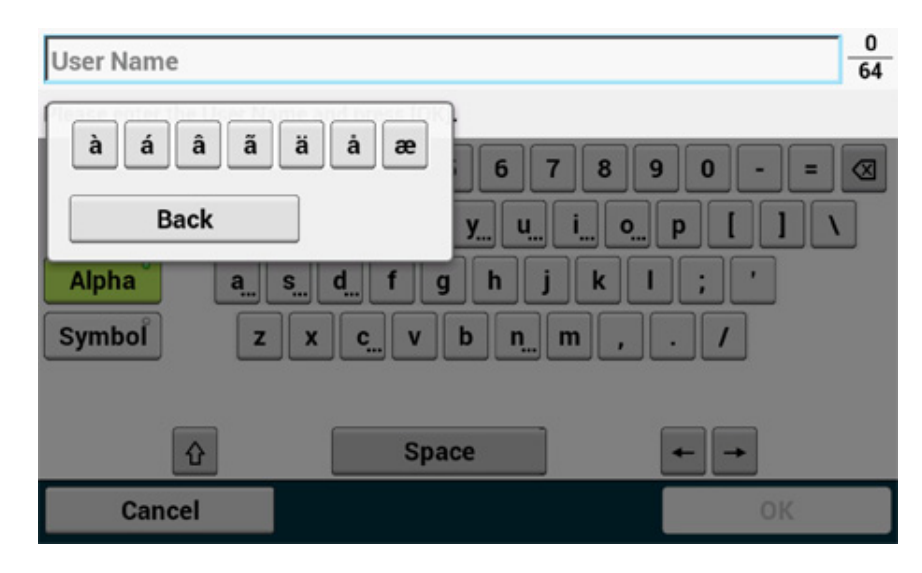

- Skift af indtastningstilstand (tal ⇔ alfabetiske tegn)
  - Tryk på [Alfa] eller [Symbol].

### Ŵ

[RU] kan vises i tilfælde af russisk, og [EL] i tilfælde af græsk. I tilfælde af andre sprog, kun [Alfa] og [Symbol] kan blive vist.

- Skift af indtastningstilstand (store bogstaver ⇔ små bogstaver)
  - Tryk på knappen for at skifte mellem store og små bogstaver.

#### Sletning af indtastet tegn

Brug 國 (tilbage mellemrum) knappen på touch panelet eller ⓒ (FJERN) knappen på betjeningspanelet.

Den tegn før markøren (|) Udgår.

### Ŵ

- For at slette et indtastet tegn flyttes markøren til højre for tegnet. Tryk på [ ] eller [ ] for at flytte markøren.
- For at rydde tegnsæt som du har angivet i en række, skal du trykke og holde (tilbage mellemrum) knappen eller (RYD) knappen.

### Indtastning med Numerisk Tastatur

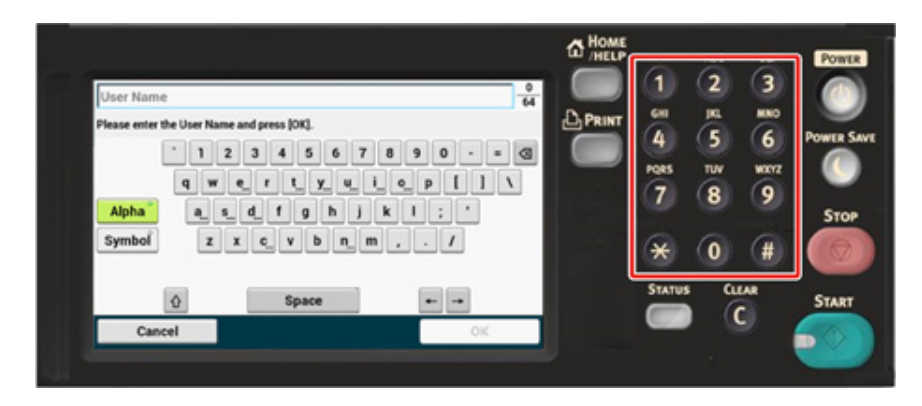

Du kan indtaste tallene, som findes på hver tast.

### 

Det er ikke muligt at indtaste alfabetet.

Indtast venligst alfabetet fra berøringsskærmen.

### Justering af Betjeningspanelets Vinkel

Betjeningspanelet kan hældes for at forbedre synligheden.

Hold øverst i midten på betjeningspanelet og træk det fremad.

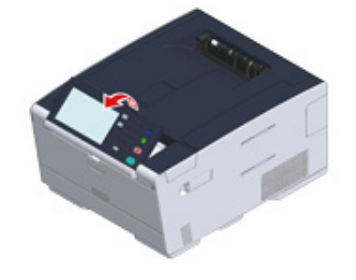

For at stille betjeningspanelet tilbage til den oprindelige placering trækkes betjeningspanelet frem, indtil det stopper, og derefter skubbes det langsomt.

### Sådan tændes eller slukkes maskinen

Dette afsnit beskriver, hvordan du tænder og slukker for maskinen.

- Sådan tændes maskinen
- Sådan slukkes maskinen

#### Sådan tændes maskinen

Hold afbryderknappen nede i cirka et sekund.

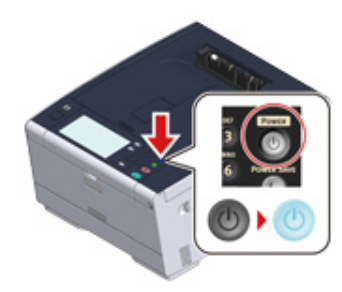

Når printeren er tændt, vil power LED-lampen lyse op.

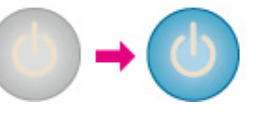

**?** Hjemme skærmen vises, når maskinen er klar.

| 😭 Job Macro |              | Device<br>Settings | 🖉 Reset    |       |
|-------------|--------------|--------------------|------------|-------|
| 🚮 Home      |              |                    | 01/01/2016 | 12:00 |
| Print       | Troubleshoot |                    |            |       |

#### Sådan slukkes maskinen

### 0

- Kontroller at maskinen ikke modtager data, før den lukkes ned.
- Tryk på og hold strømkontakten nede i 5 sekunder eller mere for at fremtvinge nedlukning af maskinen. Brug kun denne metode hvis der opstår problemer.

For fejlfinding på denne maskine, se "Fejlfinding".

#### Hold afbryderknappen nede i cirka et sekund.

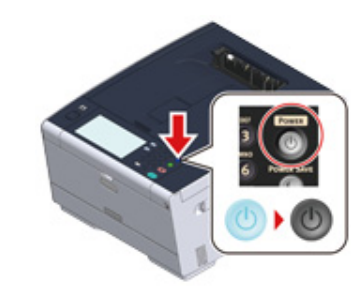

"System går til nedlukning. Bekræft venligst status når status-LED blinker." beskeden vises på touchpanelet og tænd-sluk-knappens LED lampe blinker med et interval på cirka ét sekund.

| 1 System moves to shutdown.                           |
|-------------------------------------------------------|
| Please confirm status when status<br>LED is blinking. |
|                                                       |
|                                                       |
|                                                       |
|                                                       |

#### Efter et stykke tid, maskinen slukker automatisk, og afbryderen LED-lampe går ud.

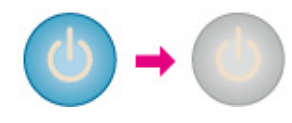

### Hvad du skal gøre, hvis du ikke bruger denne maskine i en længere periode

Hvis du ikke bruger denne maskine i en længere periode på grund af ferie, rejser, eller andre grunde, skal du fjerne netledningen fra stikkontakten.

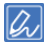

Denne maskine får ikke funktionelle fejl, hvis netledningen er afbrudt i en længere periode (fire uger eller mere).

### llægning af papir

Dette kapitel beskriver forskellige oplysninger om papir, der kan indlæses i en papirbakke af denne maskine.

Tryk på [Device Settings (Enhedsindstillinger)] > [Paper Setup (Papirkonfiguration)] og tryk på bakken, som du ønsker at bruge, og vælg så [Media Type (Medietype)] eller [Media Weight (Medievægt)], for at indstille papirtype og vægt.

- Om Papirtyper Der Ikke Kan Loades
- Fyld Papir i Bagge 1/2/3
- Fyld Papir i MP Bakke
- Opbevaring af Papir

### **Om Papirtyper Der Ikke Kan Loades**

- Tilgængelige papirtyper
- Om papirstørrelser, vægt og antal ark, der kan ilægges
- Anbefalet papir

#### Tilgængelige papirtyper

For at udføre høj kvalitet udskrivning, skal du bruge de understøttede papirtyper, der opfylder krav, som materiale, vægt re papir overflade finish. Bruge digital photo print papir.

Hvis du udskriver på papir, der ikke anbefales af OKI, kontrollere udskriftskvaliteten og bevægelse af papiret grundigt på forhånd at sikre, at der er ingen problemer.

#### Almindeligt papir

| Papirtype                 | Papirstørrelse (mm) (værdier i<br>parentes er størrelse i tommer.) | Papirets vægt                                    |
|---------------------------|--------------------------------------------------------------------|--------------------------------------------------|
| A4                        | 210 x 297                                                          | 64 til 220 g/m <sup>2</sup> (17 til 58 lb)       |
| A5                        | 148 x 210                                                          | For dupleks udskrift 64 til 176 g/m <sup>2</sup> |
| A6                        | 105 x 148                                                          | (17 (11 47 10)                                   |
| B5                        | 182 x 257                                                          |                                                  |
| B6                        | 128 x 182                                                          | Hvis du indstille papir, der er                  |
| B6 Halv                   | 64 x 182                                                           | 148 mm (5,8 tommer) bredt eller                  |
| Letter                    | 215.9 x 279.4 (8.5 x 11)                                           | tyndere, bliver udskrivningen langsommere.       |
| Legal 13                  | 215,9 x 330,2 (8,5 x 13)                                           |                                                  |
| Legal 13,5                | 215,9 x 342,9 (8,5 x 13,5)                                         |                                                  |
| Legal 14                  | 215,9 x 355,6 (8,5 x 14)                                           |                                                  |
| Executive                 | 184,2 x 266,7 (7,25 x 10,5)                                        |                                                  |
| Format                    | (5,5 x 8,5)                                                        |                                                  |
| 8.5" SQ                   | (8.5 x 8.5)                                                        |                                                  |
| Folio (210 x 330 mm)      | 210 x 330                                                          |                                                  |
| 16K (184 x 260 mm)        | 184 x 260                                                          |                                                  |
| 16K (195 x 270 mm)        | 195 x 270                                                          |                                                  |
| 16K (197 x 273 mm)        | 197 x 273                                                          |                                                  |
| Indekskort                | (3 x 5)                                                            |                                                  |
| 4x6inch                   | (4 x 6)                                                            |                                                  |
| 5x7inch                   | (5 x 7)                                                            |                                                  |
| Brugerdefineret størrelse | Bredde: 64 til 216<br>Længde: 90 til 1321                          | 64 til 220 g/m² (17 til 58 lb)                   |

#### Konvolut

| Papirtype | Papirstørrelse (mm) (værdier i<br>parentes er størrelse i tommer.) | Papirets vægt                                             |
|-----------|--------------------------------------------------------------------|-----------------------------------------------------------|
| Monark    | 98,4 x 190,5 (3,875 x 7,5)                                         | Kuverter skal være fremstillet af                         |
| Com-9     | 98,4 x 225,4 (3,875 x 8,875)                                       | papir på 85 g / m² (24 lb), og deres<br>flang skal foldes |
| Com-10    | 104,8 x 241,3 (4,125 x 9,5)                                        | liaps skal loides.                                        |
| DL        | 110 x 220 (4,33 x 8,66)                                            |                                                           |
| C5        | 162 x 229 (6,4 x 9)                                                |                                                           |

#### Mærkat

| Papirtype | Papirstørrelse (mm) (værdier i<br>parentes er størrelse i tommer.) | Papirets vægt  |
|-----------|--------------------------------------------------------------------|----------------|
| A4        | 210 x 297                                                          | 0,1 til 0,2 mm |
| Letter    | 215,9 x 279,4 (8,5 x 11)                                           |                |

### Anden papirtype

| Papirtype               | Papirstørrelse (mm) (værdier i<br>parentes er størrelse i tommer.) | Papirets vægt                              |
|-------------------------|--------------------------------------------------------------------|--------------------------------------------|
| Delvis papirudskrivning | Med forbehold for almindeligt papir                                | 64 til 220 g/m <sup>2</sup> (17 til 58 lb) |
| Farvepapir              | Med forbehold for almindeligt papir                                | 64 til 220 g/m <sup>2</sup> (17 til 58 lb) |

### Om papirstørrelser, vægt og antal ark, der kan ilægges

Tilgængelige papirstørrelse og -typer og bakkekapacitet er som følger.

#### • Bakke 1

| Angiv papirstørrelse.       | Bakkekapacitet                | Papirets vægt                   |
|-----------------------------|-------------------------------|---------------------------------|
| A4                          | 250 ark                       | Lys                             |
| A5                          | (hvis papirvægten er 80 g/m²) | (64 til 74 g/m²)                |
| A6*1                        |                               | Medium let                      |
| B5                          |                               | (75 til 82 g/m <sup>2</sup> )   |
| B6*1                        |                               | Medium                          |
| Letter                      |                               | (83 til 90 g/m²)                |
| Legal (13 tommer)           |                               | Medium Tungt                    |
| Legal (13,5 tommer)         |                               | (91 til 104 g/m <sup>2</sup> )  |
| Legal (14 tommer)           |                               | Kraftigt                        |
| Executive                   |                               | (105 til 120 g/m <sup>2</sup> ) |
| Statement*1                 |                               | Meget kraftigt1                 |
| 8,5" SQ (8,5 x 8,5 tommer)  |                               | (121 til 176 g/m <sup>2</sup> ) |
| Folio (210 x 330 mm)        |                               |                                 |
| 16K (184 x 260 mm)          |                               |                                 |
| 16K (195 x 270 mm)          |                               |                                 |
| 16K (197 x 273 mm)          |                               |                                 |
| Brugerdefineret størrelse*2 |                               |                                 |

\*1 Papir kan ikke bruges til dupleks-udskrivning.
\*2 Bredde: 100 til 216 mm (3,9 til 8,5 tommer), Længde: 148 til 356 mm (5,8 til 14 tommer)

### • Bagge 2/3 (Valgfri)

| Angiv papirstørrelse.       | Bakkekapacitet                | Papirets vægt                   |
|-----------------------------|-------------------------------|---------------------------------|
| A4                          | 530 ark                       | Lys                             |
| A5                          | (hvis papirvægten er 80 g/m²) | (64 til 74 g/m <sup>2</sup> )   |
| B5                          |                               | Medium let                      |
| Letter                      |                               | (75 til 82 g/m <sup>2</sup> )   |
| Legal (13 tommer)           |                               | Mellem                          |
| Legal (13,5 tommer)         |                               | (83 til 90 g/m²)                |
| Legal (14 tommer)           |                               | Medium Tungt                    |
| Executive                   |                               | (91 til 104 g/m <sup>2</sup> )  |
| 8.5 SQ (8,5 x 8,5 tommer)   |                               | Kraftigt                        |
| Folio (210 x 330 mm)        |                               | (105 til 120 g/m <sup>2</sup> ) |
| 16K (184 x 260 mm)          |                               | Meget kraftigt 1                |
| 16K (195 x 270 mm)          |                               | (121 til 176 g/m <sup>2</sup> ) |
| 16K (197 x 273 mm)          |                               |                                 |
| Brugerdefineret størrelse*1 |                               |                                 |

\*1 Bredde: 148 til 216 mm (5,8 til 8,5 tommer), Længde: 210 til 356 mm (8,3 til 14 tommer)

#### • MP-bakke

| Angiv papirstørrelse.       | Bakkekapacitet                | Papirets vægt                   |
|-----------------------------|-------------------------------|---------------------------------|
| A4                          | 100 ark                       | Lys                             |
| A5                          | (hvis papirvægten er 80 g/m²) | (64 til 74 g/m²)                |
| A6*1                        | 10 ark (kuverter)             | Medium let                      |
| B5                          |                               | (75 til 82 g/m²)                |
| B6*1                        |                               | Medium                          |
| B6 Half* <sup>1</sup>       |                               | (83 til 90 g/m <sup>2</sup> )   |
| Letter                      |                               | Medium Tungt                    |
| Legal (13 tommer)           |                               | (91 til 104 g/m <sup>2</sup> )  |
| Legal (13,5 tommer)         |                               | Kraftigt                        |
| Legal (14 tommer)           |                               | (105 til 120 g/m <sup>2</sup> ) |
| Executive                   |                               | Meget kraftigt1                 |
| Statement*1                 |                               | (121 til 176 g/m <sup>2</sup> ) |
| 8.5 SQ (8,5 x 8,5 tommer)   |                               | Meget kraftigt 2                |
| Folio (210 x 330 mm)        |                               | (177 til 220 g/m <sup>2</sup> ) |
| 16K (184 x 260 mm)          |                               |                                 |
| 16K (195 x 270 mm)          |                               |                                 |
| 16K (197 x 273 mm)          |                               |                                 |
| Indekskort (3x5 tommer)*1   |                               |                                 |
| 4x6tommer*1                 |                               |                                 |
| 5x7tommer <sup>*1</sup>     |                               |                                 |
| Brugerdefineret størrelse*2 |                               |                                 |
| Com-9*1                     |                               |                                 |
| Com-10*1                    |                               |                                 |
| Monarch <sup>*1</sup>       |                               |                                 |
| DL*1                        |                               |                                 |
| C5*1                        |                               |                                 |

\*1 Papir kan ikke bruges til dupleks-udskrivning.

\*2 Bredde: 64 til 216 mm (2,5 til 8,5 tommer), Længde: 90 til 1.321 mm (3,5 til 52 tommer)

### Anbefalet papir

Maskinen understøtter en lang række trykte medier, herunder en række papirvægte og størrelser. Dette afsnit beskriver, hvordan du vælger og bruge media. For at opnå den bedste ydeevne, brug 75 til 90 g/m<sup>2</sup> almindeligt papir, der er designet til brug i kopimaskiner og laserprintere. Det anbefales ikke at bruge kraftigt præget papir re papir med en meget grov tekstur. Der kan bruges forudskrevet brevpapir, men blækket må ikke være offset, når det eksponeres for de høje fusertemperaturer, der anvendes i udskrivningsprocessen.

#### Konvolutter

Konvolutter skal være fri for snoninger, sammenkrølninger eller andre deformationer. De bør også være af den rektangulære flaptype med lim, der forbliver intakt, når den udsættes for sammensmeltning gennem varmt rulletryk, der anvendes i denne type printer. Rudekonvolutter er ikke velegnede.

#### • Etiketter

Etiketter skal være af den type, der anbefales til brug i kopimaskiner og laserprintere, hvor grundsiden er helt tildækket af etiketter. Andre typer etiketprodukter kan muligvis beskadige printeren, da etiketterne kan komme af under udskrivningsprocessen.

### Fyld Papir i Bagge 1/2/3

Proceduren, når papir fyldes i Bakke 1, bruges som et eksempel, og den samme procedure finder anvendelse for Bakke 2/3 (valgfri).

### Træk papirkassetten ud.

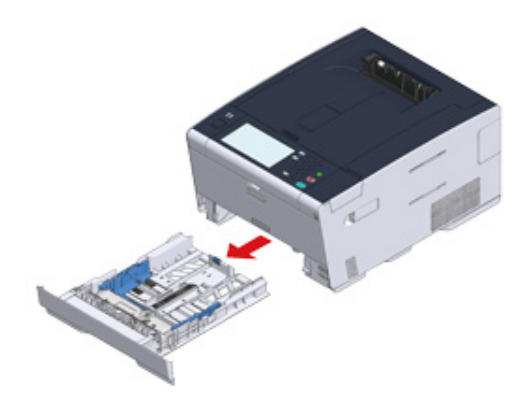

2 Lad papirvejledningen (a) glide til bredden af papiret der skal påfyldes.

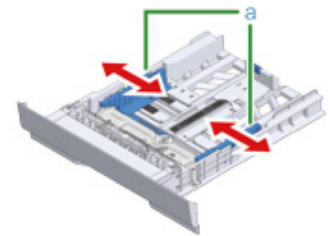

3 Lad papirstopperen (b) glide til længden af papiret, der skal påfyldes.

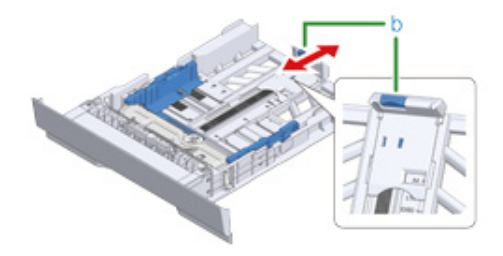

Skub papirstyret til længden af papiret, der skal indlæses.

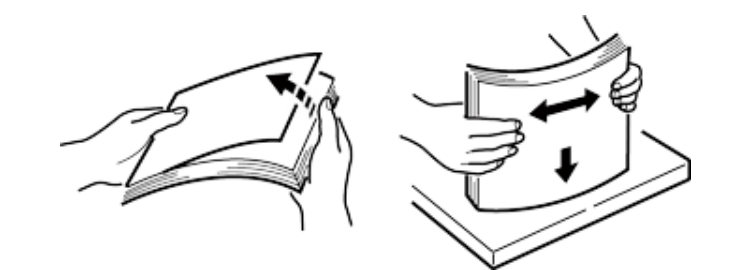

5 Ilæg papiret med udskriftssiden vendt nedad.

### ()

6

Du må ikke ilægge papir ovenfor den "▽"mærke på papirstyret.

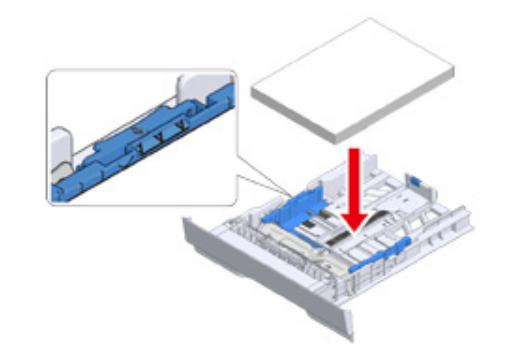

Fastgør det ilagte papir med papirstyret.

### 7 Skub papirbakken så langt, den kan.

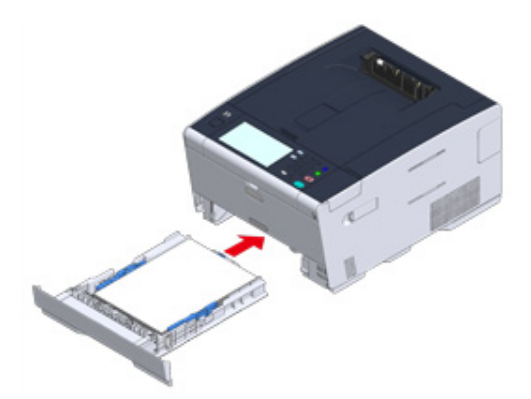

- **8** Tryk på [Device Settings (Enhedsindstillinger)] på kontrolpanelet.
- 9 Tryk på [Paper Setup (Papirkonfiguration].
- **10** Tryk på bakken, hvor papiret er ilagt.
- 11 Indstil [Paper Size (Papirstørrelse)], [Media Type (Medietype)] og [Media Weight (Medievægt)].
- 12 Tryk på [Back (Tilbage)], indtil startskærmen vises.

### Fyld Papir i MP Bakke

### ()

• Tryk ikke ned på papiret, eller hold papiret for at trække i det i papirfremføringen, når der udskrives fra MP-bakken. For at stoppe udskrivningen, skal du åbne output bakken.

For instruktioner om hvordan du fjerner papiret, se "Hvis der opstår papirstop".

- Hvis du åbner og lukker MP bakken energiskt, kan MP bakkens papirtilførselsrulle falde og komme i vejen for
  påfyldning af papir. Hvis MP bakkens papirtilførselsrulle er faldet, skal den løftes, før papiret fyldes i.
  - Åbn MP bakken fremad ved at sætte dine fingre ind i fordybningen foran.

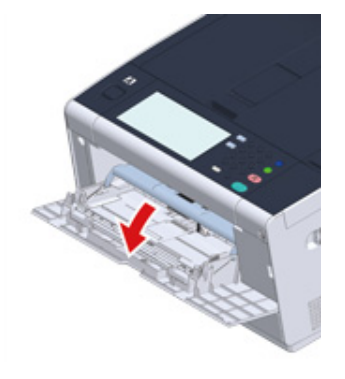

7 Træk papirstøtten ud ved at holde i midterdelen.

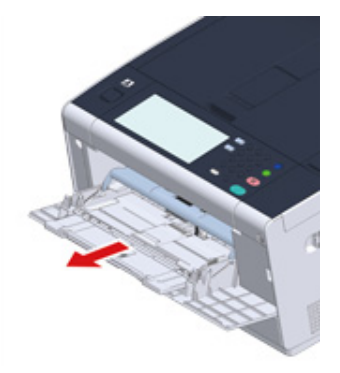

### 3 Åbn sub støtten.

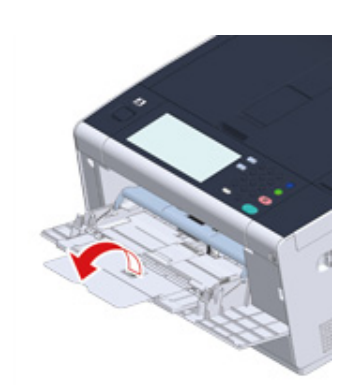

4 Justér den manuelle fremførings papirlineal, så den passer til bredden på det papir, der skal lægges i.

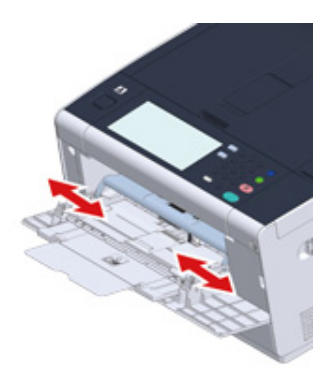

5 Sørg for, at papirtilførselsrullen bliver på den korrekte placering.
 Hvis papirtilførselsrollen er faldet, presses den op og sættes fast.

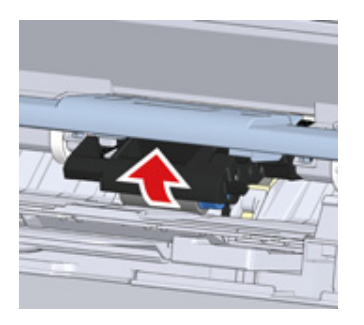

6 Indsætte papiret med udskriftssiden indtil dens kant rører papirfødning indgangen.

### 0

Du må ikke ilægge papir ovenfor den "▽"mark.

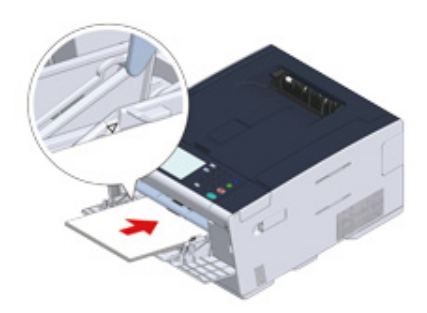

### 

Tryk på 🔘 (Strømspare) knappen for at vende tilbage fra tilstanden, når printeren er i strømsparetilstand.

- 7 Indstil [Paper Size (Papirstørrelse)], [Media Type (Medietype)] på skærmen til papirkonfiguration.
- 8 Tryk på [Close (Luk)].

### 

- · Ilæg ikke papir i forskellige størrelser, typer eller vægt.
- Når der skal tilføjes papirark, fjernes papiret i MP bakken, alle arkende bundtes sammen og arkenes kanter ligges på linje for at påfylde dem.
- · Undlad at lægge andre ting end papir i FF-bakken

### **Opbevaring af Papir**

Opbevar papir under de følgende forhold for at bevare kvaliteten.

- Inde i et skab eller et andet tørt og mørkt sted
- På en plan overflade
- Temperature: 20°C
- Luftfugtighed: 50% RH (relativ fugtighed)

Opbevar ikke papir i steder, som vist nedenfor:

- Direkte på gulvet
- Hvor papir er udsat for direkte sollys
- Nær indersiden af en ydervæg
- På en ujævn overflade
- · Hvor der kan blive dannet statisk elektricitet
- Hvor temperaturen overdrevent stiger højt og temperaturen hurtigt ændrer
- Tæt på en printer, aircondition, et varmelegeme eller en ventilationskanal

### 

- Pak ikke papiret indtil lige før du bruger.
- Lad ikke papiret stå udpakket i længere tid. Ellers kan det resultere i personskade.
- Afhænging af udskriftsmediet, miljøet og opbevaringsforholdene kan udskriftskvaliteten forringes eller udskriften kan blive krøllet.

# Udskriv

Udskrift fra en computer (Windows) Udskrivning fra en computer (Mac OS X) Annullering af en udskriftsopgave Om Skærme og Funktioner for Hver Printer Driver Beskrivelse af skærme til udskrift

"WordPad" til Windows og "TextEdit" til Mac OS X bruges som eksempler. Skærmene og trinene kan variere, afhængig af programmet.

## Udskrift fra en computer (Windows)

- For Windows PCL-printerdriver
- Til Windows PS-printerdriver

### For Windows PCL-printerdriver

- Åbn filen, der skal udskrives.
- 2 Vælg [Udskriv] i menuen [Fil].
- **3** Vælg printerdriveren.
- 4 Klik på [Avanceret opsætning].

| Delect Filler          |                                                                                                    |
|------------------------|----------------------------------------------------------------------------------------------------|
| OKI Printer PCL6       |                                                                                                    |
| HOKI Printer PS        |                                                                                                    |
|                        |                                                                                                    |
| <                      |                                                                                                    |
| Status: Ready          | Print to file Preferences                                                                                       |
| Location:              | [D. 1911                                                                                                    |
| Comment:               | Hing Hinter.                                                                                                    |
| Page Range             |                                                                                                    |
| Al                     | Number of gopies: 1 🚖                                                                                           |
| Selection Cyrrent Page | 100 - 100 - 100 - 100 - 100 - 100 - 100 - 100 - 100 - 100 - 100 - 100 - 100 - 100 - 100 - 100 - 100 - 100 - 100 |
|                        | Collate                                                                                                    |
| Pages:                 |                                                                                                    |

**5** Skift indstillingerne for hver fane for at tilpasse dine behov.

| Fuse second       | Ciner            | Lotter 8 5 - 11 in               | -                 |                     |
|-------------------|------------------|----------------------------------|-------------------|---------------------|
| Current setting * | offic:           | Letter 6.5 x 11 in               | •                 |                     |
| Save Management   |                  | Nesize document to fit prin      | ter page          |                     |
|                   | Sourger          | Auto                             | -                 |                     |
|                   | Туре:            | Printer Setting                  | -                 |                     |
|                   | Weight:          | Printer Setting                  | •                 | Paper Feed Options. |
| =A=               | Finishing Mode   | Standard                         | •                 | Options             |
|                   | 2-Sided Printing | (None)                           | -                 |                     |
|                   | Orientation      | Portrait 180*     Landscape 180* |                   | A                   |
|                   | Color Setting    | Color Current c     Monochrome   | olor mod<br>Detai | le : Automatic      |
|                   | Toner saying     | Printer Setting                  | -                 |                     |
|                   |                  | Do not save 100% black toner     |                   |                     |

6 Klik på [OK].

Klik på [Udskriv] på skærmen [Udskriv].

### Til Windows PS-printerdriver

- Åbn filen, der skal udskrives.
- 2 Vælg [Udskriv] i menuen [Fil].
- **3** Vælg PS-printerdriveren.
- 4 Klik på [Avanceret opsætning].

| Select Printer                                |                            |
|-----------------------------------------------|----------------------------|
| BOKI Printer PCL6                             |                            |
| HOKI Printer PS                               |                            |
|                                               |                            |
| •                                             | m                          |
| Status: Ready                                 | Print to file Preferences  |
| Location:                                     | Contraction (Contractioned |
| Comment:                                      | Find Printer               |
| Page Range                                    |                            |
| C as                                          | Number of copies: 1        |
| O A                                           | Humber of Sobres. 1        |
| Selection     Ourrent Page                    |                            |
| Al     Selection     Current Page             |                            |
| All     Selection     Cyrrent Page     Pages: |                            |

**5** Skift indstillingerne for hver fane for at tilpasse dine behov.

| syour raper duality                       | Job Options Color        |          |
|-------------------------------------------|--------------------------|----------|
| Tray Selection<br>Paper Source:<br>Media: | STray 1 Printer Setting  | •        |
| Color                                     | 💿 Bla <u>c</u> k & White | Color    |
|                                           |                          |          |
|                                           |                          | Advanced |
|                                           |                          |          |

- 6 Klik på [OK].
- 7 Klik på [Udskriv] på skærmen [Udskriv].

### Udskrivning fra en computer (Mac OS X)

Du kan indstille en papirstørrelse, -bakke, -vægt og -type ved hjælp af printerdriveren.

- Åbn filen, der skal udskrives.
- 2 Vælg [Udskriv] i menuen [Fil].

| Printer: OKI Print                                        | nter PS                                   | +             |
|-----------------------------------------------------------|-------------------------------------------|---------------|
| Presets: Default                                          | Settings                                  | \$            |
| Copies: 1                                                 | Two-Sided                                 |               |
| Pages:  All From:                                         | 1 to: 1                                   |               |
| Paper Size: A4                                            | ;                                         | 210 by 297 mm |
|                                                           |                                           |               |
| Orientation:                                              | Þ                                         |               |
| Orientation:                                              | 1.                                        | \$            |
| Orientation:                                              | eed<br>m: Auto Select                     | •             |
| Orientation: Paper F<br>• All Pages Fro<br>First Page Fro | eed<br>m: Auto Select<br>om: Multi-Purpos | ¢ Tray        |

- **3** Vælg maskinen fra [Printer (Printer)].
- Vælg papirstørrelse fra [Paper Size (Papirstørrelse)].

5 Skift indstillingerne for hvert panel for at tilpasse dine behov.

|                       | Drinters OVI Brister DC               |
|-----------------------|---------------------------------------|
|                       | Printer: Oxi Printer PS               |
|                       | Presets: Default Settings ÷           |
|                       | Copies: 1 Two-Sided                   |
|                       | Pages:  All From: 1 to: 1             |
|                       | Paper Size: A4    210 by 297 mm       |
|                       | Orientica II II                       |
|                       | Orientation:                          |
|                       | Print Options \$                      |
|                       | Quality1 Quality2 Feed Paper          |
|                       | Media Tune Printer Setting            |
| [H4 4] 1 of 1 [▶  ▶▶] | income type                           |
|                       | Media Weight Printer Setting \$       |
|                       | Tray Switch                           |
|                       |                                       |
|                       | handled as manual feed                |
|                       | Check paper in the multi-purpose tray |
|                       |                                       |
|                       | Check paper in any other tray         |
|                       |                                       |
|                       |                                       |
|                       |                                       |
|                       | POE Ver. 1.1.1                        |
|                       |                                       |
| PDF  Hide Details     | Cancel Print                          |
|                       |                                       |

### Ŵ

Hvis detaljerne for indstillinger ikke vises i udskrivningsdialogboksen for Mac OS X10.8.5 til 10.11, skal du klikke på [Show Details (Vis Detaljer)] i bunden af dialogboksen.

### 6 Klik på [Printer].

### Annullering af en udskriftsopgave

Tryk på (STOP) knappen i betjeningspanelet for at annullere et udskriftsjob, der er i gang.

For at annullere udskriftsjob, der er i kø, skal de vælges fra den viste jobliste på touchpanelet, for at slette dem. Følg trinene nedenfor for at annullere udskrift.

### 

- · Siderne, der allerede er printet på denne maskine, kan ikke annulleres.
- Hvis betjeningspanelet viser, at udskrivningen er i gang i lang tid, skal du slette udskriftsjobbet fra computeren.

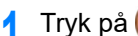

oå 🔵 (STATUS) knappen i betjeningspanelet.

- **7** Tryk på [Device Information] på fanen.
- 3 Tryk på [Job Lists (Joblister)].
- 🚹 Vælg det job, du vil slette, og tryk på [Slet].
- 5 Tryk [Yes (Ja)] på bekræftelsesskærmen.

#### · Annullering af udskrivning fra en computer

Hvis du ved en fejl sender store mængder data fra en computer, kan du annullere udskrivning på computeren.

#### · For Windows

- Klik på [Start (Start)], og vælg derefter [Devices and Printers (Enheder og printere)].
- 2 Højreklik på printerikonet, og vælg derefter [See print jobs (Se udskriftsopgaver)].
- Yælg det filnavn du ønsker at annullere udskrivning for.
- 🚹 Tryk på <Delete (Slet)> tasten på tastaturet.

5 Kontroller displayet på maskinens kontrolpanel.

Når "Behandler..." eller "Data tilstede." vises, kan du annullere udskrivning på maskinens betjeningspanel.

#### · For Mac OS X

- Vælg [System Preferences (Systemindstillinger)] fra Apple-menuen.
- 7 Klik på [Printers & Scanners (Printere & scannere)].
- **?** Dobbelt-klik på printerens ikon.
- <u> /</u> Klik på [Open Print Queue... (Åbn printkø...)].

| OKI-C542-6E7C29     | OKI-C542-6E7C29                                        |
|---------------------|--------------------------------------------------------|
| 🖤 🖻 Idle, Last Used | Open Print Queue<br>Options & Supplies                 |
|                     | Location:                                              |
|                     | Kind: OKI C542 PS                                      |
|                     | Status: idle                                           |
|                     | Share this printer on the network Sharing Preferences  |
|                     | Share this printer on the network Sharing Preferences. |

5 Vælg det filnavn du ønsker at annullere udskrivning for.

### 🔓 Klik på 🛞.

7 Kontroller displayet på maskinens kontrolpanel.

### Om Skærme og Funktioner for Hver Printer Driver

Dette afsnit beskriver skærme og funktioner for printerdriverne.

- Windows PCL-printerdriver
- Windows PS-printerdriver
- Mac OS X PS-printerdriver

### Windows PCL-printerdriver

### • Fanen [Opsætning]

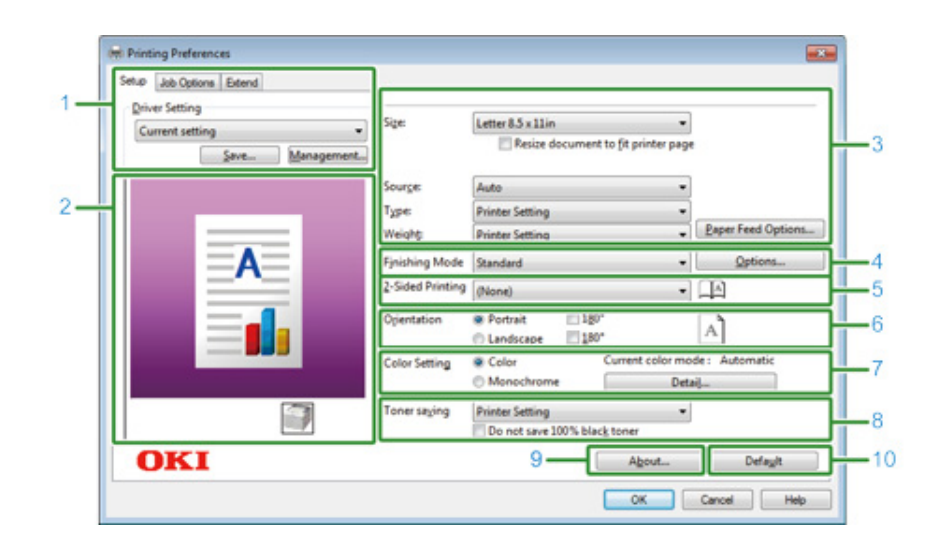

|    | Element                           | Beskrivelse                                                                                  |  |
|----|-----------------------------------|----------------------------------------------------------------------------------------------|--|
| 1  | Driver Indstillinger              | Gemmer dine indstillinger.                                                                   |  |
| 2  | Billedlayout                      | Viser et prøvebillede til at indstille layoutet.                                             |  |
| 3  | Medier                            | Angiver papirformat, type, vægt, papir-feed metode, re andre indstillinger.                  |  |
| 4  | Efterbehandlingstilstand          | Angiver flersidet udskrivning, brochureudskrivning, plakat trykkeri, re andre indstillinger. |  |
| 5  | Dobbeltsidet udskrivning (duplex) | Angiver denne indstilling, når du vil udføre duplexudskrivning.                              |  |
| 6  | Retning                           | Angiver udskrivning retning.                                                                 |  |
| 7  | Farvefunktion                     | Skifter mellem farveudskrivning og sort/hvid-udskrivning.                                    |  |
| 8  | Tonersparer                       | Mindsker udskriftstætheden for at spare toner.                                               |  |
| 9  | Om                                | Viser versionen af printerdriveren.                                                          |  |
| 10 | Standard                          | Nulstiller indstillingerne på fanen til deres standardindstillinger.                         |  |

#### • [Job Options] Tab

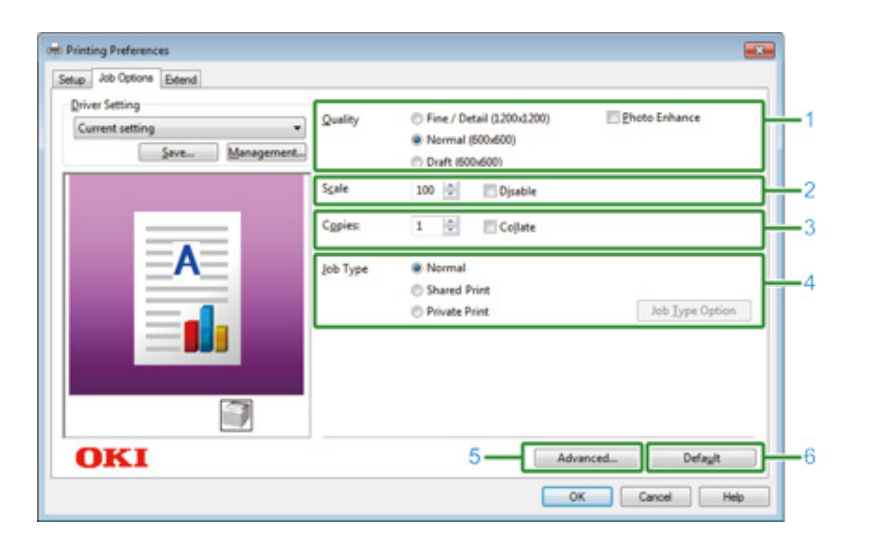

|   | Genstand  | Beskrivelse                                                                       |  |
|---|-----------|-----------------------------------------------------------------------------------|--|
| 1 | Kvalitet  | Angiver opløsningen for udskrift.                                                 |  |
| 2 | Skala     | Angiver forstørrelses-/reduceringsgraden for udskriften.                          |  |
| 3 | Kopier    | Angiver det antal kopier, der skal udskrives.                                     |  |
| 4 | Jobtype   | Angiver udskriftstype.                                                            |  |
| 5 | Avanceret | Indstiller andre printerindstillinger.                                            |  |
| 6 | Standard  | Nulstiller alle indstillingsværdier i fanen til<br>standardindstillingsværdierne. |  |

#### • [Udvid] Fanen

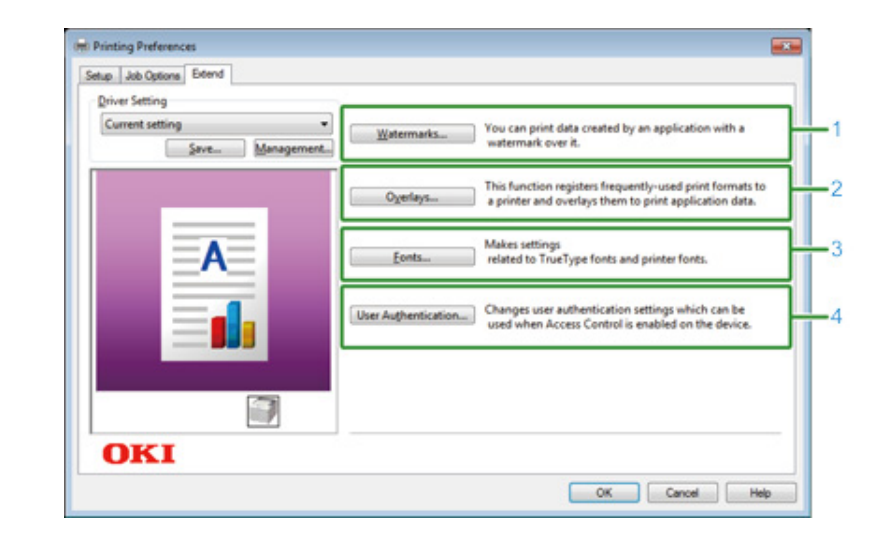

|   | Element           | Beskrivelse                                                                                             |
|---|-------------------|----------------------------------------------------------------------------------------------------|
| 1 | Vandmærker        | Angiver, hvornår du ønsker at bruge stempel print.                                                      |
| 2 | Overlays          | Indstilles, når det udskrevne printerformat, som er registreret af<br>printeren på forhånd, rettes til. |
| 3 | Skrifttyper       | Angiver TrueType fonte og printerskrifttyper.                                                           |
| 4 | Brugergodkendelse | Angiver brugergodkendelse.                                                                              |

#### Windows PS-printerdriver

### • Fanen [Layout]

| Orientation:          |   |   |          |
|-----------------------|---|---|----------|
| A Portrait            | - |   |          |
| Print on Both Sides:  |   |   |          |
| None                  | - |   |          |
| Page Order:           |   | - |          |
| Front to Back         | - |   |          |
| Page Format           |   |   |          |
| Pages per Sheet     1 | • | = |          |
| ─ Booklet             |   |   |          |
| Draw Borders          |   |   |          |
|                       |   |   |          |
|                       |   |   |          |
|                       |   |   |          |
|                       |   |   | Advanced |
|                       |   |   |          |
|                       |   |   |          |

|   | Element                | Beskrivelse                                                                                               |  |
|---|------------------------|----------------------------------------------------------------------------------------------------|--|
| 1 | Retning                | Angiver udskrivning retning.                                                                              |  |
| 2 | Udskriv på begge sider | Dette angives, når du ønsker at udføre dobbeltsidet udskrivning.                                          |  |
| 3 | Siderækkefølge         | Angiver en side for at udskrive.                                                                          |  |
| 4 | Sideformat             | Angiver det antal sider, der er trykt på et ark papir og<br>brochureudskrivning.                          |  |
| 5 | Billedlayout           | Viser et prøvebillede til at indstille layoutet.                                                          |  |
| 6 | Avanceret              | Gør det muligt for dig at angive detaljerede indstillinger for<br>udskriftskvalitet og en papirstørrelse. |  |

• Fanen [Papir/kvalitet]

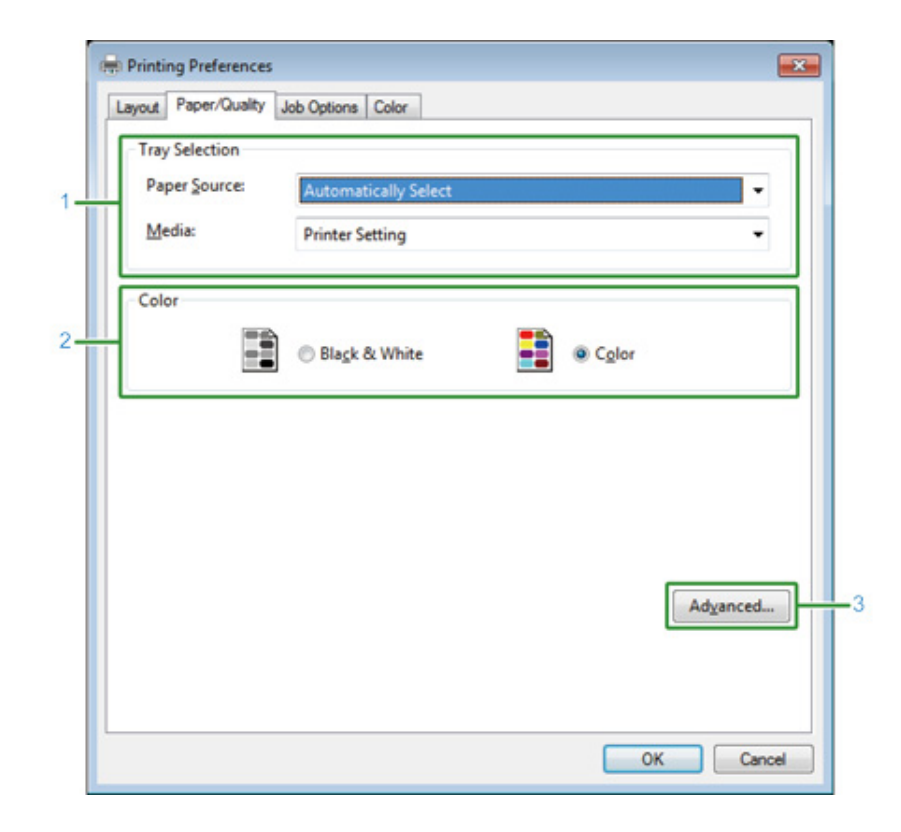

|   | Element   | Beskrivelse                                                                                            |
|---|-----------|----------------------------------------------------------------------------------------------------|
| 1 | Bakkevalg | Skifter papirfremføringsbakken.                                                                        |
| 2 | Farve     | Vælger farve eller sort/hvid.                                                                          |
| 3 | Avanceret | Gør det muligt for dig at angive detaljerede indstillinger for udskriftskvalitet og en papirstørrelse. |

#### • Fanen [Opgaveindstillinger]

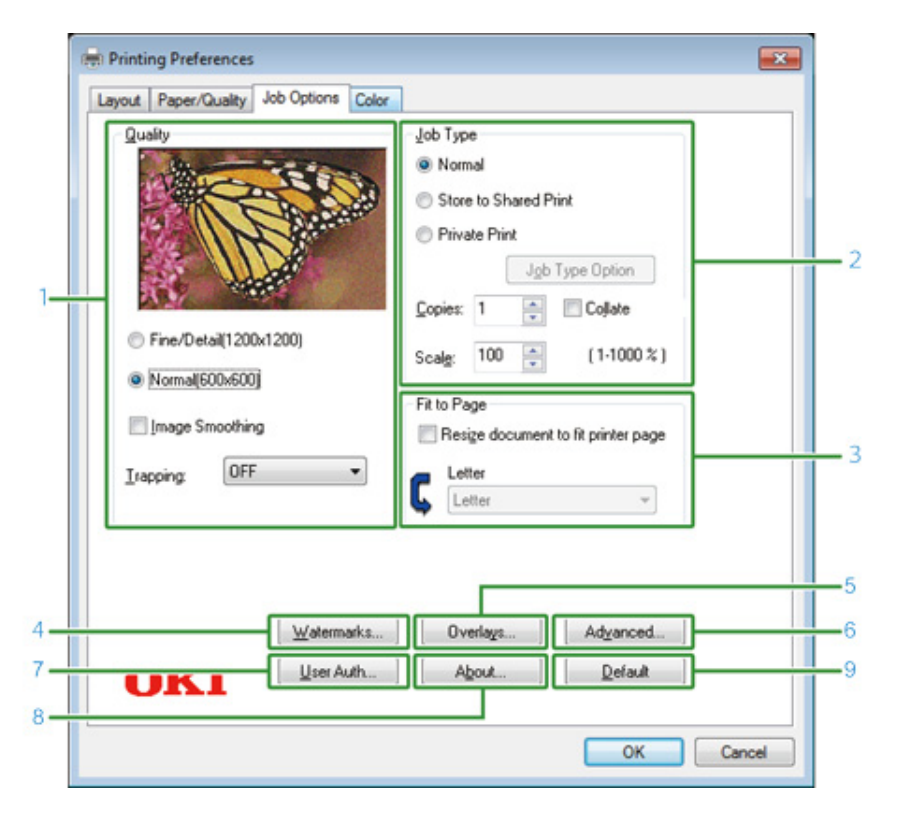

|   | Element           | Beskrivelse                                                                                                    |
|---|-------------------|----------------------------------------------------------------------------------------------------|
| 1 | Kvalitet          | Angiver opløsningen til udskrivning. Hvis du indstiller<br>[Tonerbesparelse], reduceres udskriftstætheden for at spare toner.                                                                                                    |
| 2 | Opgavetype        | Angiver jobtypen og antallet af papir, der skal udskrives.[Job Type<br>Option (Valg af Jobtype)] kan anvendes, hvis [Store to Shared (Gem<br>og Del)] eller [Private Print (Privat Print)] er valgt.Hvis du vælger<br>[Collate (Sammenlign)] tjekvoksen, bliver flere dokumenter<br>udskrevet i flere kopier. |
| 3 | Tilpas til side   | Hvis du vælger [Resize document to fit printer page (Afpas<br>dokument efter printerside)] afkrydsningsfeltet, udskrives et<br>dokument på papir af en anden størrelse.                                                                                                    |
| 4 | Vandmærker        | Angiver, hvornår du ønsker at bruge stempel print.                                                                                                    |
| 5 | Overlays          | Indstilles, når det udskrevne printerformat, som er registreret af<br>printeren på forhånd, rettes til.                                                                                                    |
| 6 | Avanceret         | Sætter andre udskriftsindstillinger.                                                                                                    |
| 7 | Brugergodkendelse | Angiver brugergodkendelse.                                                                                                    |

|                                          | Element  | Beskrivelse                                                          |  |
|------------------------------------------|----------|----------------------------------------------------------------------|--|
| 8 Om Viser versionen af printerdriveren. |          | Viser versionen af printerdriveren.                                  |  |
| 9                                        | Standard | Nulstiller indstillingerne på fanen til deres standardindstillinger. |  |

### • Fanen [Farve]

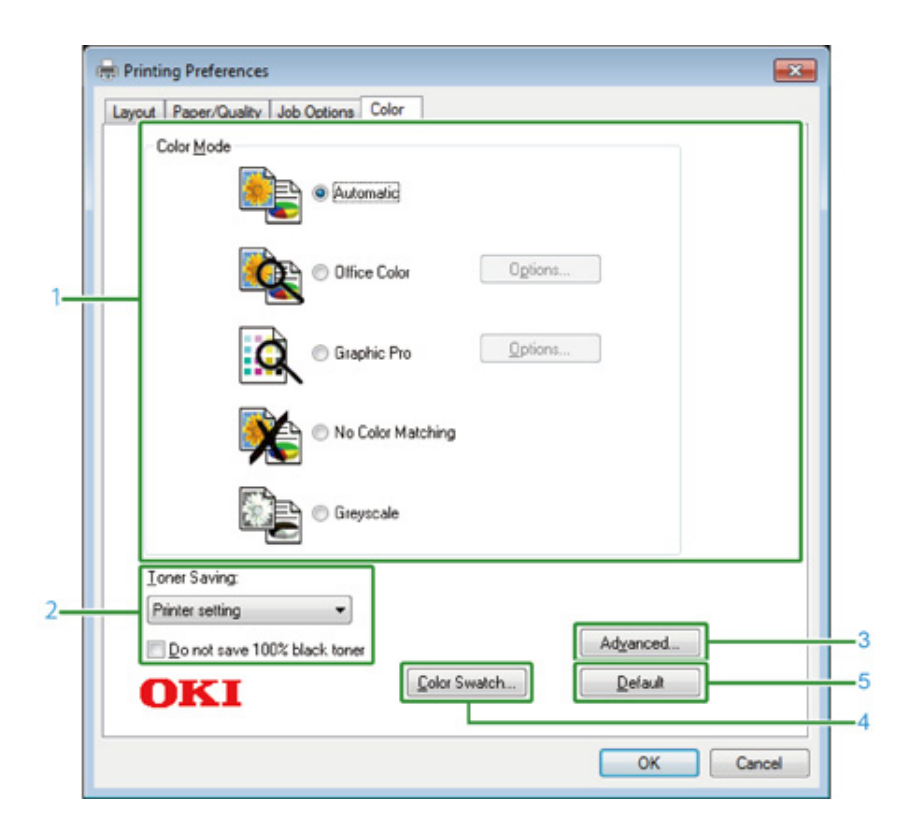

|   | Element         | Beskrivelse                                                          |
|---|-----------------|----------------------------------------------------------------------|
| 1 | Farvetilstand   | Angiver farvejusteringen til farveudskrivning.                       |
| 2 | Tonerbesparelse | Gemmer toner ved udskrivning.                                        |
| 3 | Avanceret       | Indstiller nogle andre udskriftsindstillinger.                       |
| 4 | Color Swatch    | Starter Color Swatch-hjælpeprogram.                                  |
| 5 | Standard        | Nulstiller indstillingerne på fanen til deres standardindstillinger. |

### Mac OS X PS-printerdriver

### Panelet [Layout]

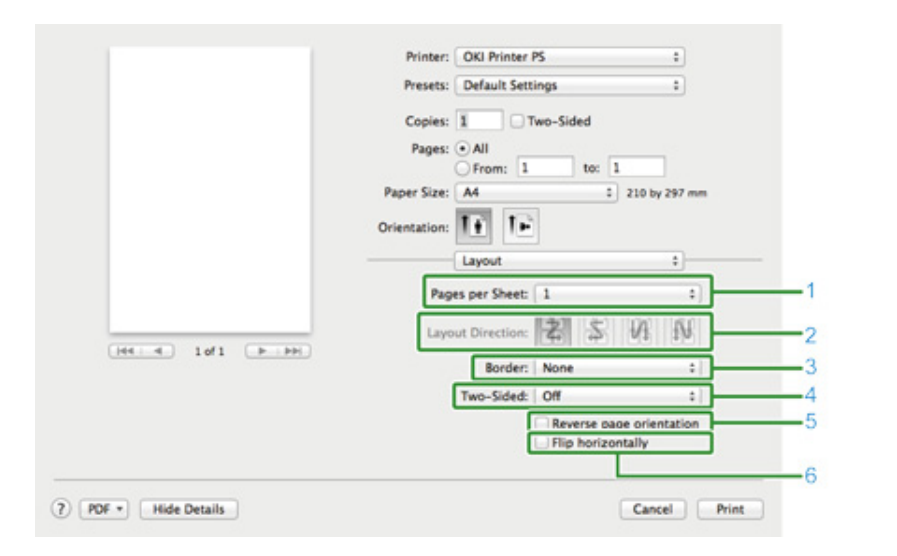

|   | Element             | Beskrivelse                                                                        |
|---|---------------------|------------------------------------------------------------------------------------|
| 1 | Sider pr. ark       | Vælger antallet af sider, der er trykt på et ark papir.                            |
| 2 | Retning             | Angiver layout, der anvendes, når der udskrives flere sider på et ark<br>papir.    |
| 3 | Vandmærkekant       | Angiver en type grænse.                                                            |
| 4 | To-sidet            | Angiver, når du udfører dupleksudskrivning.                                        |
| 5 | Omvendt sideretning | Vender retningen af en side for at udskrive ved at markere dette afkrydsningsfelt. |
| 6 | Vend vandret        | Vender venstre og højre for at udskrive ved at markere dette<br>afkrydsningsfelt.  |

#### • Panelet [Farvetilpasning]

|                | Printer:            | OKI Printer PS       | +           |
|----------------|---------------------|----------------------|-------------|
|                | Presets:            | Default Settings     | :           |
|                | Copies:<br>Pages: ( | 1 Two-Sided          | _           |
|                | Paper Size:         | From: 1 to: 1 A4 221 | ) by 297 mm |
|                | Orientation:        | Color Matching       |             |
|                | Profile: Aut        | olorSvnc In printer  | ;           |
| Heid lofi bibb |                     |                      |             |
|                |                     |                      | 100         |

|   | Element     | Beskrivelse                                |
|---|-------------|--------------------------------------------|
| 1 | ColorSync   | Angiver funktionen ColorSync.              |
| 2 | I printeren | Udfører farvetilpasning med denne maskine. |
| 3 | Profil      | Angiver en profil.                         |

### • Panelet [Papirhåndtering]

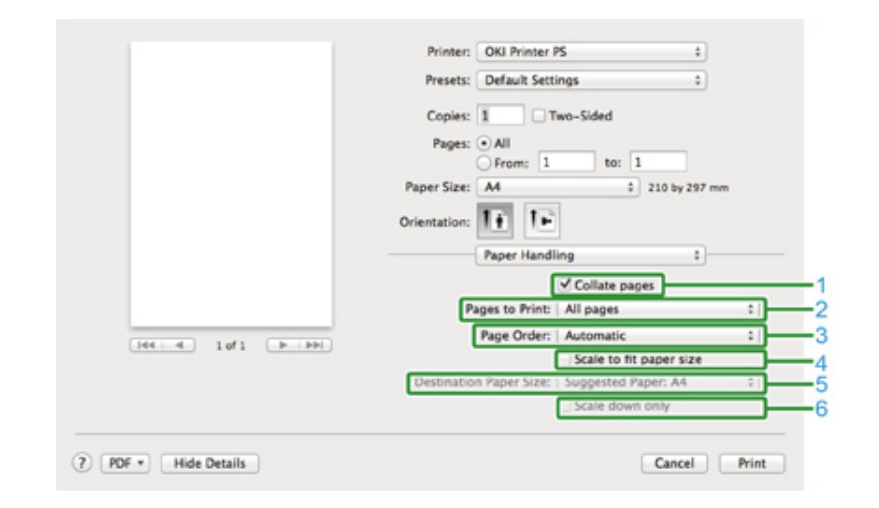

|   | Element      | Beskrivelse                                                        |
|---|--------------|--------------------------------------------------------------------|
| 1 | Sætvis sider | Udskriver i enheder af kopier ved at vælge dette afkrydsningsfelt. |

|   | Element                   | Beskrivelse                                                                                                    |
|---|---------------------------|----------------------------------------------------------------------------------------------------|
| 2 | Sider til udskrivning     | Angiver sider til udskrivning.                                                                                                    |
| 3 | Siderækkefølge            | Angiver en side for at udskrive.                                                                                                    |
| 4 | Skalér til papirstørrelse | Printer til at passe til en papirstørrelse. Forstørre eller reducere til<br>den output papirstørrelse<br>Når dette afkrydsningsfelt markeres, forstørres eller formindskes et<br>dokument for at tilpasse udskriftens papirstørrelse. |
| 5 | Destination Paper Size    | Vælger udskrivningspapirformatet, når [Skaler til papir] er markeret.                                                                                                    |
| 6 | Skaler kun ned            | reducerer Kun et dokument til at passe til udskrivningspapirformatet<br>ved at markere dette afkrydsningsfelt.                                                                                                    |

### • Panelet [Papirfremføring]

|                   | Presets: Default Settings \$         |
|-------------------|--------------------------------------|
|                   | Copies: 1 Two-Sided                  |
|                   | Pages:      All                      |
|                   | O From: 1 to: 1                      |
|                   | Paper Size: A4 210 by 297 mm         |
|                   | 12 12                                |
|                   | Orientation:                         |
|                   | Paper Feed 1                         |
|                   | All Pages From:   Auto Select :      |
|                   | First Page From: Multi-Purpose Tray  |
| Heile 1of1 (PIPH) | Remaining From: Multi-Purpose Tray : |
|                   |                                      |

|   | Element         | Beskrivelse                                                                                       |
|---|-----------------|---------------------------------------------------------------------------------------------------|
| 1 | Alle sider fra  | Angiver papirfremføringsbakken. Hvis du angiver [Vælg automatisk],<br>vælges en bakke automatisk. |
| 2 | Første side Fra | Vælg denne indstilling for kun at udskrive den første side fra den angivne bakke.                 |
| 3 | Resterende fra  | Vælg denne indstilling for kun at udskrive de resterende sider fra den angivne bakke.             |

### • Panelet [Omslag]

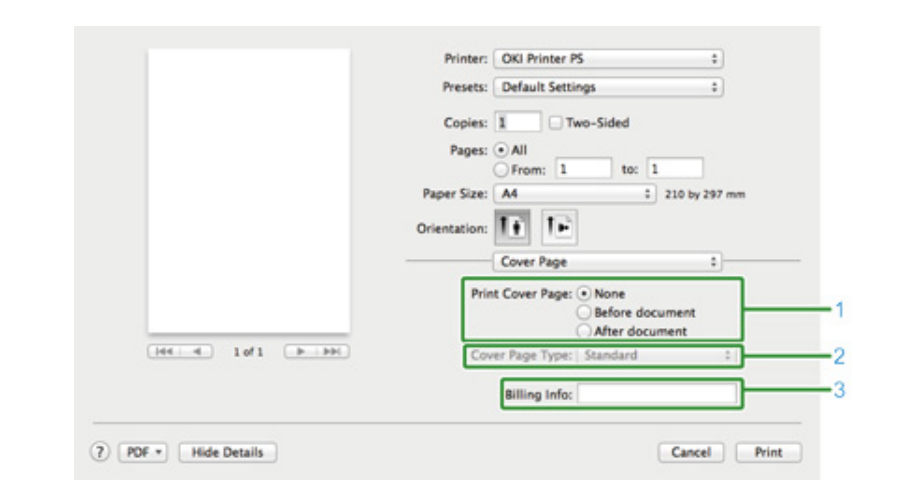

|   | Element            | Beskrivelse                                 |
|---|--------------------|---------------------------------------------|
| 1 | Udskriv skilleside | Angiver omslagsudskrivning.                 |
| 2 | Forsidetype        | Angiver en snor, når der udskrives dækslet. |
| 3 | Fakturering Info   | Denne funktion er ikke tilgængelig.         |

### • [Farve] panel

|                     | Printer: OKI Printer PS :                                            |
|---------------------|----------------------------------------------------------------------|
|                     | Presets: Default Settings \$                                         |
|                     |                                                                      |
|                     | Copies: 1 Two-Sided                                                  |
|                     | Pages:  All                                                          |
|                     | Prom: 1 to: 1                                                        |
|                     | Paper size: Av                                                       |
|                     | Orientation:                                                         |
|                     | Color 5                                                              |
|                     |                                                                      |
|                     | Grayscale Color: Automatic +                                         |
|                     | Automation                                                           |
|                     | This color setting is optimum for every                              |
|                     | document.                                                            |
|                     | Office Color:<br>This color setting is for office documents.         |
|                     | Graphic Pro:                                                         |
|                     | This color setting is for graphic documents.                         |
|                     | No Color Matching:<br>This color settion is for color matching in an |
|                     | application.                                                         |
|                     |                                                                      |
|                     |                                                                      |
|                     |                                                                      |
|                     | 806 Ver 11.0                                                         |
|                     | 199.19                                                               |
| DDE w Hide Detaile  | Canad Dist.                                                          |
| Party Chine Details | Cancer                                                               |

| Always use printer halftone | Always use printer halftone                  | Black Overprint             |
|-----------------------------|----------------------------------------------|-----------------------------|
| Por Ver. 1.1.1              | PAGE AND AND AND AND AND AND AND AND AND AND | Always use printer halftone |
| PA VE. LLI                  |                                              |                             |
|                             |                                              |                             |

Printer: OKI Printer PS

Copies: 1 Two-Sided

Print Options

Trapping OFF

Presets: Default Settings

Pages: • All OFrom: 1

Orientation:

Quality

Paper Size: A4

+

+

- -

- 1

-

210 by 297 mm

to: 1

Quality1 Quality2 Feed Paper Normal (600x600)

Image Smoothing

|   | Element      | Beskrivelse                                                    |
|---|--------------|----------------------------------------------------------------|
| 1 | Gråtoneskala | Angiver, om du skal bruge sort/hvid udskrivning.               |
| 2 | Farve        | Angiver justering for farvefunktion, når du udskriver i farve. |

|   | Element                                   | Beskrivelse                                                       |
|---|-------------------------------------------|-------------------------------------------------------------------|
| 1 | Kvalitet 1, Kvalitet 2, Fremføring, Papir | Angiver udskrivningskvaliteten, toner besparelse, papirtype, osv. |

• [Udskriftsindstillinger] panel

[H4] 4 1of1 [F [FF]

### Panelet [Brugergodkendelse]

|                     | Printer: OKI Printer PS +                |
|---------------------|------------------------------------------|
|                     | Presets: Default Settings :              |
|                     | Copies: 1 Two-Sided                      |
|                     | Pages: • All                             |
|                     | O From: 1 to: 1                          |
|                     | Paper Size: A4 210 by 297 mm             |
|                     | Orientation:                             |
|                     | User Authentication \$                   |
|                     |                                          |
|                     | Use User Authentication                  |
|                     | User Name :                              |
| Heat a lof1 ( ) ( ) | Y Use logon user name                    |
|                     | Password :                               |
|                     | Authentication type : Printer Settings : |
|                     | Summary Account                          |
|                     | Type : Personal/Group 1                  |
|                     |                                          |
|                     | Name :                                   |
|                     | THE MIL 1999                             |
|                     |                                          |

|   | Element                | Beskrivelse                                                                       |
|---|------------------------|-----------------------------------------------------------------------------------|
| 1 | Brug Brugerbekræftelse | Markér dette afkrydsningsfelt, hvis du angiver brugergodkendelse ved udskrivning. |
| 2 | Brugernavn             | Brugernavnet til brugergodkendelse.                                               |
| 3 | Adgangskode            | Kodeordet for brugergodkendelse.                                                  |
| 4 | Bekræftelsestype       | Angiv en bekræftelsestype, der skal anvendes.                                     |
| 5 | Oversigtskonto         | Angiv et kontonavn og -type.                                                      |

Ŵ

[Authentication type (Godkendelsestype)], [Summary Account (Resumé konto)] kan aktiveres fra apple menuen, vælg [System Preferences (System præferencer)] > [Printers & Scanners (Printere & Scannere)], vælg enheden og aktiver enheden under fanen [Options (Muligheder)] under [Options & Supplies (Muligheder & Forsyninger)].

### • [Secure Print (Sikker udskrifts)] panel

|                  | Printer: OKI Printer PS :                     |
|------------------|-----------------------------------------------|
|                  | Presets: Default Settings :                   |
|                  | Copies: 1 Two-Sided                           |
|                  | Pages:   All                                  |
|                  | O From: 1 to: 1                               |
|                  | Paper Size: A4 210 by 297 mm                  |
|                  | Orientation:                                  |
|                  | Secure Print 1                                |
|                  | Job Type                                      |
|                  | () Normal                                     |
|                  | C Record Brief                                |
| Heid lof1 (FIFF) | O Shared Print                                |
|                  | O Private Print                               |
|                  | Job Type Option                               |
|                  | Job Name:                                     |
|                  | Automatically generate from the document name |
|                  | Job Bussued                                   |
|                  | por rassing of                                |
|                  |                                               |

|   | Element      | Beskrivelse                                                                                                    |
|---|--------------|----------------------------------------------------------------------------------------------------|
| 1 | Opgavetype   | Angiver jobtypen. [Job Type Option (Vælg Jobtype] kan bruges, hvis<br>[Secure as Shared Job (Fastfør som Delt Job)] eller [Private Print<br>(Privat Print)] er valgt. |
| 2 | Vælg Jobtype | Angiv et jobnavn der skal vises på touchpanelet, og en adgangskode<br>der skal bruges, når der printes.                                                               |

#### • [Forsyningsniveauer] panel

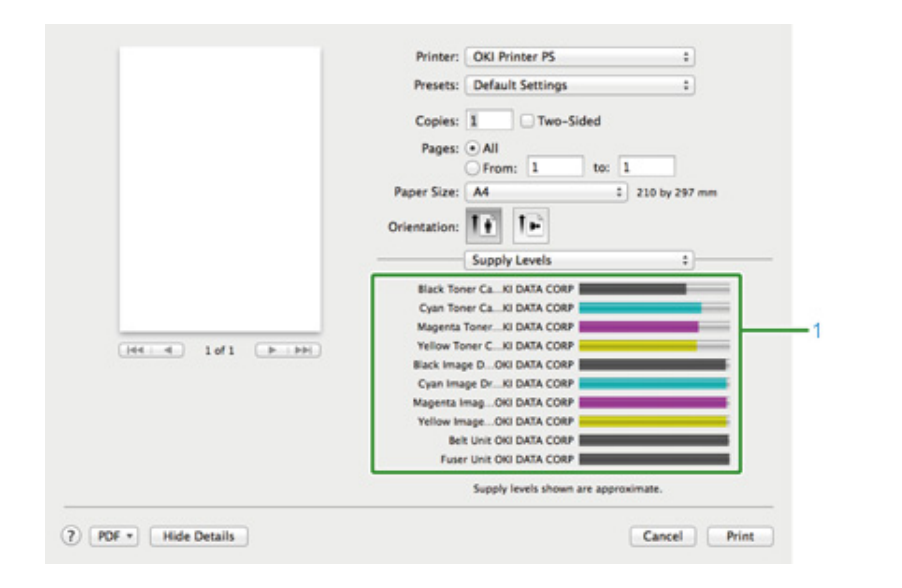

|                    | Element | Beskrivelse                                      |
|--------------------|---------|--------------------------------------------------|
| 1 Forbrugsartikler |         | Viser den resterende mængde af forbrugsartikler. |

### Ŵ

Panelet [Supply Levels (Forsyningsniveauer)] vises måske ikke, afhængig af miljøer såsom hvordan der forbindes til enheden.

### Beskrivelse af skærme til udskrift

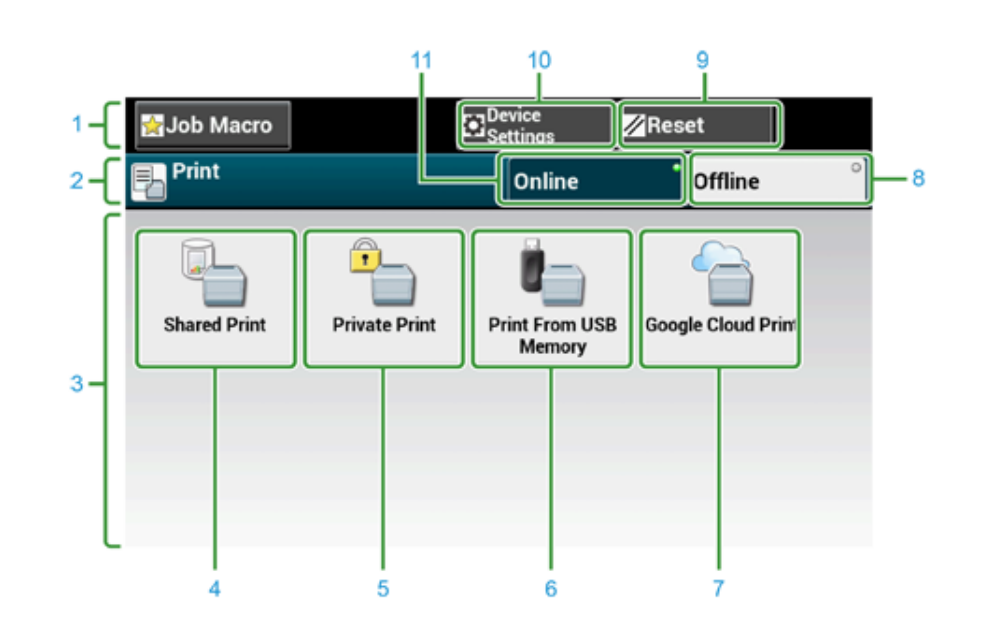

|    | Element                          | Beskrivelse                                                                                       |
|----|----------------------------------|---------------------------------------------------------------------------------------------------|
| 1  | Stationære knapområde            | Viser knapper, der vises på skærmen på alle tidspunkter.                                          |
| 2  | Titel og Betjeningsguiden område | Viser titlen på den aktuelle skærm og giver vejledning for eventuelle operationer.                |
| 3  | Hovedområde                      | Viser genvejsknapper til at bruge visse printerfunktioner.                                        |
| 4  | [Shared Print (Delt Print)]      | Printer delte dokumenter, der er gemt på maskinen.                                                |
| 5  | [Private Print (Privat Print)]   | Printer private dokumenter, der er gemt på maskinen.                                              |
| 6  | [Udskriv fra USB-hukommelse]     | Udskriver direkte udskriftsdata, der er gemt i USB-hukommelsen.                                   |
| 7  | [Google Cloud Print]             | Udskriver manuelt udskriftsdata, der modtages fra Google Cloud Print.                             |
| 8  | [Offline]                        | Sætter maskinen offline.                                                                          |
| 9  | [NULSTIL]                        | Sætter indstillingerne for den nuværende udskriftsopgave tilbage til deres standardindstillinger. |
| 10 | [Device Settings]                | Angiver flere forskellige indstillinger, som f.eks.<br>administratorindstilling.                  |
| 11 | [Online]                         | Sætter maskinen online.                                                                           |

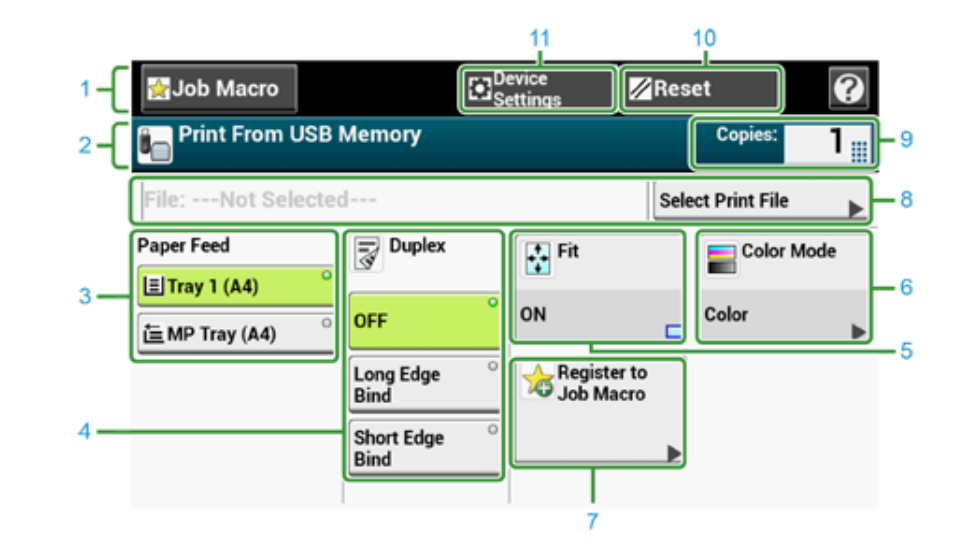

|    | Element                          | Beskrivelse                                                                                  |
|----|----------------------------------|----------------------------------------------------------------------------------------------|
| 1  | Stationært område for knapper    | Viser knapper, der vises på skærmen på alle tidspunkter.                                     |
| 2  | Titel og Betjeningsguiden område | Viser titlen på den aktuelle skærm og giver vejledning for eventuelle operationer.           |
| 3  | Papirfremføring                  | Angiver bakken til indstilling af kopipapir.                                                 |
| 4  | Dupleks                          | Udskriver på begge sider af papiret.                                                         |
| 5  | Tilpas                           | Udskrift tilpasses papirstørrelsen på det valgte papir.                                      |
| 6  | Farvetilstand                    | Specificerer farvetilstand for kopiering af dokument.                                        |
| 7  | Registrer i opgavemakro          | Registrerer aktuelle indstillinger i opgavemakro.                                            |
| 8  | Vælg udskriv fil.                | Vælger filer, der skal udskrives.                                                            |
| 9  | Kopier                           | Angiver antal kopier, der skal fremstilles.                                                  |
| 10 | Nulstil                          | Nulstiller indstillingerne for den aktuelle kopieringsopgave til<br>standardindstillingerne. |
| 11 | Enhedsindstillinger              | Angiver forskellige indstillinger såsom administratorindstilling.                            |

# Vedligeholdelse

### Udskiftning af Forbrugsvarer

Rengøring hver del af maskinen

Denne kategori beskriver udskiftning af forbrugsmaterialer og rengøring for at sikre en behagelig brug af maskinen og for et længere liv.

### Udskiftning af Forbrugsvarer

Denne sektion beskriver, hvordan man udskifter forbrugsvarer.

### Forbehold Ved Udskiftning af Forbrugsvarer

Observere den følgende advarsler, når du udskifter.

#### • Forbehold Ved Udskiftning af Forbrugsvarer

- Udskiftning af Tonerpatroner
- Udskiftning af billedtromlen
- Udskiftning af Image Drum og tonerpatron på samme tid

### 

| ۲         | Smid ikke toner eller tonerpatron ind i ilden. Toneren går i stykker, hvilken<br>kan forårsage forbrændinger.                                                                                                    |
|-----------|----------------------------------------------------------------------------------------------------|
| $\oslash$ | Opbevar ikke en tonerpatron på et sted hvor den bliver udsat for åben ild.<br>Toneren kan antænde. hvilket kan forårsage brand eller forbrændinger.                                                                                                    |
| $\oslash$ | Støvsug ikke spildt toner op med en elektrisk støvsuger. Hvis du støvsuger<br>spildt toner med en elektrisk støvsuger, kan det resultere i antændelse på<br>grund af gnister fra elektriske kontakter eller af andre årsager. Hvis der<br>spildes toner på gulvet eller andre steder, aftørres toneren med en fugtig<br>gulvklud, eller en anden klud. |

### FORSIGTIG

|   | Nogle dele indeni maskinen kan blive meget varme. Rør ikke ved områder omkring et "FORSIGTIG VARMT" mærkat. Forbrændinger kan være resultatet. |
|---|----------------------------------------------------------------------------------------------------|
| • | Tonerpatroner opbevares utilgængeligt for børn. Hvis et barn sluger toner ved et uheld, skal du øjeblikkeligt søge lægehjælp.                  |
|   | Hvis du inhalerer toner, skal du gurgle med en stor mængde vand og gå til<br>et sted med frisk luft. Søg lægehjælp, hvis det er nødvendigt.    |
|   | Hvis du får toner på dine hænder eller andre områder af din hud, skal du<br>vaske grundigt med sæbe og vand.                                   |
| • | Hvis du får toner i øjnene, skal du øjeblikkeligt skylle dem med en stor<br>mængde vand. Søg lægehjælp, hvis det er nødvendigt.                |

### 

| 0 | Spyt toner ud, hvis du sluger det. Søg lægehjælp, hvis det er nødvendigt.                                                                                                    |
|---|----------------------------------------------------------------------------------------------------|
| 0 | Når du håndterer et papir, der sidder fast, eller skifter tonerpatroner, så pas<br>på ikke at få toner på dine hænder eller dit tøj. Hvis du får toner på dit tøj,<br>så vask det med koldt vand. Hvis toner bliver varmt ved at vaske det med<br>varmt vand eller på anden måde, vil toneren plette stoffet og blive umuligt<br>at fjerne. |
|   | Skil ikke blækpatronet eller tonerpatronet ad. Du kan inhalere spredt toner,<br>eller toner kan lande på dine hænder eller tøj og gøre det beskidt.                                                                                                    |
| 0 | Opbevar brugte tonerpatroner ved at lægge dem sikkert i en pose, mens<br>du passer på ikke at sprede toneren.                                                                                                    |

### 

- · Brug OKI ægte forbrugsstoffer for at sikre optimal ydelse af produkterne.
- Der opkræves betaling for opstået service grundet problemer forårsaget af brugen af uoriginale forbrugsvarer fra andre end OKI originale forbrugsvarer, uanset om problemet opstod under garantiperioden eller indenfor vedligeholdelseskontraktens løbetid. (Selv om brugen af uoriginale forbrugsvarer ikke medfører problemer, vær ekstra forsigtig når du bruger dem.)

### Udskiftning af Tonerpatroner

Når meddelelsen "[COLOR] toner lav." ([COLOR] indikerer C (cyan), M (magenta), Y (gul) eller K (sort)) vises på displayskærmen, skal du forberede en erstatningstonerpatron.

Når "[COLOR (FARVE)] Toner Tom" dukker op og udskriften stopper, skal tonerpatronen udskiftes.

### Ŵ

Selv hvis der ikke er mere tilbage i cyan (blå), magenta (røde) eller gule tonerpatroner, kan du udskrive i sort/hvid ved at vælge [Sort/hvid] eller [Gråtoneskala]. Du bør dog udskifte tonerpatronen kort tid efter, der ikke er mere toner tilbage, da det ellers kan forårsage beskadigelse af billedtromlen.

### 

- Hav en ny tonerpatron klar, da udskrivningskvaliteten forringes, når der er gået mere end et år, efter pakningen blev brudt.
- Hvis du udskifter tonerpatronen/blækpatronen, mens den stadig er i brug, vil toner forbruget ikke blive optalt normalt.
- Du kan printe ved at åbne og lukke output bakken, når beskeden "[COLOR (FARVE)] toner er løbet tør" vises. Udskift venligst tonerpatronen, da der kan ske skade på blækpatronen, hvis det ikke gøres.
- Der kan blive spildt tonerpulver, hvis du fjerner en tonerpatron, inden der ikke er mere toner tilbage.
- Forbered nye tonerpatroner.
- **7** Tryk på knappen (A) og åbn output bakken (a) helt.

### **▲**FORSIGTIG

Der kan opstå forbrændinger.

Fuserenheden er meget varm. Rør den ikke.

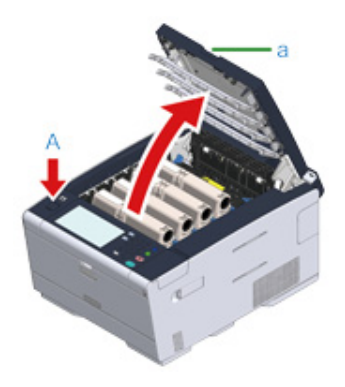

- 3 Find en tom tonerpatron ved hjælp af den farvede etikette.
- Klem spidsen af tonerpatronens blå arm (b) og vend den mod dig, indtil spidsen ligger på linje med patronens fane.

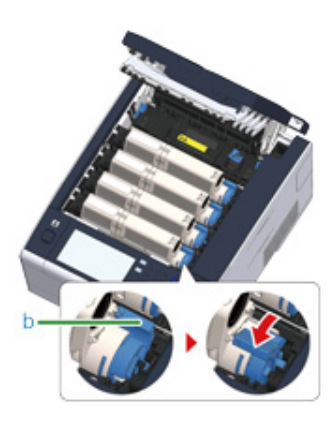

5 Løft tonerpatronen (c) fra højre side og fjern den fra maskinen.

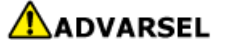

Der kan opstå forbrændinger.

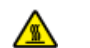

Smid ikke en brugt billedtromle og tonerpatron ind i åben ild. De kan eksplodere, og den indvendige toner kan flyve bort og forårsage forbrændinger.

0

Vær forsigtig med ikke at slå forbrugsvarerne mod LED hovedet, når de fjernes.

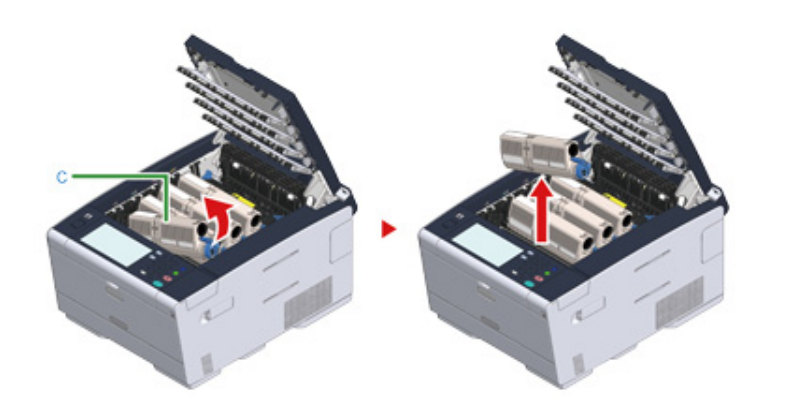

**S** Pak en ny tonerpatron.

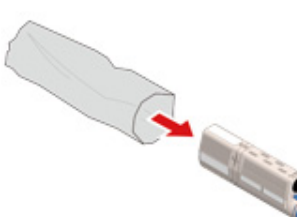

7 Ryst patronen flere gange vertikalt og horisontalt.

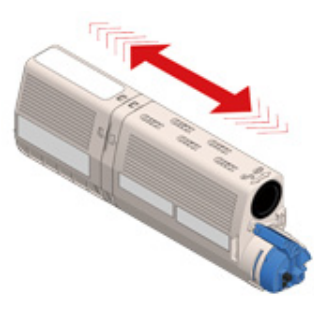

8 Fjern tapen (d) fra tonerpatronen.

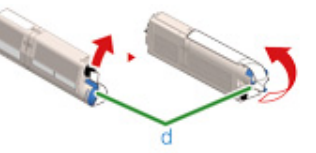

Indsæt en ny tonerpatron (c) ved at dens venstre sides fordybdning (e) ligger på linje med fremspringet (f) på blækpatronen, så tonerpatronen og blækpatronens farvemærkater ligger på linje. Sæt derefter forsigtigt den højre side på plads.
Isæt ikke en tonerpatron uden at fjerne tapen.

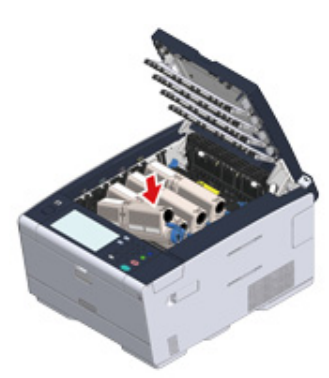

Hold patronen, klem spidsen af tonerpatronens blå arm (b) og vend den mod dig, indtil spidsen ligger på linje med patronens fane.

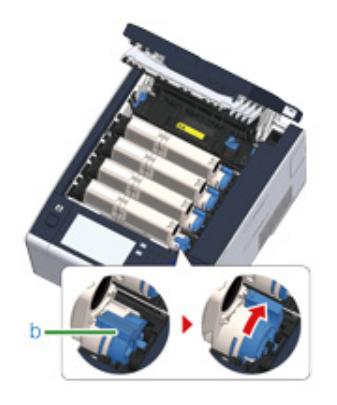

# 0

- Hvis du lukker output bakken uden at dreje det blå håndtag når du installerer tonerpatronen i billedtromlen, kan det medføre en funktionsfejl. Vær opmærksom på at det blå håndtag er drejet, indtil toppen af den er på linje med flappen bagerst på tonerpatronen.
- · Hvis tonerkassetten ikke er forsvarligt fastgjort, kan udskrivning kvalitet forværres.
- 11 Tør objektivet af LED hovedet med en blød serviet papir let.

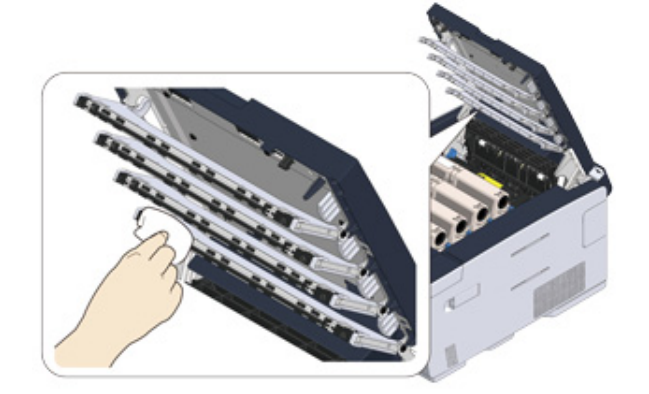

### 0

Brug ikke træsprit eller fortynder. De skade LED hoved.

12 Luk output bakken (a) langsomt og skub midten af output bakken for bekræftelse.

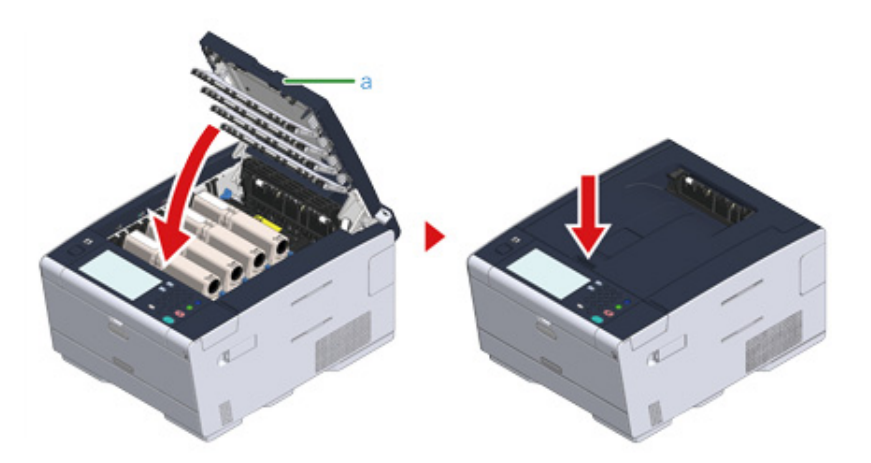

**3** Genbrug venligst tonerpatroner.

Ŵ

Hvis du er nødt til at bortskaffe brugte tonerpatroner, sætte dem ind i polyethylen poser re anden beholder, og sørg for at følge de forordninger re vejledning af din lokale regering.

### Udskiftning af billedtromlen

Når meddelelsen "[FARVE] Billedtromlen skal snart udskiftes", vises på skærmen, skal du forberede en udskiftning af billedtromlen. Hvis du fortsætter udskrivningen, vises meddelelsen "[FARVE] Billedtromlen skal snart udskiftes", og udskrivningen stopper.

Når meddelelsen "Installer nye Image Drum Unit." viste og udskrivning stopper, erstatte billedet tromlen.

Når du bruger A4 papir (simpleks-udskrivning), den forventede udskiftning cyklus af en image drum er ca. 30.000 sider. Denne vurdering forudsætter den standard tilstand (tre sider udskrives på et tidspunkt). Udskrive én side ad gangen reducerer tromlens levetid ca med halvdelen.

# 

- Det faktiske antal sider du kan udskrive med image drum afhænger af, hvordan du bruger maskinen. Det kan være mindre end halvdelen ovenstående skøn afhængig af udskrivning.
- Udskrivning kvalitet kan forværres efter 1 år efter udpakning af tonerkassetten. Udskift tonerpatronen med en ny.
- Selvom åbning og lukning af bakken kan forlænge blækpatronens levetid et stykke tid, anbefales det at udskifte den kort efter "Installer Ny blækpatron" beskeden er blevet vist.
- Når [Device Settings (Indstillinger for enhed)] > [Admin Setup (Administratoropsætning)] > [Manage Unit (Styring)] > [System Setup (Systemopsætning)] > [Near Life Status (Levetid status)] på touchpanelet er indstillet til [Disable (Deaktiver)], dukker "[COLOR] Billedtromle nær levetidsgrænse" beskeden ikke op.
- Brug OKI ægte forbrugsstoffer for at sikre optimal ydelse af produkterne.
- Der opkræves betaling for opstået service grundet problemer forårsaget af brugen af uoriginale forbrugsvarer fra andre end OKI originale forbrugsvarer, uanset om problemet opstod under garantiperioden eller indenfor vedligeholdelseskontraktens løbetid. (Selv om brug af ikke-originale forbrugsvarer ikke altid resulterer i problemer, skal der anvendes ekstra forsigtighed når de bruges.)

Dette afsnit beskriver, hvordan at erstatte billedet tromlen, når du vil fortsætte med at bruge tonerpatronen.

### 

- Hvis du bruger en ny billedtromle med de tonerpatroner, der aktuelt er i brug, vil tonerpatronernes angivelse af den resterende mængde ikke blive vist korrekt. Meddelelserne "[FARVE] Billedtromlen skal snart skiftes" eller "[FARVE] Billedtromlens levetid" vises muligvis også umiddelbart efter udskiftning.
- · Vær ekstra forsigtig, når du håndterer tromleenheden (den grønne cylinder), fordi den er skrøbelig.
- Udsæt ikke tromlen for direkte sollys eller stærkt lys (omkring 1.500 lux eller mere). Selv under rumbelysning, ikke forlader billedet tromme for 5 minutter eller mere.

# Ŵ

Du kan indstille, hvornår "[COLOR] Blækpatron Tæt På Brugstid" beskeden skal vises. Tryk på [Device Settings (Enhedsindstillinger)] > [Admin Setup (Administratoropsætning)] > [User Install (Installation af bruger)] > [Drum Near Life Timing (Tromle levetid timing)] i touchpanelet for at ændre indstillingen. Tilgængelige værdier er fra 500 til 3.000 (i 500 stigninger).

### Forbered den nye billedtromle.

**?** Tryk på knappen (A) og åbn output bakken (a) helt.

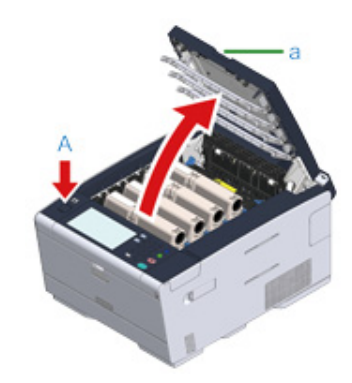

- 3 Identificér billedtromlen, som skal udskiftes, ved hjælp af etiketfarven.
- 4 Fjern blækpatronen (b) fra maskinen og placer blækpatronen på en flad overflade.

# 

Vær forsigtig med ikke at slå forbrugsvarerne mod LED hovedet, når de fjernes.

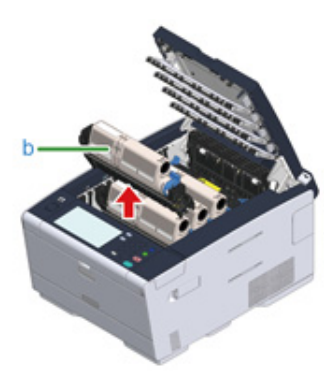

5 Hold patronen, klem spidsen af tonerpatronens blå arm (c) og vend den mod dig, indtil spidsen ligger på linje med patronens fane.

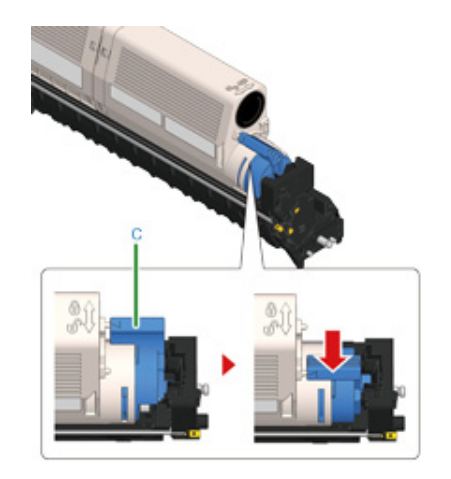

**6** Løft tonerpatronen (d) fra højre side og fjern den fra blækpatronen.

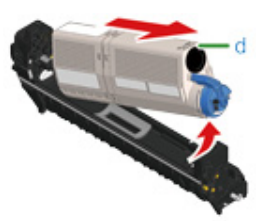

- 7 Udpak ny billedenhed og anbring den på en flad overflade.
- 8 Fjern pakken med tørremiddel.

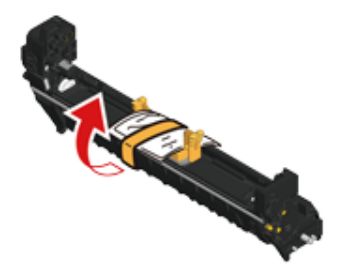

### G Fjern dækslet til toner.

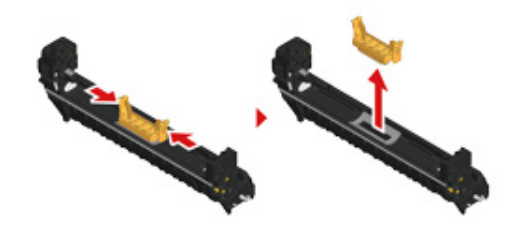

10 Indsæt den tonerpatron (d), der blev fjernet i trin 6, ved at dens venstre sides fordybdning (e) ligger på linje med fremspringet (h) på blækpatronen, så tonerpatronen og blækpatronens farvemærkat ligger på linje. Sæt derefter forsigtigt den højre side på plads.

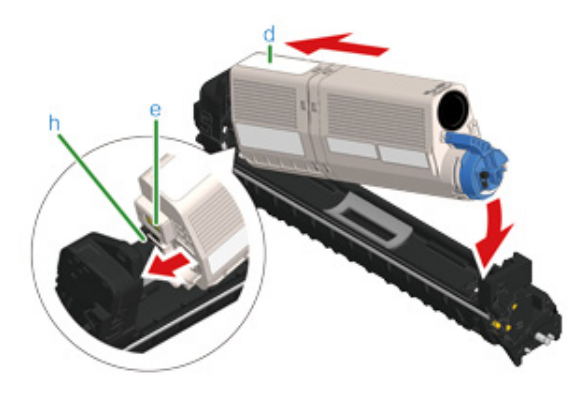

Hold patronen, klem spidsen af tonerpatronens blå arm (g) og vend den mod dig, indtil spidsen ligger på linje med patronens fane.

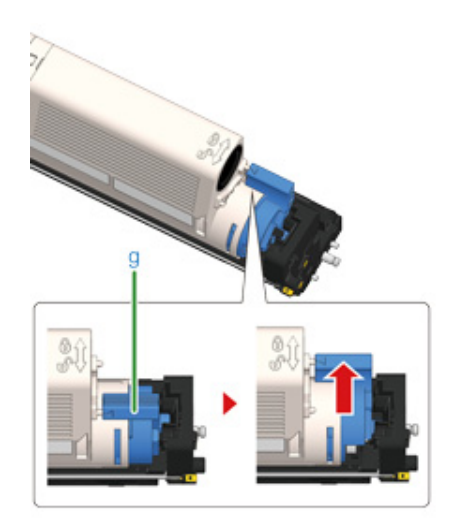

# 

Hvis du lukker output bakken uden at dreje det blå håndtag når du installerer tonerpatronen i billedtromlen, kan det medføre en funktionsfejl. Vær opmærksom på at det blå håndtag er drejet, indtil toppen af den er på linje med flappen bagerst på tonerpatronen.

12 Kontroller etikettefarven på den nye billedenhed og anbring enheden i maskine.

# 0

Vær forsigtig med ikke at slå forbrugsvarerne på LED-hovedet, når de indstilles.

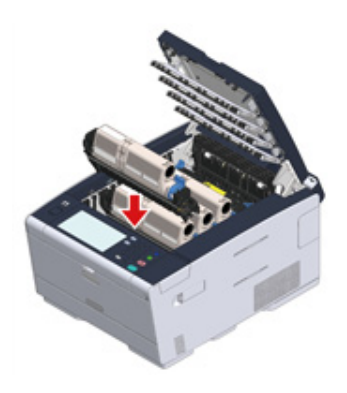

**13** Luk output bakken (a) langsomt og skub midten af output bakken for bekræftelse.

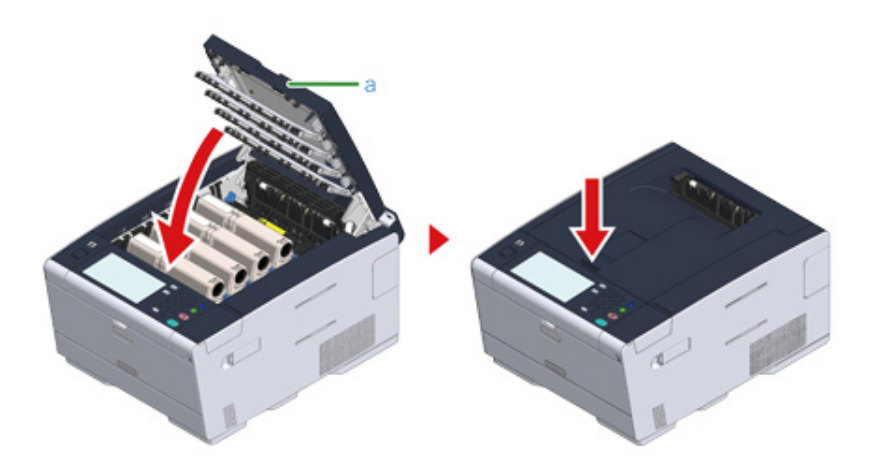

# Genbrug billedtromler.

# Ŵ

Hvis det er nødvendigt at bortskaffe en billedtromle, bør du lægge den i en plastikpose eller en lignende beholder og bortskaffe den i overensstemmelse med reglerne eller retningslinjerne i din kommune.

# Udskiftning af Image Drum og tonerpatron på samme tid

Dette afsnit beskriver, hvordan at erstatte billedet tromme og toner patron med nye på samme tid.

### 

- Vær ekstra forsigtig, når du håndterer tromleenheden (den grønne cylinder), fordi den er skrøbelig.
- Udsæt ikke tromlen for direkte sollys eller stærkt lys (omkring 1.500 lux eller mere). Lad ikke billedet tromme for 5
  minutter eller mere, selv under rumbelysning.
- Klargør en ny billedtromle og en tonerpatron.
- **7** Tryk på knappen (A) og åbn output bakken (a) helt.

### FORSIGTIG

#### Der kan opstå forbrændinger.

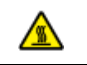

Fuserenheden er meget varm. Rør den ikke.

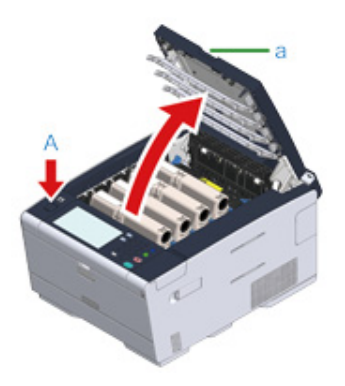

- Find en tom tonerpatron ved hjælp af den farvede etikette.
- Fjern blækpatronen (b) fra maskinen og placer den på en flad overflade.

Λ

# ()

Vær forsigtig med ikke at slå forbrugsvarerne mod LED hovedet, når de fjernes.

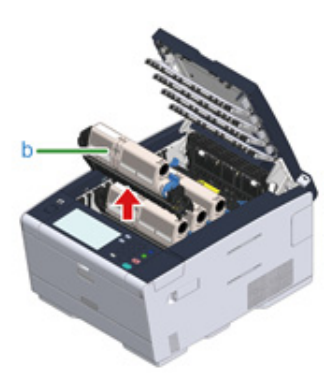

| ADVARSEL | Der kan opstå forbrændinger.               |
|----------|--------------------------------------------|
|          | wanda an tan awatan kadi Shan ilal Dalamad |

Smid ikke en brugt billedtromle og tonerpatron ind i åben ild. De kan eksplodere, og den indvendige toner kan flyve bort og forårsage forbrændinger.

5 Udpak ny billedenhed og anbring den på en flad overflade.

**6** Fjern pakken med tørremiddel.

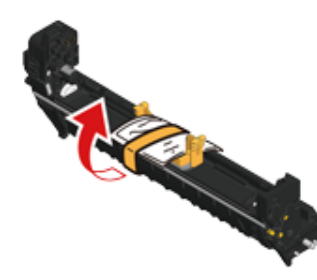

7 Fjern tonerdækslet.

Udpak ny tonerpatron.

8

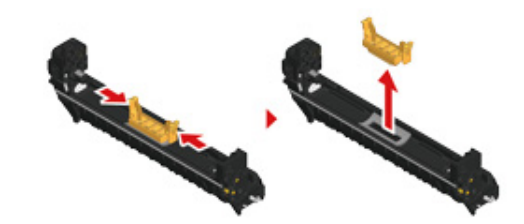

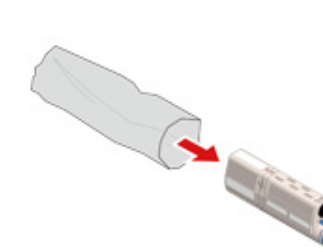

**9** Ryst patronen flere gange vertikalt og horisontalt.

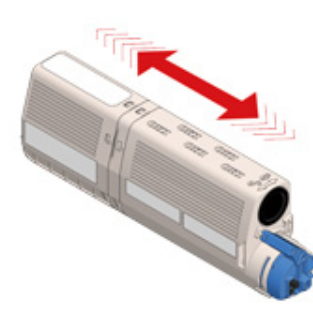

**1** Fjern tapen (c) fra tonerpatronen.

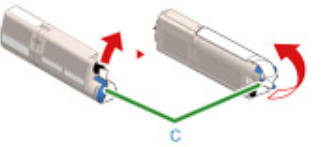

11 Indsæt en ny tonerpatron (d) ved at dens venstre sides fordybdning (e) ligger på linje med fremspringet (f) på blækpatronen, så tonerpatronen og blækpatronens farvemærkat ligger på linje. Sæt derefter forsigtigt den højre side på plads.

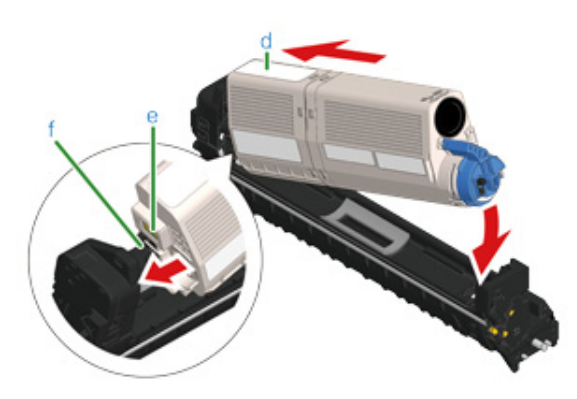

For installationsmetoden, se "Udskiftning af Tonerpatroner".

2 Hold patronen, klem spidsen af tonerpatronens blå arm (g) og vend den mod dig, indtil spidsen ligger på linje med patronens fane.

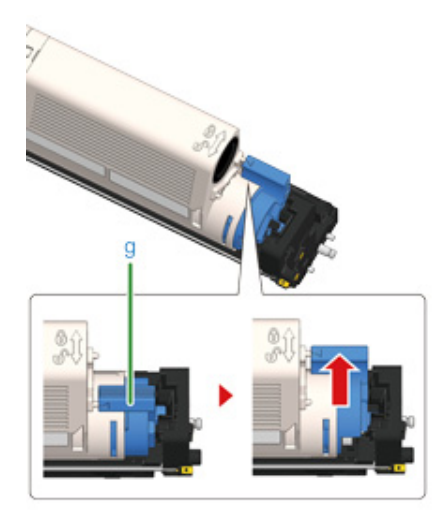

# 0

Hvis du lukker output bakken uden at dreje det blå håndtag når du installerer tonerpatronen i billedtromlen, kan det medføre en funktionsfejl. Vær opmærksom på at det blå håndtag er drejet, indtil toppen af den er på linje med flappen bagerst på tonerpatronen.

13 Kontroller etikettefarven på den nye billedenhed og anbring enheden i maskine.

### ()

Vær forsigtig med ikke at slå forbrugsvarerne på LED-hovedet, når de indstilles.

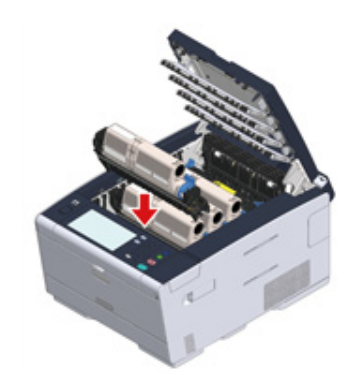

**14** Luk output bakken (a) langsomt og skub midten af output bakken for bekræftelse.

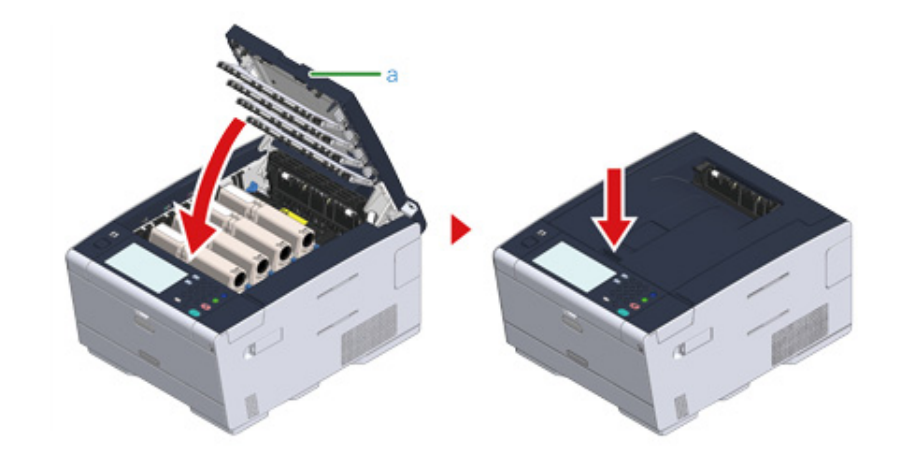

**15** Genbrug billedenheder og tonerpatroner.

# Ŵ

Hvis det er nødvendigt at bortskaffe en billedtromle, bør du lægge den i en plastikpose eller en lignende beholder og bortskaffe den i overensstemmelse med reglerne eller retningslinjerne i din kommune.

# Rengøring hver del af maskinen

Dette afsnit beskriver, hvordan du rengør maskinen og delene.

- Rengøring af maskinens overflade (Avanceret vejledning)
- Rengøring af papirindfødningsruller (Bakke 1/Bakke 2/Bakke 3) (Avanceret vejledning)
- Rengøring af papirindfødningsrullen (FF-bakken) (Avanceret vejledning)
- Rengøring af LED-hoved

# Rengøring af LED-hoved

Rens LED-hovedet, hvis der fremkommer lodrette hvide linjer, billeder er falmede eller kanten af breve er udtværet på udskrifterne.

- · Anvend ikke opløsningsmidler som methylalkohol re fortyndere. De skader LED-hovedet.
- Udsæt ikke tromlen for direkte sollys re stærkt lys (omkring 1.500 lux re mere). Selv under rumbelysning, ikke forlader billedet tromme for 5 minutter re mere.
- 1 Tryk på knappen (A) og åbn output bakken (a) helt.

# **FORSIGTIG**

Der kan opstå forbrændinger.

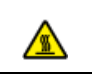

Fuserenheden er meget varm. Rør den ikke.

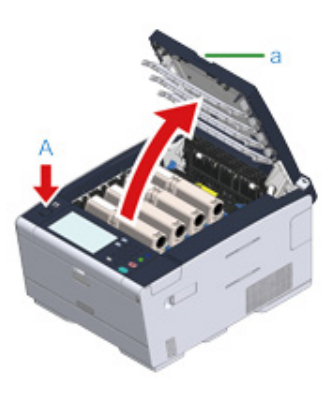

# 2 Tør LED-hovedernes fire linser let med en blød serviet.

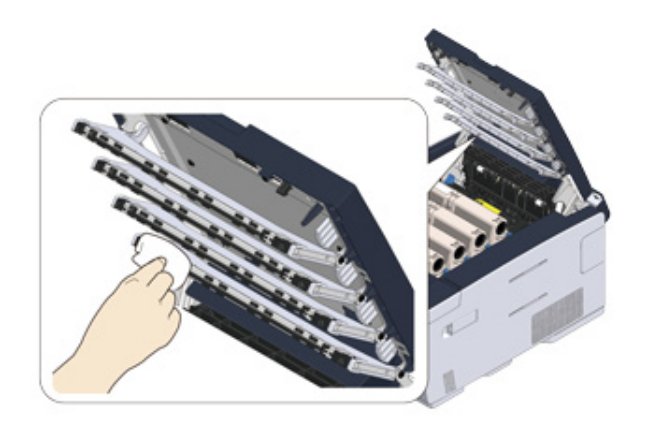

**3** Luk output bakken (a) langsomt og skub midten af output bakken for bekræftelse.

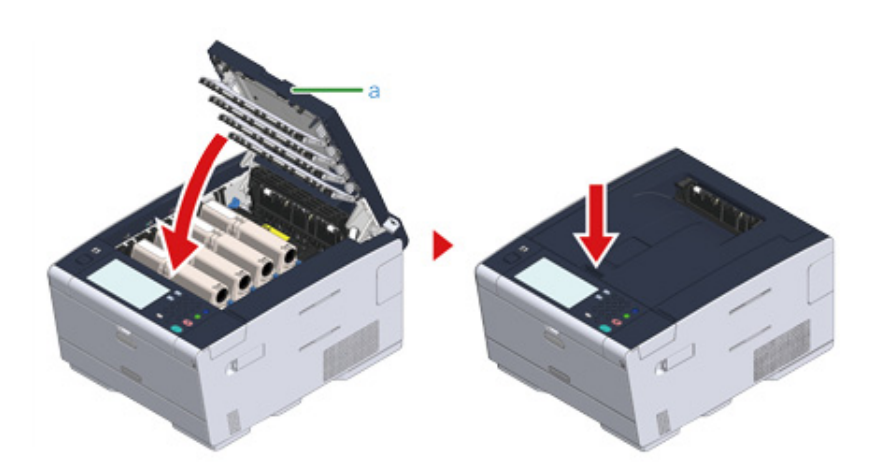

# Fejlfinding

6

Hvis der opstår papirstop Udskrivningsproblemer Hvis der vises en fejlmeddelelse på kontrolpanelet

# Hvis der opstår papirstop

Dette afsnit beskriver hvordan man håndterer papirstop. Kontroller fejlkoden på betjeningspanelet, og læs den tilsvarende side.

- Hvis Fejlkoden er "370", "371", "372"
- Hvis Fejlkoden er "380", "381", "382", "385", "389"
- Hvis Fejlkoden er "390"
- Hvis Fejlkoden er "391", "392", "393"
- Hvis Fejlkoden er "409"

### Hvis Fejlkoden er "370", "371", "372

1 Tryk på knappen (A) og åbn output bakken (a) helt.

FORSIGTIG

### Der kan opstå forbrændinger.

Fuserenheden er meget varm. Rør den ikke.

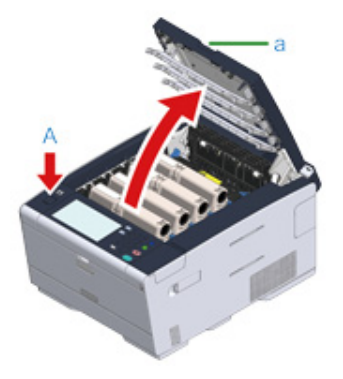

2 Fjern de fire blækpatroner fra maskinen og placer blækpatronerne på en flad overflade.

# 

Vær forsigtig med ikke at slå forbrugsvarerne mod LED hovedet, når de fjernes.

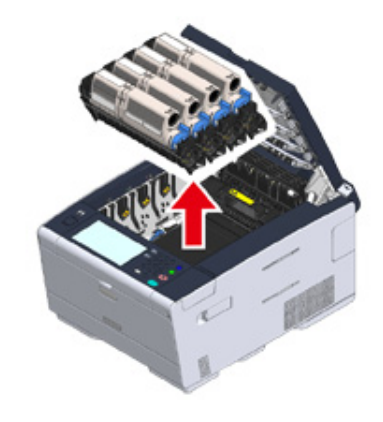

**3** Dæk de blækpatroner, der lige er blevet fjernet, med papir, så de ikke blive udsat for lys.

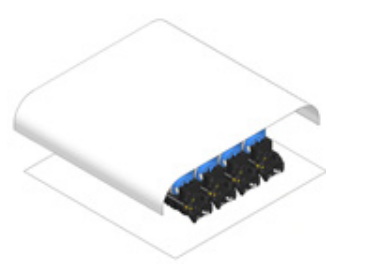

**4** Tryk forsigtigt det papir ud, der sidder fast, i den bagerste del af maskinen (i retningen af pilen), hvis kanten af det papir, der sidder fast, ikke kan ses.

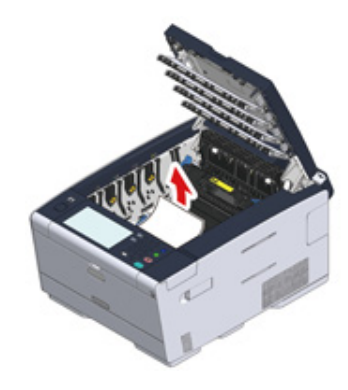

5 Hvis papiret sætter sig fast i fuser enheden, skal man trykke på armen til at frigive papir (b) i fuser enheden og langsomt trække det papir, der sidder fast, ud imod sig selv.

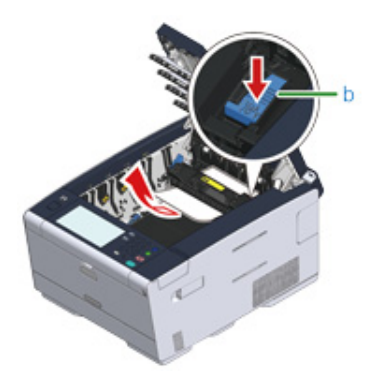

6 Hæld låsearmene tilbage på hver side af fuser enheden mod dig.

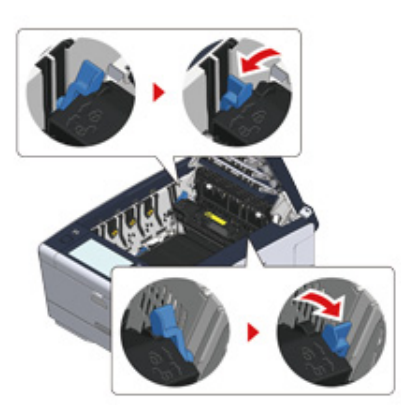

7 Hold fuser enhedens håndtag og løft den ud af maskinen.

Vær forsigtig med ikke at slå fikseringsenheden på LED-hovedet, når den fjernes.

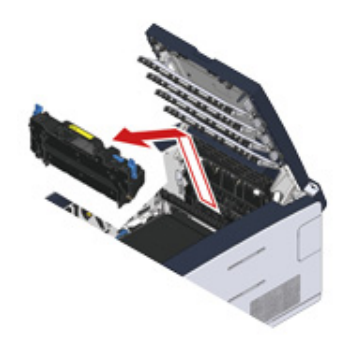

8 Tip låsearmene tilbage på begge sider af bælteenheden mod dig og fjen bælteenheden ved at holde låsearmene.

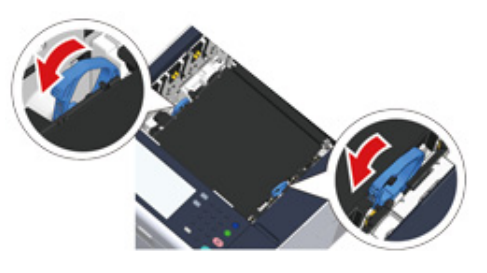

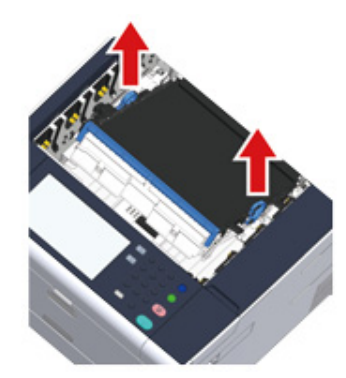

**9** Fjern langsomt det papir, der har sat sig fast, ved at trække i papirets kant.

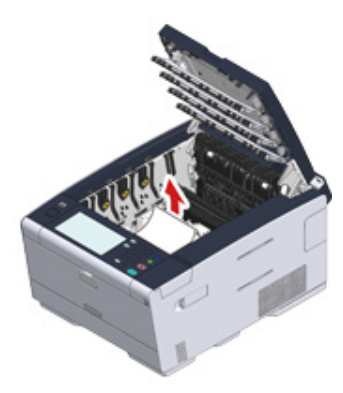

**1** Hold bælteenhedens låsearme og place bælteenheden i maskinen.

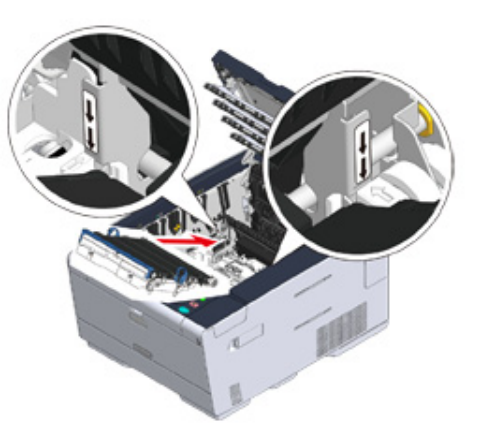

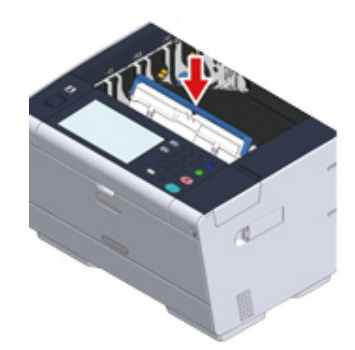

# 11 Vend låsearmene på begge sider af bælteenheden frem.

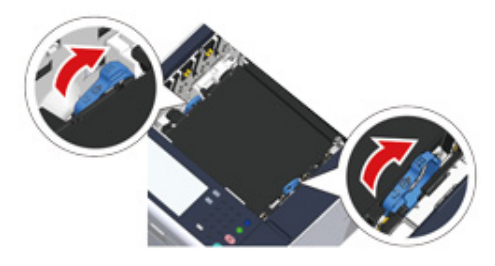

**12** Hold fuser enhedens håndtag og plaver fuser enheden i maskinen.

### 0

Vær forsigtig med ikke at slå fikseringsenheden på LED-hovedet, når den indstilles.

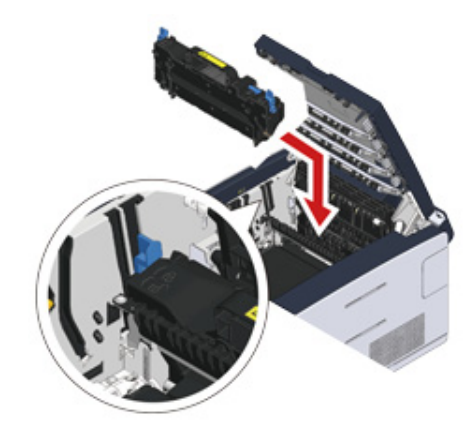

**13** Vip låsearmene på begge sider af fuser enheden.

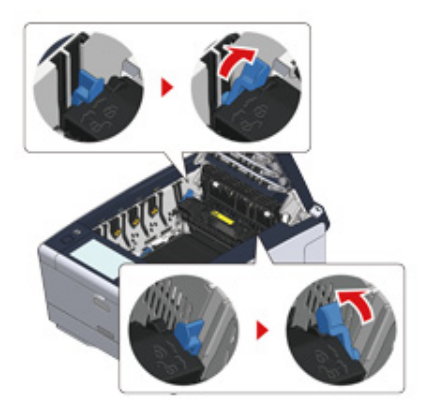

**14** Skift de fire blækpatroner i maskinen.

# 0

Vær forsigtig med ikke at slå billedtromlen på LED-hovedet, når den indstilles.

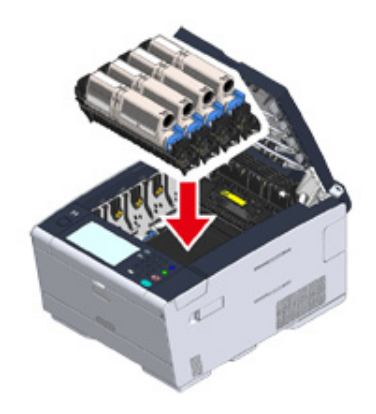

**15** Luk output bakken (a) langsomt og skub midten af output bakken for bekræftelse.

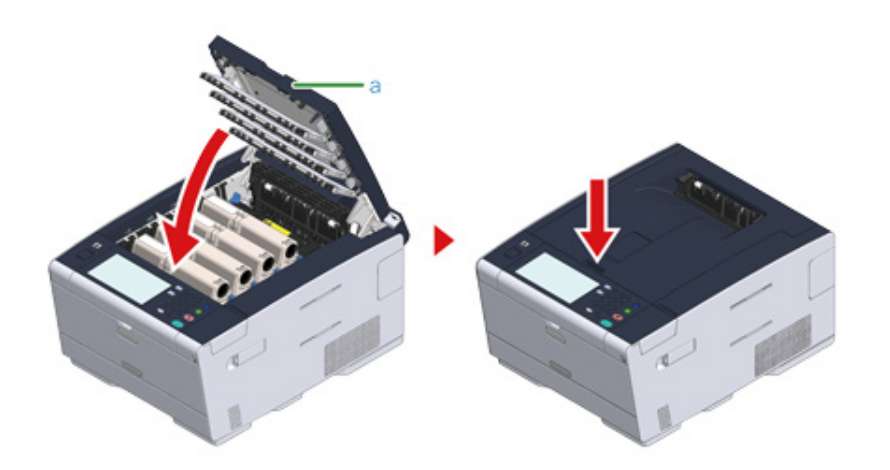

Opgave fuldført.

### Hvis Fejlkoden er "380", "381", "382", "385", "389

1 Tryk på knappen (A) og åbn output bakken (a) helt.

# **FORSIGTIG**

#### Der kan opstå forbrændinger.

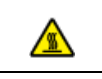

Fuserenheden er meget varm. Rør den ikke.

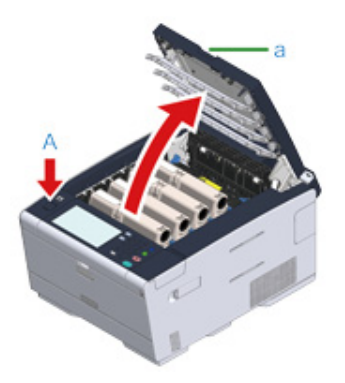

2 Fjern de fire blækpatroner fra maskinen og placer blækpatronerne på en flad overflade.

# ()

Vær forsigtig med ikke at slå forbrugsvarerne mod LED hovedet, når de fjernes.

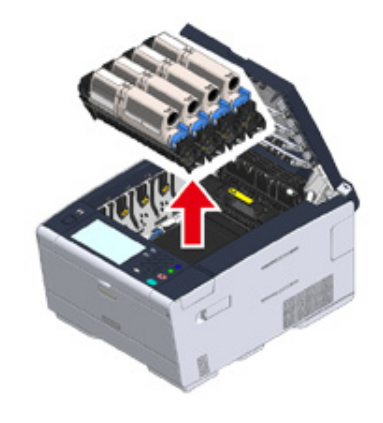

**3** Dæk de blækpatroner, der lige er blevet fjernet, med papir, så de ikke blive udsat for lys.

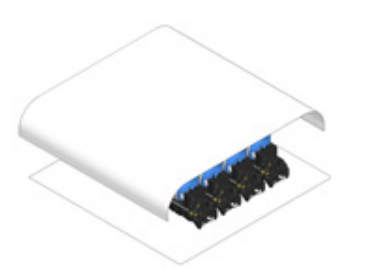

/ Fjern langsomt det papir, der har sat sig fast, ved at trække i papirets kant.

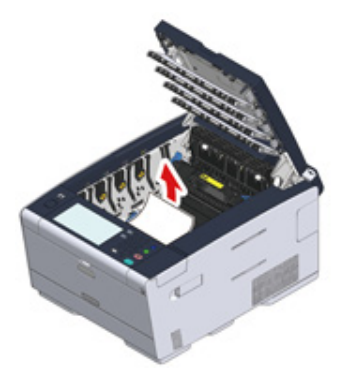

5 Hvis papiret sætter sig fast i fuser enheden, skal man trykke på armen til at frigive papir i fuser enheden og langsomt trække det papir, der sidder fast, ud imod sig selv.

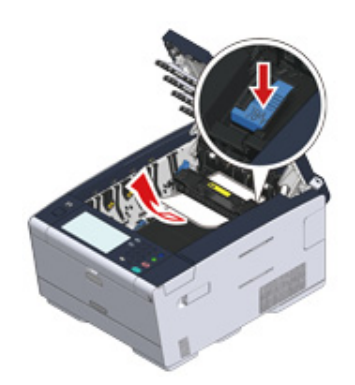

6 Hæld låsearmene (c) tilbage på hver side af fuser enheden mod dig.

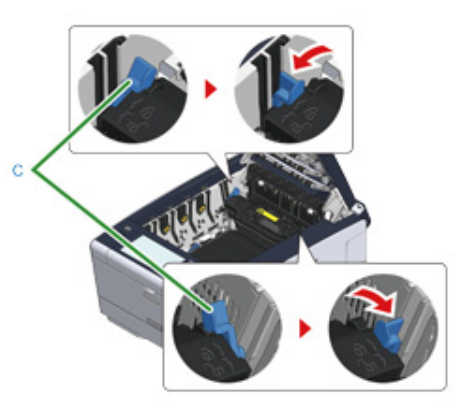

7 Hold fuser enhedens håndtag og løft den ud af maskinen.

# 

Vær forsigtig med ikke at slå fikseringsenheden på LED-hovedet, når den fjernes.

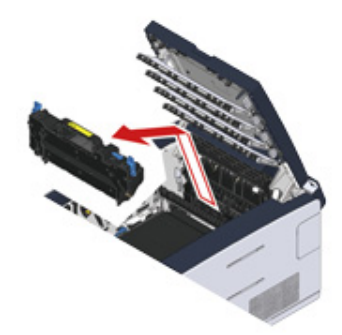

8 Hvis papiret, der har sat sig fast, biler i maskinen, holdes begge side af papiret for forsigtigt at fjerne det.

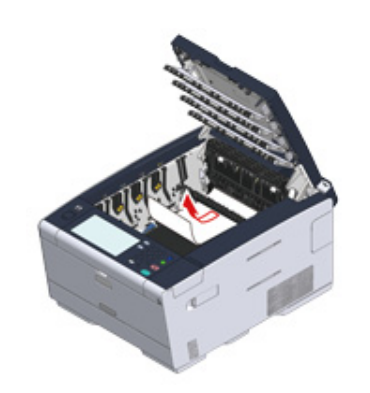

9 Hold fuser enhedens håndtag og plaver fuser enheden i maskinen.

# 0

Vær forsigtig med ikke at slå fikseringsenheden på LED-hovedet, når den indstilles.

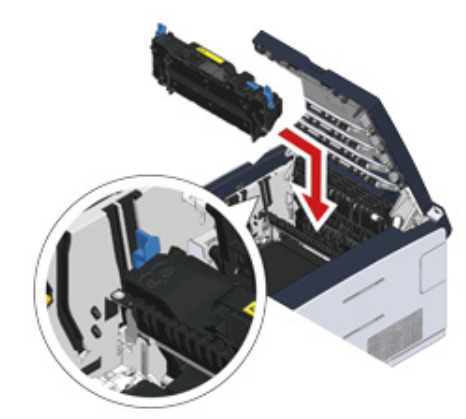

1) Vip låsearmene (c) på begge sider af fuser enheden.

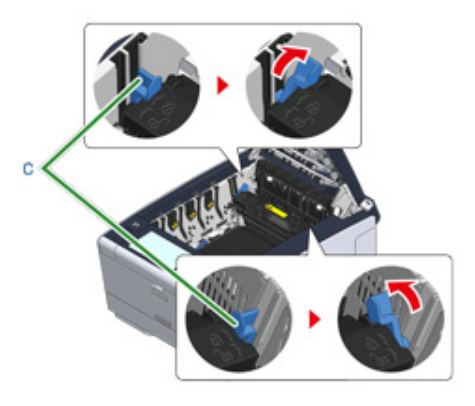

**11** Sæt alle fire blækpatroner tilbage i maskinen.

# 0

Vær forsigtig med ikke at slå forbrugsvarerne på LED-hovedet, når de indstilles.

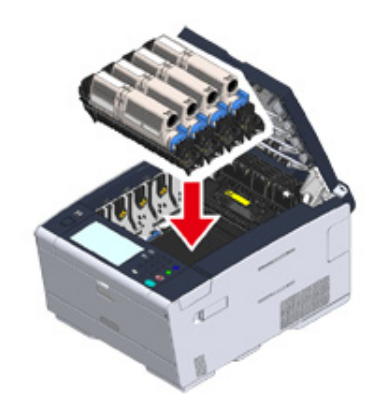

∕

12 Luk output bakken (a) langsomt og skub midten af output bakken for bekræftelse.

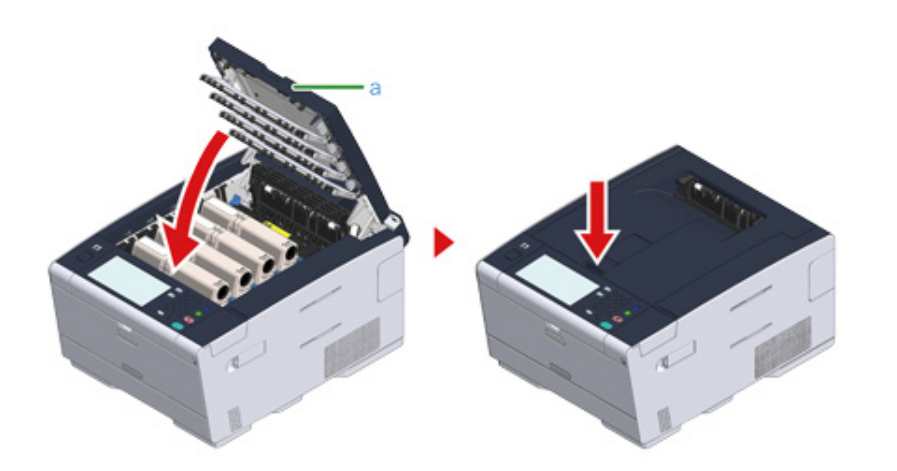

Opgave fuldført.

### Hvis Fejlkoden er "390"

Fjern papiret, hvis det er lagt i MP bakken.

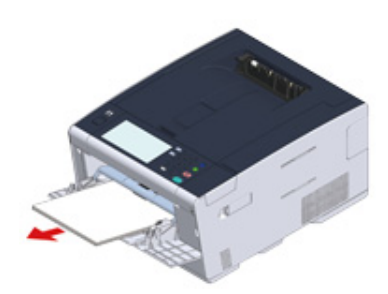

2 Tryk på knappen (A) og åbn output bakken (a) helt.

# FORSIGTIG

Der kan opstå forbrændinger.

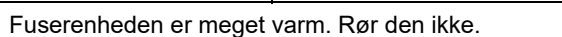

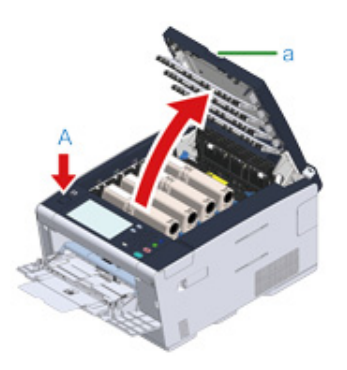

**3** Fjern de fire blækpatroner fra maskinen og placer blækpatronerne på en flad overflade.

# 0

Vær forsigtig med ikke at slå forbrugsvarerne mod LED hovedet, når de fjernes.

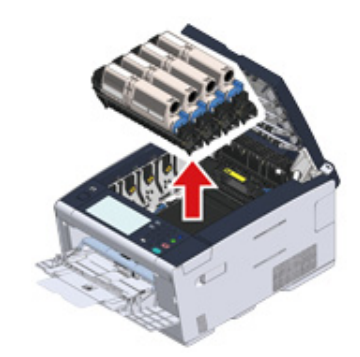

**4** Dæk de blækpatroner, der lige er blevet fjernet, med papir, så de ikke blive udsat for lys.

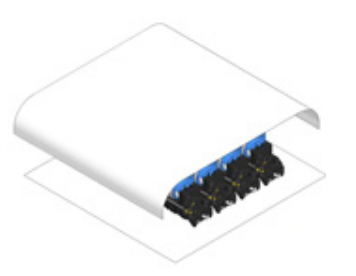

5 Åbn det gennemsigte cover indeni maskine og fjern det papir, der sidder fast, ved langsomt at trække i papirets kanter.

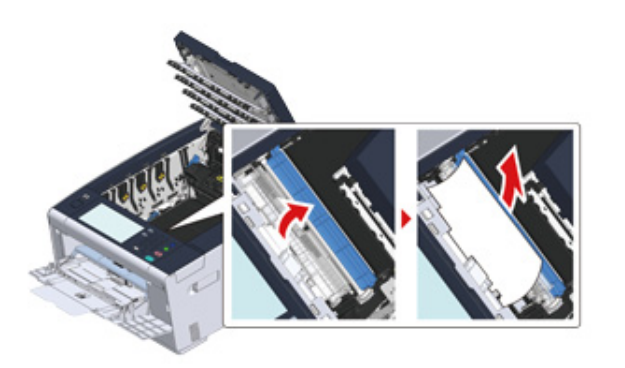

Sæt alle fire blækpatroner tilbage i maskinen.

# ()

Vær forsigtig med ikke at slå forbrugsvarerne på LED-hovedet, når de indstilles.

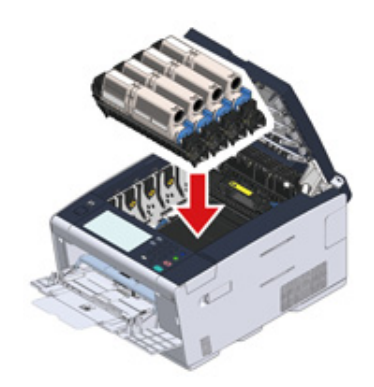

7 Luk output bakken (a) langsomt og skub midten af output bakken for bekræftelse.

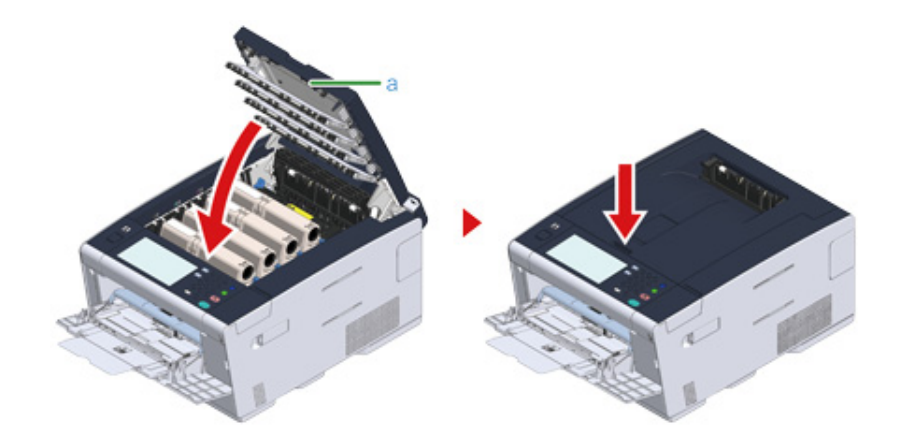

8 Når der lægges papir i MP bakken, lægges det med den side op, der er print på.

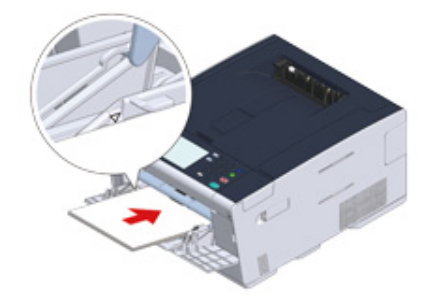

Opgave fuldført.

### Hvis Fejlkoden er "391", "392", "393

Et papir har sat sig fast, da papiret flec tilført fra en papirbakke.

Rengør papirfremføringsrullerne, hvis der ofte opstår papirstop. For detaljer om indtasning af tekst, se "Rengøring af papirindfødningsruller (Bakke 1/Bakke 2/Bakke 3) (Avanceret vejledning)".

Denne procedure bruger Bakke 1 som et eksempel.

Træk kassetten ud af den anviste bakke.

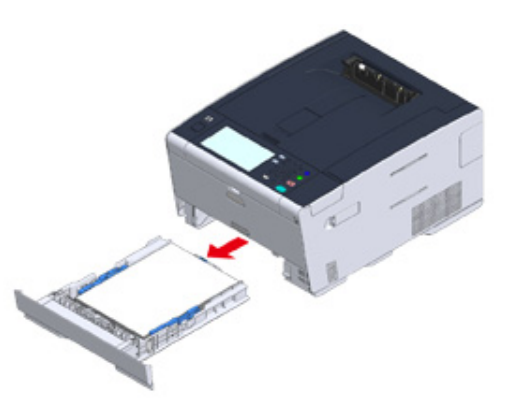

**?** Fjern papir, der har sat sig fast.

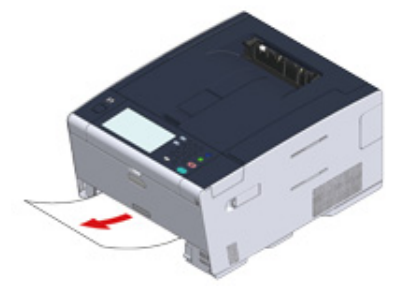

### 

Hvis papiret ikke blokerer, kan maskinen have en fejl under indføring af papi Kontroller stillingerne for papir der indføres i bakken, kontroller positionen af papirguiderne og papirstopperen i bakken, og sørg for, at papiret er ilagt korrekt.

# **3** Skift papirkassetten i maskinen ud.

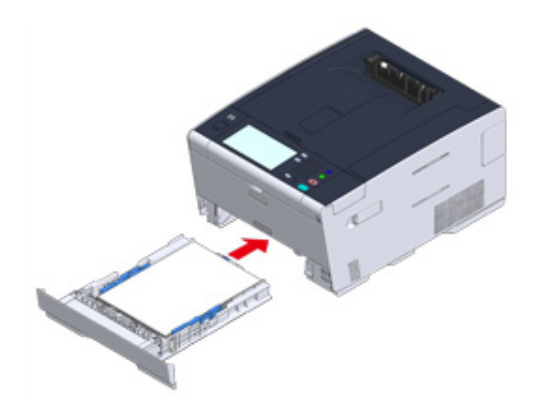

4 Tryk på knappen (A) og åbn output bakken (a) helt.

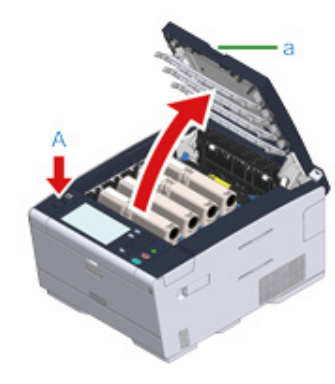

**5** Luk output bakken (a) langsomt og skub midten af output bakken for bekræftelse.

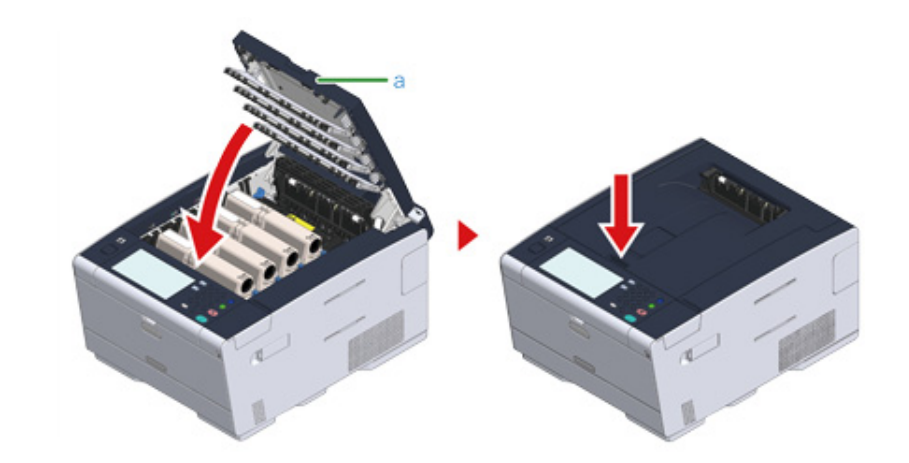

Opgave fuldført.

Ŵ

Maskinen starter med at printe, når output bakken åbnes og lukkes.

Luk den bageste output bakke. 1

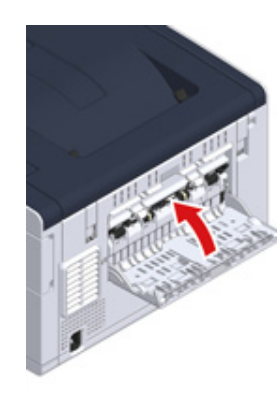

Tryk på knappen (A) og åbn output bakken (a) helt. 2

| FORSIGTIG                                 | Der kan opstå forbrændinger.                 |              |  |
|-------------------------------------------|----------------------------------------------|--------------|--|
| Fuserenheden er meget varm. Rør den ikke. |                                              |              |  |
|                                           |                                              |              |  |
| 3 Fjern de fire blækpa                    | atroner fra maskinen og placer blækpatronern | e på en flad |  |

overflade.

# 

Vær forsigtig med ikke at slå forbrugsvarerne mod LED hovedet, når de fjernes.

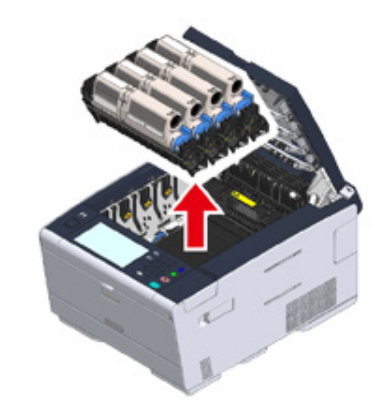

Dæk de blækpatroner, der lige er blevet fjernet, med papir, så de ikke blive 4 udsat for lys.

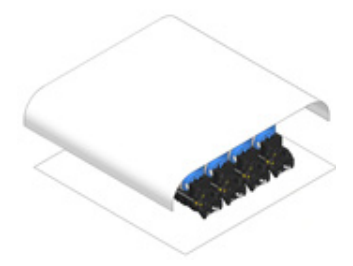

Fjern langsomt det papir, der har sat sig fast, ved at trække i papirets kant. 5

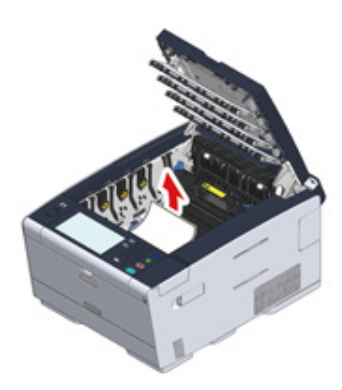

6 Hvis papiret sætter sig fast i fuser enheden, skal man trykke på armen til at frigive papir i fuser enheden og langsomt trække det papir, der sidder fast, ud imod sig selv.

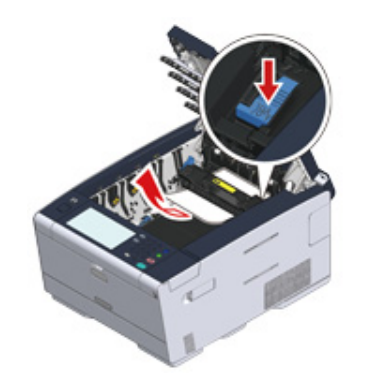

7 Hæld låsearmene tilbage på hver side af fuser enheden mod dig.

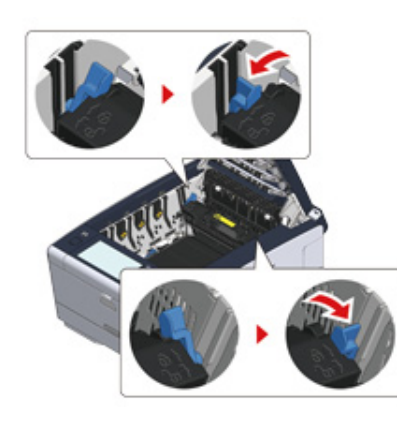

8 Hold fuser enhedens håndtag og løft den ud af maskinen.

# ()

Vær forsigtig med ikke at slå fikseringsenheden på LED-hovedet, når den fjernes.

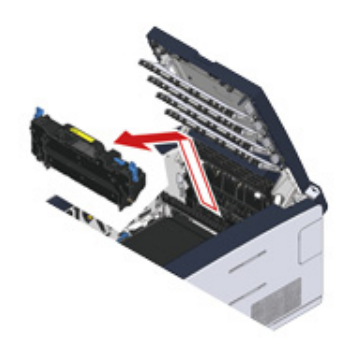

**9** Tip låsearmene på begge sider af bælteenheden mod dig og fjen bælteenheden ved at holde låsearmene.

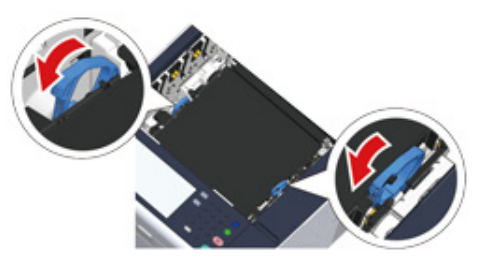

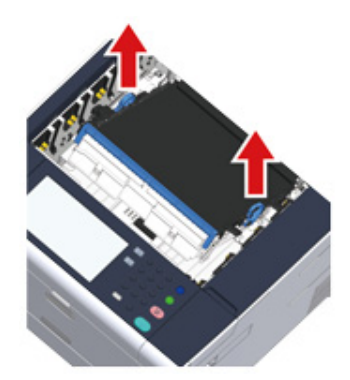

**10** Fjern langsomt det papir, der har sat sig fast, ved at trække i papirets kant.

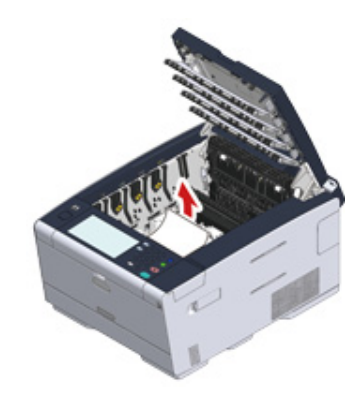

11 Hold bælteenhedens låsearme og place bælteenheden i maskinen.

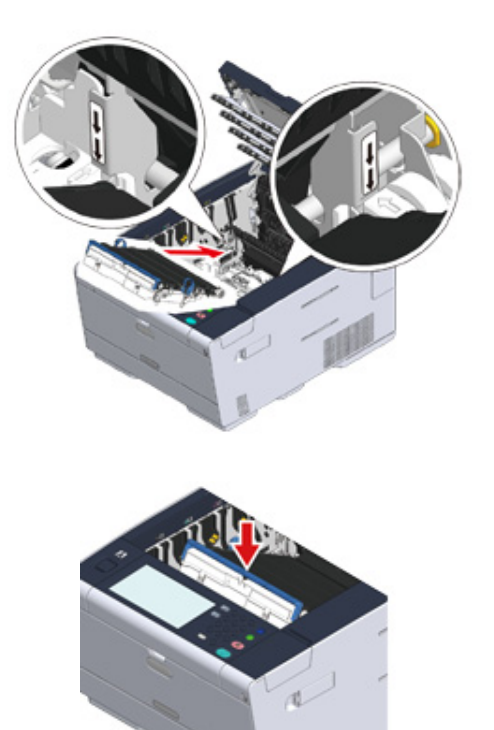

12 Vend låsearmene på begge sider af bælteenheden frem.

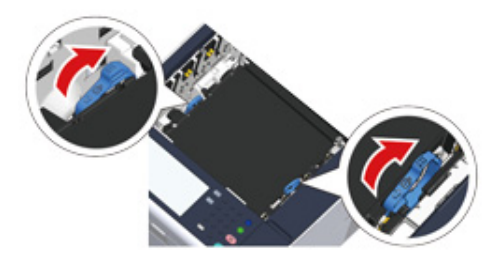

- **13** Hold fuser enhedens håndtag og plaver fuser enheden i maskinen.

Vær forsigtig med ikke at slå fikseringsenheden på LED-hovedet, når den indstilles.

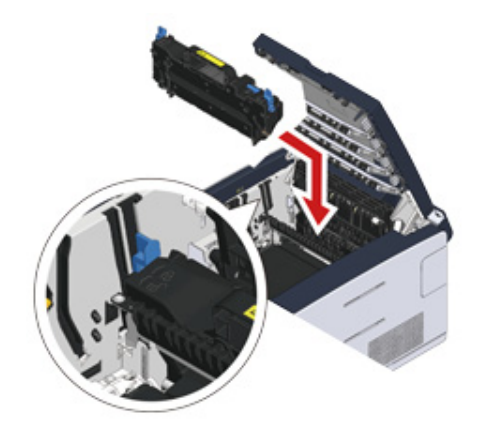

# 14 Vip låsearmene på begge sider af fuser enheden.

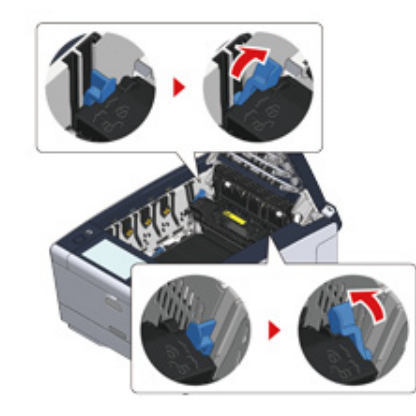

**15** Sæt alle fire blækpatroner tilbage i maskinen.

Vær forsigtig med ikke at slå forbrugsvarerne på LED-hovedet, når de indstilles.

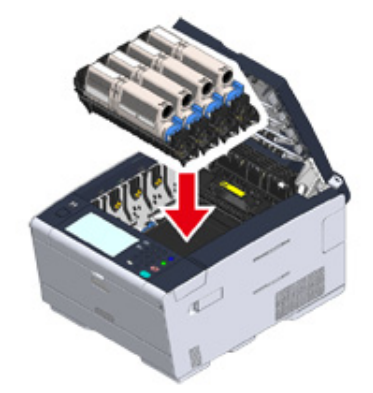

**16** Luk output bakken (a) langsomt og skub midten af output bakken for bekræftelse.

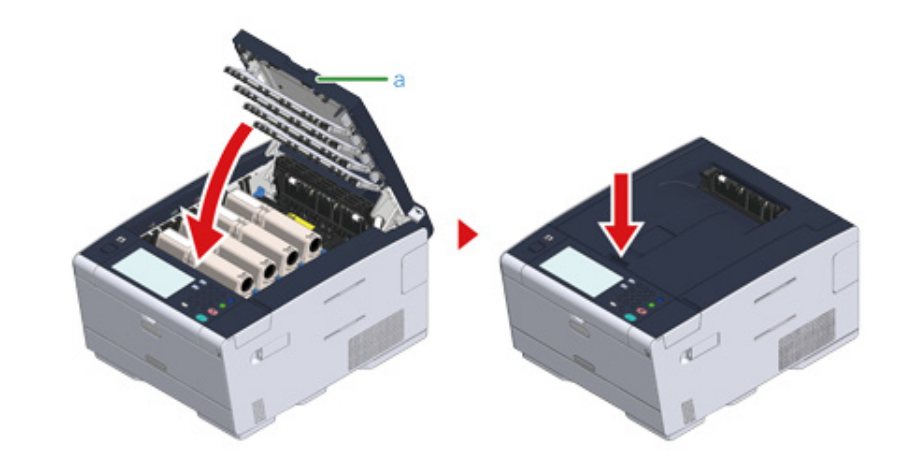

Opgave fuldført.

# Udskrivningsproblemer

Dette afsnit beskriver problemer, når der udskrives fra en computer.

# Ŵ

- Hvis du ikke kan løse et problem med følgende løsninger, kontakt din forhandler.
- Hvis du har problemer med en applikation, bedes du kontakte producenten af applikationen.
- Kan ikke udskrive
- Problemer med netværkstilslutning (Avanceret vejledning)
- Tilslutningsproblemer med trådløst LAN (Avanceret vejledning)
- USB-tilslutningsproblemer (Avanceret vejledning)

# Kan ikke udskrive

### • Fælles for Windows og Mac OS X

| (POWER SAVE) for at gå i<br>status.<br>or maskinen.<br>ér, at kablet er ordentligt<br>til maskinen og computeren.<br>kablet med et nyt kabel.       | <ul> <li>Spar Energiforbrug med<br/>Strømsparefunktionen.</li> <li>Sådan tændes maskinen</li> <li>Tilslutning af et LAN-/USB-<br/>kabel</li> </ul>                                                     |
|----------------------------------------------------------------------------------------------------|----------------------------------------------------------------------------------------------------|
| or maskinen.<br>ér, at kablet er ordentligt<br>til maskinen og computeren.<br>kablet med et nyt kabel.                                              | <ul> <li>Sådan tændes maskinen</li> <li>Tilslutning af et LAN-/USB-<br/>kabel</li> </ul>                                                                                                    |
| iér, at kablet er ordentligt<br>til maskinen og computeren.<br>kablet med et nyt kabel.                                                             | Tilslutning af et LAN-/USB-<br>kabel                                                                                                    |
| kablet med et nyt kabel.                                                                                                    |                                                                                                    |
|                                                                                                    | -                                                                                                    |
| (PRINT) knappen og<br>erefter [Online].                                                                                                    | -                                                                                                    |
| øg den fejlmeddelelse, der er<br>uch panelet, eller tryk på [?] på<br>anelet.                                                                       | Liste med fejlmeddelelser                                                                                                    |
| er en sammenhæng med<br>ens indstillinger og<br>elsen miljø-netværket, skal du<br>ere indstillingerne for den<br>flade, du bruger på<br>ngspanelet. | <ul> <li>Tilslutning af et LAN-/USB-kabel</li> <li>Tilslutning til et trådløst LAN (kun når det trådløse LAN-modul er installeret)</li> </ul>                                                          |
| er, om der kan udskrives<br>/ersigten.                                                                                                    | Kontrol af maskinoplysninger<br>(Avanceret vejledning)                                                                                                    |
| tionsfejl kan opstå i maskinen.<br>iks strømkablet, og derefter<br>e din forhandler.                                                                | -                                                                                                    |
|                                                                                                    | ere indstillingerne for den<br>iflade, du bruger på<br>ngspanelet.<br>ler, om der kan udskrives<br>versigten.<br>ttionsfejl kan opstå i maskinen.<br>aks strømkablet, og derefter<br>e din forhandler. |

#### • Til Windows

| Årsag                                               | Opløsning                                                                                                    | Reference |
|-----------------------------------------------------|----------------------------------------------------------------------------------------------------|-----------|
| Maskinen er ikke indstillet som<br>standardprinter. | Indstil maskinen som standardprinter.<br>Højreklik på [OKI C542 *] ikonet i<br>mappen [Devices and Printers<br>(Enheder og Printere)] og vælg<br>derefter [Set as Default Printer (Indstil<br>en Standard Printer)].<br>* Indikerer driver typen. (Eks.: PCL6/<br>PS/XPS) | -         |

| Årsag                                                                             | Opløsning                                                                                                    | Reference |
|-----------------------------------------------------------------------------------|----------------------------------------------------------------------------------------------------|-----------|
| Output port af printerdriveren er<br>forkert.                                     | Vælg output port til tilslutning af LAN-<br>kabel re USB-kabel.                                                                                                    | -         |
| Maskinen behandler data fra et andet interface.                                   | Vent, indtil udskrivning er færdig.                                                                                                    | -         |
| "Datamodtagelse timeout" vises på<br>touchpanelet, og maskinen udskriver<br>ikke. | Tryk på [Device Settings<br>(Enhedsindstillinger)], vælg [Admin<br>Setup (Admin Opsætning)] > [Print<br>Setup (Printeropsætning)] > [Print<br>menu (Printermenu)] > [Printer Adjust<br>(Printerjustering)] > [Timeout Injob<br>(Sæt job på Pause)] i touch panelet og<br>vælg derefter længere tid.<br>Fabriksindstillingerne er 40 sekunder.<br>Hvis jobbet ikke udskrives når<br>"Modtaget ugyldige data" vises, vil det<br>valgte emuleringssprog måske ikke<br>stemme overens med denne maskine<br>(model). Kontroller at den printerdriver<br>du anvender, understøtte denne<br>maskinmodel. | -         |

# Hvis der vises en fejlmeddelelse på kontrolpanelet

Hvis der opstår en fejl i denne maskine, vises en fejlmeddelelse og/eller fejlkode (et trecifret nummer) i touch panelet og (STATUS) i betjeningspanelet blinker eller lyser op.

Tryk på [Details (Detaljer)] og fjern fejlen i henhold til instruktionerne på skærmen.

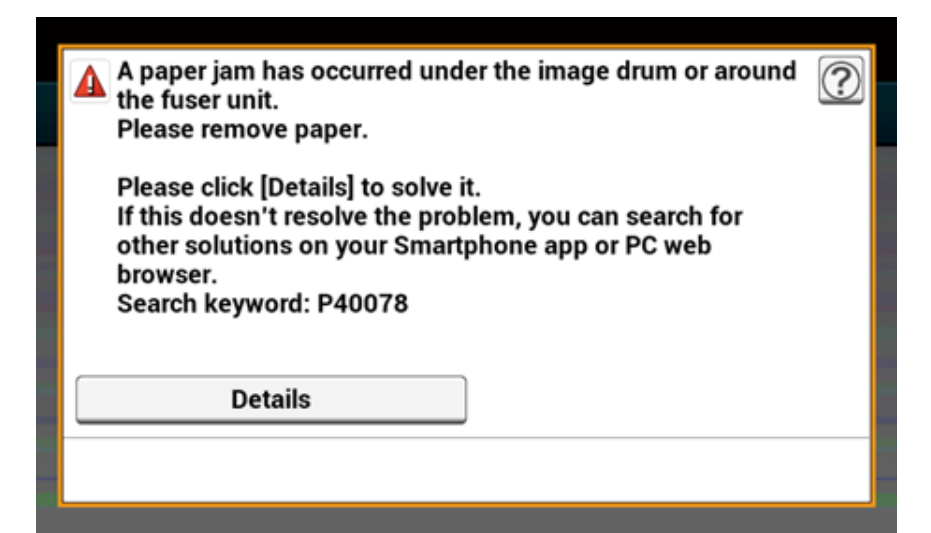

· Liste med fejlmeddelelser

### Liste med fejlmeddelelser

Vent et øjeblik. Initialiserer netværk ...

Netværket initialiseres. Vent, indtil maskinen er tilsluttet netværket.

#### Kontrollerer filsystem

Filsystemet på harddisken kontrolleres. Vent et stykke tid.

#### Eftersyn kræves. PU-flashfejl.

Sluk for maskinen og tænd den igen. Kontakt din forhandler, hvis den samme fejl opstår igen.

Eftersyn kræves. PU-kommunikationsfejl.

Sluk for maskinen og tænd den igen. Kontakt din forhandler, hvis den samme fejl opstår igen.

#### Offline-tilstand

Tryk på [Print] > [Online] i touch panelet. (STATUS) knappen slukker, når maskinen går online.

#### Data tilstede.

Der er data, som ikke er udskrevet. Vent et øjeblik, hvis beskeden ikke forsvinder skal du kontrollere data.

#### Sletter data.

Opgaven blev annulleret, eller bruger var uautoriseret. Vent et stykke tid.

#### Opvarmer.

Maskinen justerer temperaturen på fikseringsenheden. Vent et stykke tid.

#### Forbereder ...

Farveregistrering og tæthed justeres. Vent et stykke tid.

#### Vent et øjeblik. Udfører vedligeholdelse.

Maskinens programmer opdateres.

Sluk ikke for maskinen, før opdateringen er fuldført.

Maskinen genstarter automatisk, når opdateringen er fuldført.

#### Der er næsten ingen toner tilbage.

Som angivet på skærmen er der næsten ingen toner tilbage. Hav en ny tonerpatron klar.

#### Resttoner fuld. Udskift med ny tonerpatron.

Resttoner er fuld. Udskift tonerpatronen med en ny.

C: Cyan (blå), M: Magenta (rød), Y: Gul, K: Sort

#### C Ikke anbefalet toner.

Der er ikke installeret en optimal C tonerpatron (cyan, blå). Brug en tonerpatron, der passer til maskinen.

#### M Ikke anbefalet toner.

Der er ikke installeret en optimal M tonerpatron (magenta, rød). Brug en tonerpatron, der passer til maskinen.

#### Y Ikke anbefalet toner.

Der er ikke installeret en optimal Y tonerpatron (gul). Brug en tonerpatron, der passer til maskinen.

#### K Ikke anbefalet toner.

Der er ikke installeret en optimal K tonerpatron (sort). Brug en tonerpatron, der passer til maskinen.

#### Fejl i postscript

Der er opstået en fejl i postscript. Tjek data.

#### Billedenheden skal snart skiftes.

Den blækpatron, der er angivet på skærmen, er tæt på sin brugstid. Hav en ny blækpatron klar. C: Cyan (blå), M: Magenta (rød), Y: Gul, K: Sort

#### Fikseringsudskift.

Fikseringsenheden skal snart udskiftes. Hav en ny fikseringsenhed klar.

#### Bælteenhedsudskift.

Bælteenheden skal snart udskiftes. Hav en ny bælteenhed klar.

Fikseringsenhedens serviceliv. Installer ny fikseringsenhed.

Fikseringsenheden skal udskiftes. Udskift fikseringsenheden med en ny.

#### Bælteenhedens serviceliv. Installer ny bælteenhed.

Bælteenheden skal udskiftes.

Udskift bælteenheden med en ny.

#### Tonerpatron tom. Udskift med ny tonerpatron.

Der er næsten ingen toner tilbage som vist på skærm. Udskift den tomme tonerpatron med en ny. C: Cyan (blå), M: Magenta (rød), Y: Gul, K: Sort

#### Tonerpatron Ikke Installeret.

Den på skærmen viste farvetonerpatron er ikke installeret. Installer tonerpatronen. C: Cyan (blå), M: Magenta (rød), Y: Gul, K: Sort

#### Billedenhedens serviceliv. Installér ny billedtromleenhed.

Den blækpatron, der er angivet på skærmen, når sin brugstid. Udskift billedenheden med en ny. C: Cyan (blå), M: Magenta (rød), Y: Gul, K: Sort

#### [TRAY (BAKKE)] tom.

Der er ikke noget papir i den anviste bakke. Fyld papir i.

#### Diskhukommelse er fuld.

Filsystemets hukommelse er fuld.

Slet unødvendige filer.

#### Filsystemet er skrivebeskyttet.

Filen, som du prøver at slette, er skrivebeskyttet. Kontakt enhedsadministrator.

#### Utilstrækkelig sidehukommelse til sorteret udskrivning.

Fejl om utilstrækkelig hukommelse, er opstået under sorteret udskrivning. Reducer antallet af sider, der skal udskrives.

#### Uautoriseret bruger. Opgave annulleret.

Uautoriseret bruger forsøger at printe. Data blev slettet. Kontakt din administrator for at bruge denne maskine.

Fil slettes ...

Gemte dokumentfiler bliver slettet. Vent lidt.

#### Slettet data fuld

Filer, der forventedes slettet, er fuld. Slet filerne.

#### Udløbet gemte filer er blevet slettet.

Private udskrevne filer, hvis opbevaringsperiode var udløbet, blev slettet automatisk.

#### Læse-/skrivefejl på disk

En fejl er opstået i filsystemet. Tryk på [Close (Luk)].

#### Flashfejl

En fejl er opstået under opdatering af firmware. Kontakt administrator.

#### Ugyldige udskriftsdata modtaget.

Ugyldigt printerdata modtaget. Tryk på [Close (Luk)] for at slette meddelelsen. Hvis du printede privat, blev dataet slettet, fordi det ikke var komplet. Print igen.

#### De modtagne data blev fjernet, fordi det er en begrænset opgavetype.

Der blev modtaget data, hvis opgavetype ikke er defineret i indstillingerne for acceptable opgavetyper. Data blev fjernet, uden at være behandlet.

Vælg en opgavetype, der er defineret i indstillingerne for [Job Type (Opgavetype)] i printerdriveren og udskriv igen.

Om Skærme og Funktioner for Hver Printer Driver

#### Tilfør printerjob manuelt. [MEDIA\_SIZE (MEDIESTØRRELSE)]

Udskriv på papir, der indføres manuelt. Læg papir i FF-bakken.

### Skift venligst papiret i [TRAY], Indstil [MEDIA\_SIZE] [MEDIA\_TYPE]. Fejl:461, 462, 463

Størrelsen og typen af papiret i maskinen matcher ikke dem, der angives på skærmen. Brug den samme størrelse og type af papir, der er valgt i applikationen.

### Skift venligst papiret i MP Bakken. Indstil [MEDIA\_SIZE] [MEDIA\_TYPE] Fejl:460

Størrelsen eller typen af papiret i MP-bakken matcher ikke dem, der angives på skærmen. Kontroller, at størrelsen og typen af papiret i MP-bakken matcher dem, der er valgt i applikationen.

Vent et øjeblik. Netværkskonfiguration skrives ...

Netværksindstillingerne for maskinen er ændrede. De nye indstillinger gemmes. Vent lidt.

#### Vent et øjeblik. Initialiserer netværk ...

Netværksindstillingerne for maskinen initialiseres.

#### Papir [TRAY] er tom. Angiv [MEDIA\_SIZE]. Fejl: 490, 491, 492, 493

Der er intet papir i den angivne bakke. Læg papir i, i den viste størrelse.

[TRAY (BAKKE)] kassette mangler. Abn og Luk den anviste kassette. Fejl: 440, 441, 430, 431, 432

Bakken er ikke installeret. Installer kassetten. Hvis kassetten allerede er indsat, skal du trække den ud og indsætte den igen.

Utilstrækkelig hukommelse. Fejl: 420

Data er for komplicerede. Fejl om fuld hukommelse er opstået under behandling. Reducer omfanget af udskriftsdata.

#### Resttoner fuld. Udskift med ny tonerpatron. Fejl: 414, 415

Tonerpatronens affaldstoner er fuld. Udskriften kan fortsætte lidt, hvis output bakken åbnes og lukkes, men det kan skade blækpatronen. Skift tonerpatronen ud med en ny hurtigst muligt. Y: Gul, M: Magenta (rød)

#### Tonerpatron tom. Udskift med ny tonerpatron. Fejl: 410, 411, 412, 413

Toner i den anviste patron er brugt. Udskriften kan fortsætte lidt, hvis output bakken åbnes og lukkes, men det kan skade blækpatronen. Skift tonerpatronen ud med en ny hurtigst muligt. C: Cyan (blå), M: Magenta (rød), Y: Gul, K: Sort

#### C lkke-anbefalet Toner. Fejl: 552, 556, 616, 622

Den installerede C- tonerpatron (cyan, blå) er ikke optimal. Vi anbefaler at bruge optimale tonerpatroner.

#### M Ikke-anbefalet Toner. Fejl: 551, 555, 615, 621

Den installerede M- tonerpatron (magenta, rød) er ikke optimal. Vi anbefaler at bruge optimale tonerpatroner.

#### Y Ikke-anbefalet Toner. Fejl: 550, 554, 614, 620

Den installerede Y- tonerpatron (gul) er ikke optimal.

Vi anbefaler at bruge optimale tonerpatroner.

#### K Ikke-anbefalet Toner. Fejl: 553, 557, 617, 623

Den installerede K- tonerpatron (sort) er ikke optimal. Vi anbefaler at bruge optimale tonerpatroner.

#### Tonerpatron Ikke Installeret. Fejl: 610, 611, 612, 613

Den på skærmen viste farvetonerpatron er ikke installeret. Installer tonerpatronen. C: Cyan (blå), M: Magenta (rød), Y: Gul, K: Sort

#### Sensorfejl på billedenhed. Kontroller billedenhed. Fejl: 540, 541, 542, 543

Der er sket en sensor fejl i billedtromlen, der er angivet på skærmen. Afinstaller blækpatronen og installer den igen. Hvis beskeden vedbliver, skal du afinstallere tonerpatronen og installere den igen. Du skal installere tonerpatronen, hvis den ikke allerede er installeret. C: Cyan (blå), M: Magenta (rød), Y: Gul, K: Sort

### Fejl i papirstørrelse. Nulstil papir i [TRAY (BAKKE)] Fejl: 400

Der er sket en fejl med papirstørrelsen i den anviste bakke. Sørg for, at papirstørrelsen i bakken passer til [Paper Size (Papirstørrelse)] indstillingen i betjeningspanelet. Fyld papir i henhold til papirstørrelse og anvisninger. For at fortsætte udskrivningen, skal du åbne og lukke outputbakken. Hvis indstillingen i betjeningspanelet er forkert, annulleres først udskriften, den rigtige papirstørrelse fra [Paper Size (Papirstørrelse)] vælges i betjeningspanelet og derefter printes igen.

Kontroller, at kassetten ikke indføder flere papirark ad gangen, når udskrivning starter. Sker det, skal du fjerne papiret og så ilægge papiret korrekt.

#### Papiret har sat sig fast. Abn venligst Output Bakken og fjern papir. Fejl: 390

Papir fastklemt i papirindfødningsbanen fra FF-bakken. Fjern fastkørt papir. Hvis kanten af det papir, der har sat sig fast, ikke er synligt, åbnes output bakken, og papiret fjernes.

Papiret har sat sig fast. Træk [TRAY (BAKKE)] kassetten ud og fjern papiret. Fejl: 391, 392, 393

Papir fastklemt i papirindfødningsbanen fra den angivne bakke.

Træk kassetten ud og fjern papiret. Hvis flere papirark er indfødt ad gangen, skal du fjerne papiret og ilægge papir igen.

Kontroller, at papirstopperne står i den rigtige stilling.

Papirstop er opstået under billedenheden eller omkring fikseringsenheden. Fjern venligst papiret. Fejl: 380, 381, 382, 385, 389

Papirstop er opstået inden i maskinen.

Åbn output bakken og fjern det papir, der har sat sig fast.

Papiret har sat sig fast under bælteenheden eller rundt om fuser enheden. Fjern venligst papir. Fejl: 370, 371, 372

Papiret har sat sig fast indeni maskinen.

Åbn output bakken og fjern det papir, der har sat sig fast.

Billedenhedens serviceliv. Installér ny billedtromleenhed. Fejl: 350, 351, 352, 353

Den blækpatron, der er angivet på skærmen, når sin brugstid.

Udskift billedenheden med en ny.

Du kan fortsætte med at printe et stykke tid, hvis output bakken åbnes og lukkes. Udskift med en ny hurtigst muligt, men.

C: Cyan (blå), M: Magenta (rød), Y: Gul, K: Sort

Billedenhedens serviceliv. Installér ny billedtromleenhed. Fejl: 560, 561, 562, 563, 564, 565, 566, 567

Den blækpatron, der er angivet på skærmen, når sin brugstid.

Udskift billedenheden med en ny.

C: Cyan (blå), M: Magenta (rød), Y: Gul, K: Sort

Billedenhedens serviceliv. Installér ny billedtromleenhed. Fejl: 680, 681, 682, 683

Printeren er stoppet, fordi den blækpatron, der er angivet på skærmen, har nået sin brugstid. Skift den ud med en ny blækpatron for at printe.

C: Cyan (blå), M: Magenta (rød), Y: Gul, K: Sort

#### Fikseringsenhedens serviceliv. Installer ny fikseringsenhed. Fejl: 354

Fikseringsenheden skal udskiftes.

Udskift fikseringsenheden med en ny.

Du kan fortsætte med at printe et stykke tid, hvis output bakken åbnes og lukkes. Udskift den med en ny hurtigst muligt for at vedligeholder printekvaliteten.

#### Bælteenhedens serviceliv. Installer ny bælteenhed. Fejl: 355

Bælteenheden skal udskiftes.

Udskift bælteenheden med en ny.

Du kan fortsætte med at printe et stykke tid, hvis output bakken åbnes og lukkes. Udskift den med en ny hurtigst muligt for at vedligeholder printekvaliteten.

#### Resttoner fuld. Installer ny bælteenhed. Fejl: 356

Bælteenhedens resttoner er fuld. Udskift bælteenheden med en ny. Du kan fortsætte med at printe et stykke tid, hvis output bakken åbnes og lukkes. Udskift med en ny hurtigst muligt for at bevare udskriftskvaliteten.

#### Tonerpatron ikke korrekt installeret. Fejl: 544, 545, 546, 547

Den på skærmen viste farvetonerpatron er ikke installeret. Kontroller, at håndtaget på tonerpatronen er drejet helt, og at beskyttelsestapen er fjernet. C: Cyan (blå), M: Magenta (rød), Y: Gul, K: Sort

#### Billedenhed er ikke korrekt installeret. Kontroller billedenhed. Fejl: 340, 341,342, 343

Den angivne blækpatron er ikke installeret korrekt. Fjern og installer blækpatronen igen. C: Cyan (blå), M: Magenta (rød), Y: Gul, K: Sort

Fikseringsenheden er ikke installeret korrekt. Nulstil fikseringsenheden. Fejl: 320

Fikseringsenheden er ikke korrekt installeret. Fjern og installer fikseringsenheden igen.

Bælteenheden er ikke installeret korrekt. Nulstil bælteenheden. Fejl: 330

Bælteenheden er ikke korrekt installeret. Fjern og installer bælteenheden igen.

### [COVER] Åbent. Fejl: 310

Det angivne dæksel er åben. Luk dækslet. Fejl: 310 output bakken.

#### Strøm FRA/TIL

Sluk for maskinen og tænd den igen. Kontakt din forhandler, hvis den samme fejl opstår igen.

#### Eftersyn kræves.

Sluk for maskinen og tænd den igen. Kontakt din forhandler, hvis den samme fejl opstår igen.

#### Kontroller SMTP-indstillinger.

Kan ikke tilslutte til SMTP-serveren. Kontroller netværksindstillingerne

### Kontroller POP3-indstillinger.

Kan ikke tilslutte til POP3-serveren. Kontroller netværksindstillingerne

#### SMTP-log- ind fejlede.

Forsøg på at logge ind på SMTP-serveren resulterede i en godkendelsesfejl. Kontroller netværksindstillingerne.

#### SMTP-godk lkke-understøttet

SMTP-serveren understøtter ikke godkendelsessystemet. Kontroller netværksindstillingerne.

#### POP3-log- ind fejlede.

Forsøg på at logge ind på POP3-serveren resulterede i en godkendelsesfejl. Kontroller netværksindstillingerne.

#### Kunne ikke hente IP for destination. Kontroller DHCP-indstillinger.

DHCP-serveren kan ikke registreres. Kontroller netværkstilslutningen.

#### Kontroller DNS-indstillinger.

Kan ikke tilslutte til DNS-serveren. Kontroller netværkstilslutningen.

#### Indsæt venligst USB-hukommelse.

Du forsøgte at printe fra et USB-stik, men det var ikke sat et USB-stik i. Indsæt USB-hukommelse.

#### [TRAY (BAKKE)] kassette mangler.

Kassetten i den angivne bakke er trukket ud. Installer kassetten.

Adgangsbegrænsningsfejl. Monokromudskrivning blev udført på grund af begrænsning af farveudskrivning.

En udskriftsopgave i farve blev konverteret til en udskriftsopgave i mono på grund af en uautoriseret bruger. Kontakt din administrator om farveudskrivning.

Adgangsbegrænsningsfejl Data blev slettet på grund af begrænsning af farveudskrivning.

En udskriftsopgave i farve blev slettet på grund af en uautoriseret bruger. Kontakt din administrator om farveudskrivning.

Adgangsbegrænsningsfejl. Data slettet på grund af udskriftsbegrænsninger.

En udskriftsopgave blev slettet, på grund af en uautoriseret bruger. Kontakt din administrator om udskrivning.

Ukompatibel USB-enhed tilsluttet. Fjern den tilsluttede USB-enhed.

En ikke-understøttet USB-enhed er tilsluttet. Fjern USB-enheden.

Fjern venligst den tilsluttede USB-enhed. USB-enhed blev ikke genkendt.

Den tilsluttede USB-enhed blev ikke genkendt. Fjern USB-enheden.

#### Fjern venligst USB-hub'en. USB hub tilsluttet.

En USB-hub er tilsluttet. Fjern USB-hub'en. Maskinen understøtter ikke USB-hub.

#### Fejl i opgavelog for database

Der er sket en adgangsfejl i databasen under skrivning eller læsning af opgaveloggen. Ved at tænde og slukke maskinen kan det måske løse problemet.

Tryk på [Close (Luk)], for at slette beskeden.

#### Job Journal Buffer Fuld(Slet gamle journaler)

Gamle journaler blev slettet, fordi job journal buffer var fuld.

#### Der opstod en fejl ved afkodning. Tjek billeddata.

Der opstod en fejl i billeddata sendt til maskinen. Tjek billeddata.

Proces er annulleret, fordi der ikke er plads på enheden. Frigør tilstrækkelig hukommelsesplads ved at reducere brug og prøv igen.

Behandling af data blev annulleret på grund af fuld hukommelse.

Tryk på \_\_\_\_\_ knappen, og kontroller om udskrivningsdata forbliver på maskinen. Slet data hvis data forbliver. Resterende private udskrivningsdata kan kun slettes af en der har angivet adgangskoden, og er administrator.

Proces er annulleret på grund af fejl i enhed. Prøv igen efter udført vedligeholdelse, eller udskiftning af enheden.

Behandling af data blev annulleret på grund af en fejl, der skete på maskinen. Kontakt forhandleren.

Sletter data.

Der er ingen farvetoner på maskinen. Udskriftsdata i farve slettes. Vent et stykke tid.

#### Farvepatron tom. Opgave annulleret.

Denne meddelelse indikerer at farveudskrivningsopgaverne blev annulleret, fordi tonerne, foruden den sorte, er tomme. Tryk på [Close (Luk)] for at forlade statusvindue.

#### Fejl i PDF

PDF-filen er beskadiget.

Kontroller filen.

#### Denne PDF-fil er beskyttet med adgangskode.

PDF er beskyttet af adgangskode.

#### Gyldig adgangskode kræves for at udskrive dokument.

Denne PDF kræver godkendelse.

#### Ingen kommunikation med SNTP-serveren.

Hentning af aktuel tid fra SNTP-serveren fejlede. Kontroller serveren.

#### USB-hukommelse afbrudt.

USB-hukommelsen blev fjernet, mens der blev udskrevet fra USB-hukommelse. Fjern ikke USB-hukommelse, når udskrivning er i gang.

#### Kan ikke åbne filen.

Den specificerede fil kunne ikke åbnes. Kontroller filen.

#### Kan ikke læse filen.

Filer kunne ikke læses. Kontroller enheden, hvor filerne er lagret.

#### Sensorfejl på billedenhed.

Sensorfejlen er opstået i billedtromlen der er angivet på skærmen. Afinstaller blækpatronen og installer den igen. Hvis beskeden vedbliver, skal du afinstallere tonerpatronen og installere den igen.

#### Den bageste Putput BAkke er abn, så tosidet udskrift er deaktiveret. Fejlkode: 581

Tosidet udskrivning (dupleks udskrivning) fejlede, fordi den bageste outputbakke er åben. Luk den bageste output bakke og prøv igen.

Udskrivning blev stoppet. Bagerste udbakke blev åbnet under udskrivning. Åbn udbakken. Fejlkode: 409

Bagerste outputbakke blev fjernet under udskrivning.

Åben outputbakken og fjern det papir der har sat sig sig fast, og er blevet inde i enheden.

Vente-timeout i menu er deaktiveret. Udskrivning er deaktiveret undtagens USB. Ryd sidebuffer og aktivér timeout i menu.

Vente-timeout er deaktiveret.

Tryk på [Device Settings (Indstillinger for enhed)], vælg [Admin Setup (Administratoropsætning)] > [Print Setup (Udskriftsopsætning)] > [Print menu (Print menu)] > [Printer Adjust (Printerjustering)] > [Timeout Injob (Timeout)] på touchpanelet og vælg derefter en længere timeout værdi for udskrivning.

#### Indstillinger for trådløst er ufuldstændige.

Der er angivet forkerte værdier, eller komponenter er ikke indstillet i indstillingerne for trådløst LAN. Kontroller indstillingerne for trådløs.

#### Ikke tilsluttet trådløst adgangspunkt.

Der blev ikke fundet et trådløst LAN-adgangspunkt. Kontroller, at adgangspunktet er tændt. Afbryd og genopret forbindelse til trådløst LAN.

#### Opstart af trådløs fejlede.

Sluk for maskinen, kontroller at det trådløse LAN-modul er installeret korrekt, og genstart derefter maskinen. Kontakt din forhandler, hvis fejlen fortsætter.

Fejl ved opdatering af firmware Prøv igen. Hvis netværket ikke fungerer, så prøv venligst at opdatere firmware via USB.

Opdatering af firmware fejlede. Opdater igen.

Registrering med Google Cloud Print. Sluk ikke for strømmen indtil registrering er udført.

Maskinen er registreret med tjenesten Google Cloud Print. Vent et stykke tid.

#### Sletter fra Google Cloud Print.

Maskinen fjernes fra tjenesten Google Cloud Print. Vent et stykke tid.

# Forsigtig, ukendt forbrugsvare fundet. Gå til brugermanualen "Fejlfinding" for at gendanne drift Fejl: 709

Du får måske ikke den bedste ydelse ud af printeren, deriblandt svigtende udskriftskvalitet, hvis ukendte opbrugelige varer bruges.

Defekter, der opstår som resultat af brugen af ukendte opbrugelige varer, vil blive repareret med opkrævning af omkostninger, selv under perioden med gratis garanti, re under vedligeholdelseskontraktperioden, og er udenfor vedligeholdelseskontraktperiodens bestemmelser.

For at acceptere denne risiko og gendanne funktionen;

- (1) Sluk for strømforsyningen til printeren.
- (2) Tænd for produktet mens knappen (C) (SLET) holdes nede.
- (3) Slip knappen når det er 💽 (RYD).

Bemærk: Denne handling vil blive registreret til fremtidig reference.

Udskift billedenheden. [PAGES (SIDER)] Tilbageværende sider.

Den blækpatron, der er angivet på skærmen, når sin brugstid. Udskift billedenheden med en ny. C: Cyan (blå), M: Magenta (rød), Y: Gul, K: Sort

#### Timeout for modtagelse af data.

Data kunne ikke modtages inden for en vis periode. Angiv en længere timeout værdi for datamodtagelse.

#### IPv4-adresse er i konflikt. Skift IPv4-adresse.

IP-adressen, der er tildelt denne maskine, bruges af en anden enhed. Kontroller IP-adresserne, og tildel så en anden IP-adresse.

Simplexudskrivning blev udført, da papirindstillingen ikke tillader dupleksudskrivning.

Dupleksudskrivning er ikke tilgængelig med det specificerede papir. Kontroller papirets størrelse og tykkelse. Tryk på [Close (Luk)].

#### Skift sprog. Brug af panel er deaktiveret.

Visningssprog ændres. Vent lidt. Skift af sprog fejlede. Fejl nr.: %KODE%

Skift af displaysprog fejlede. Tryk på 🕘 (Power) knappen for at slukke for maskinen, og derefter tænde den igen.

Unormal tilstand i intern database registreret. Data skal slettes. Data slettes, når der trykkes på [Format (Formater)]. Genstart derefter.

Databasen kan ikke gendannes. Tryk på [Format (Formater)], for at slette databasen.

Kan ikke udskrive, fordi saldoen på din samlekonto er 0. Brugernavn til udskrivning: [USERNAME (BRUGERNAVN)] Oversigt over kontonavn ved utilstrækkelig saldo: [ACCOUNTNAME (KONTONAVN)] For at fortsætte printjobbet skal du øge saldoen og vælge [Start (Start)]. Kontakt enhedsadministr. for at øge saldoen. Vælg [Cancel (Annuller)], for at annullere udskriftsopgaven.

Antallet af udskriftsopgaver overstiger grænsen. Der er ikke autoriseret flere udskriftsopgaver. Kontakt din administrator.
# **Betjenings administrering/ specifikationer**

Ændring af Administrator Adgangskoden Spar Energiforbrug med Strømsparefunktionen. Specifikationer

I dette afsnit beskrives det, hvordan du administrerer maskinen og dens specifikationer.

# Ændring af Administrator Adgangskoden

Det anbefales at skifte administrator adgangskoden for at beskytte din sikkerhed. Indstil administrator adgangskoden ved at bruge numeriske tal fra 6 til 12. Pas på ikke at glemme den indstillede adgangskode.

- 1 Tryk på [Enhedsindstillinger] på berøringspanelet.
- 2 Tryk flere gange på ▲ eller ▼, og tryk på [Admin Setup (Admin konfiguration)].
- 3 Indtast administratornavn og adgangskode og tryk på [OK (OK)]. Det standardindstillede administrator navn og adgangskode er henholdsvis "admin" og "999999".
- 🚹 Tryk på [Manage Unit (Styring)].
- 5 Tryk på ▲ eller ▼ flere gange og tryk på [Admin Password (Administrator kodeord)]
- Indtast en ny adgangskode, og tryk derefter på [OK].
- 7 Indtast adgangskoden igen.
- R Tryk på [OK].

# Spar Energiforbrug med Strømsparefunktionen.

Maskinen har tre Strømsparetilstande: Strømspare, Slumre og Dvale.

I Strømsparetilstand slukker skærmen og de strømsparende indikatorer lyser op eller blinker.

Tryk på 🔘 (STRØMSPARE) knappen for at gå i Strønsparetilstand.

Når maskinen ikke har været i brug i en vis tidsperiode (standardindstillingen er et minut), går den automatisk på Strømsparetilstand.

Når maskinen ikke har været i brug i en vis tidsperiode (standardindstillingen er 15 minutter) i Strømsparetilstand, går den i Slumretilstand, Dvaletilstand.

## Ŵ

- Se "Indstilling af Længden af Hviletid før Maskinen gør i Strømsparetilstand" for flere detaljer om hvordan hviletiden ændres, før maskinen går på Strømsparetilstand.
- Se "Indstilling af Længden af Hviletid før Maskinen går i Slumretilstand" for flere detaljer om hvordan hviletiden ændres, før maskinen går i Slumretilstand.

Tryk på (OPWER SAVE (STRØMSPARE)) knappen for at vende tilbage fra Strømsparetilstand. Maskinen vender også tilbage fra Strømsparetilstand, når data bliver modtager fra en computer eller anden enhed.

- Indstilling af Længden af Hviletid før Maskinen gør i Strømsparetilstand
- Indstilling af Længden af Hviletid før Maskinen går i Slumretilstand
- Begrænsninger i Strømsparefunktionen
- Sluk automatisk for maskinen (automatisk slukning)
- · Indstilling af Længden af Hviletid før Auto Sluk Virker

## Indstilling af Længden af Hviletid før Maskinen gør i Strømsparetilstand

- 1 Tryk på [Enhedsindstillinger] på berøringspanelet.
- 2 Tryk flere gange på ▲ eller ▼, og tryk på [Admin Setup (Admin konfiguration)].
- Indtast administratornavn og adgangskode og tryk på [OK (OK)].

Det standardindstillede administrator navn og adgangskode er henholdsvis "admin" og "999999".

- <u> 1</u> Tryk på [Manage Unit (Styring)].
- 5 Tryk på [Power Save].
- 🔓 Tryk på [Strømsparetilstand Time].
- 7 Vælg overgangsperiode.

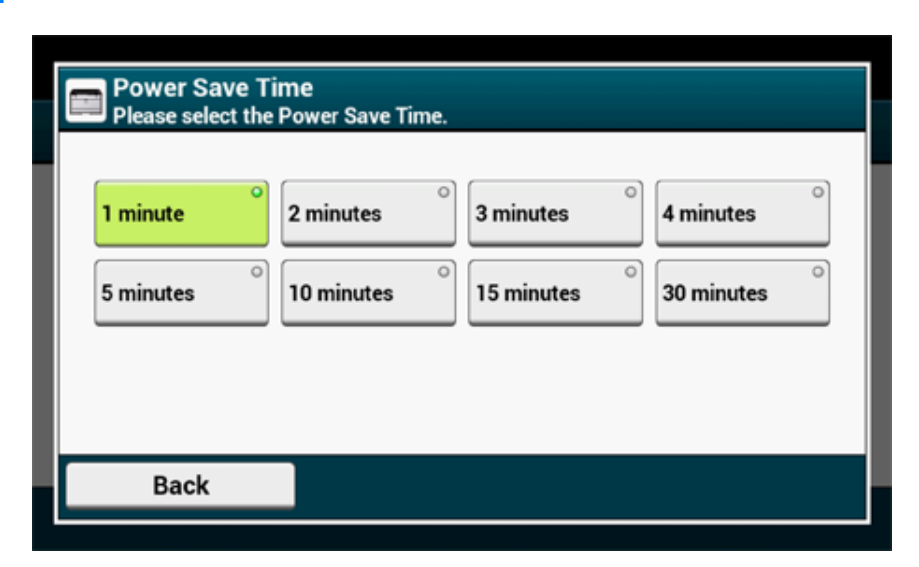

## Indstilling af Længden af Hviletid før Maskinen går i Slumretilstand

- Tryk på [Enhedsindstillinger] på berøringspanelet.
- 2 Tryk flere gange på ▲ eller ▼, og tryk på [Admin Setup (Admin konfiguration)].
- Indtast administratornavn og adgangskode og tryk på [OK (OK)]. Det standardindstillede administrator navn og adgangskode er henholdsvis "admin" og "999999".
- 🚹 Tryk på [Manage Unit (Styring)].
- 5 Tryk på [Power Save].
- S Tryk på [Sleep Time (Slumre Tid)].
- 7 Vælg overgangsperiode.

| Sleep Time<br>Please select the | : Sleep Time. |            |            |
|---------------------------------|---------------|------------|------------|
| 1 minute °                      | 2 minutes     | 3 minutes  | 4 minutes  |
| ○ 5 minutes                     | ° 10 minutes  | 15 minutes | 30 minutes |
|                                 |               |            |            |
|                                 |               |            |            |
| Back                            |               |            |            |

## Begrænsninger i Strømsparefunktionen

Maskinen går ikke i Slumretilstand i følgende tilfælde.

- Når der opstår en fejl i maskinen
- Adgangskontrol i indstillingen Adgangskontrol er aktiveret og Lokal IC-kort eller LDAP ICkort i Godkendelsesmetode er aktiveret.

Maskinen går ikke i Dvaletilstand i følgende tilfælde.

- IPSec er aktiveret.
- · En TCP-forbindelse er etableret.

Eksempel: Der oprettes en forbindelse med Telnet re FTP.

Når overgangstid at indtaste dvaletilstand re dyb slumretilstand fra strømbesparende tilstand standardtimeouttiden er udløbet og forbindelsen afbrydes, træder maskinen dvaletilstand.

- Modtagelse af e-mails er aktiveret
- Trådløst LAN er aktiveret
- · Google Cloud Print er aktiveret
- · LLTD er aktiveret
- IPv6 global adresse er tildelt

I Deep Sleep mode, kan du bruge følgende protokoller for at udskrive.

• NBT

I Deep Sleep mode, kan du søge re angives ved hjælp af følgende funktioner og protokoller.

• NBT

I Deep Sleep mode fungerer de følgende protokoller, der har funktionen klient ikke.

- E-mail alert \*2
- SNMP Trap
- VINDER \*1
- SNTP \*2

\*1 Effektindstilling gang i Deep Sleep mode ikke er inkluderet i intervaller af WINS opdateringstid.

VINDER regelmæssige opdateringer udføres ikke i Deep Sleep mode, hvilket kan resultere i navne, der er registreret i WINS-serveren bliver slettet.

\*2 Effektindstilling tid i dyb slumretilstand er inkluderet ikke i intervaller af e-mailunderretning tid og intervaller af NTP-serveren opdateringstid.

I et netværksmiljø, hvor et stort antal pakker sendes, maskinen automatisk afslutter Deep Sleep mode til dvaletilstand og reagerer.

Også, hvis en terminal, der kører søgninger med Bonjour, såsom Mac re iPhone, er tilsluttet det samme netværk, maskinen automatisk afslutter Deep Sleep mode til dvaletilstand og reagerer.

Denne måskine går automatisk i Dvaletilstand efter en vis tidsperiode.

## Sluk automatisk for maskinen (automatisk slukning)

Maskinen er udstyret med en automatisk slukningsfunktion, der automatisk slukker for strømmen, hvis maskinen ikke har været anvendt i en bestemt tidsperiode.

Der er tre muligheder for Auto Sluk indstillingen, og standardindstillingen er [Auto Config (Auto Konfig)].

- [Auto Config (Auto Konfig)]: Maskinen slukker automatisk, når den ikke bruges i en vis tidsperiode, medmindre maskinen er i følgende betingelser.
  - En LAN-kablet er sluttet til netværksinterfacestikket.
- Wireless LAN er aktiveret.
- [Enable (Aktiver)]: Hvis du ikke bruger maskinen i en vis tidsperider, slukker maskinen automatisk.
- [Disable (Deaktiver)]: Deaktiverer Auto Sluk funktionen. Maskinen slukker ikke automatisk.

# 0

Maskinen slukker ikke automatiske i følgende tilfælde

Når der er opstået en fejl

Følge trinene nedenfor for at ændre Auto Sluk indstillingen.

- Tryk på [Enhedsindstillinger] på berøringspanelet.
- 2 Tryk flere gange på ▲ eller ▼, og tryk på [Admin Setup (Admin konfiguration)].
- **?** Indtast administratornavn og adgangskode og tryk på [OK (OK)].

Det standardindstillede administrator navn og adgangskode er henholdsvis "admin" og "999999".

- 🚹 Tryk på [User Install (Installation af bruger)].
- Tryk på [Power Setup].
- Tryk på [Auto Power Off].
- 7 Vælg værdien.

## Indstilling af Længden af Hviletid før Auto Sluk Virker

- Tryk på [Enhedsindstillinger] på berøringspanelet.
- 2 Tryk flere gange på ▲ eller ▼, og tryk på [Admin Setup (Admin konfiguration)].
- 3 Indtast administratornavn og adgangskode og tryk på [OK (OK)]. Det standardindstillede administrator navn og adgangskode er henholdsvis "admin" og "999999".
- 🚹 Tryk på [Manage Unit (Styring)].
- 5 Tryk på [Power Save].
- 6 Tryk på [Auto Power Off Time].
- **7** Vælg overgangsperiode.

| Auto Power Off 1 Please select the Au | me<br>Power Off Time.                      |
|---------------------------------------|--------------------------------------------|
| 1 hour                                | 2 hours <sup>o</sup> 3 hours <sup>o</sup>  |
| 4 hours                               | 8 hours <sup>°</sup> 12 hours <sup>°</sup> |
| 18 hours                              | 24 hours                                   |
| Back                                  |                                            |

# Specifikationer

Dette afsnit beskriver specifikationerne for maskinen.

- Generelle specifikationer
- Udskrivningsspecifikationer
- Netværksspecifikationer
- Specifikationer for trådløst LAN (Valgfri)

# Generelle specifikationer

| SFP Model   | Modelnummer     |
|-------------|-----------------|
| C542/ES5442 | N36302A/N36302B |

| Element                |                            | C542/ES5442                                                                                                    |
|------------------------|----------------------------|----------------------------------------------------------------------------------------------------|
| CPU                    |                            | ARM Processor (667MHz)                                                                                                    |
| memory                 |                            | DDR3 32bit 1GB                                                                                                    |
| Rom                    |                            | 3GB                                                                                                    |
| Vægt (inklusiv forbrug | svarer)                    | cirka 24 kg                                                                                                    |
| Dimensioner (B x D x   | H)                         | 427 x 571 x 279 mm                                                                                                    |
| Strømforsyning         |                            | N36302A: 110V - 127V AC +/-10%<br>N36302B: 220V - 240V AC +/-10%                                                                                                    |
| Strømforbrug           | Almindelig betjening       | N36302A: 670 W / N36302B: 640 W                                                                                                    |
|                        | Inaktiv                    | 90 W                                                                                                    |
|                        | Тор                        | N36302A: 1220 W / N36302B: 1250 W                                                                                                    |
|                        | Strømbesparelsestilst and: | Mindre end 14 W                                                                                                    |
|                        | Slumretilstand             | Mindre end 7,8 W                                                                                                    |
|                        | Dyb slumretilstand         | Mindre end 1,1 W                                                                                                    |
| Auto sluk tilstand     |                            | Mindre end 0,5 W                                                                                                    |
| Driftstilstand         | l drift                    | Temperatur :10 - 32°C, Luftfugtighed : 20 - 80 % RH                                                                                                    |
|                        | Inaktiv                    | Temperatur: 0 - 43°C, luftfugtighed : 10 - 90 % RH                                                                                                    |
| Grænseflade            |                            | USB 2.0, Ethernet 10BASE-T/100BASE-TX/1000BASE-T, Host<br>USBx2<br>IEEE802.11 b/g/n/a trådløst LAN (ekstraudstyr)                                                                                      |
| Skærm                  |                            | Farveberøringspanel på 7", WVGA (800 x 480)                                                                                                    |
| Understøttet OS        |                            | Windows 10/Windows Server 2016/Windows 8.1/Windows Server<br>2012 R2/Windows 8/Windows Server 2012/Windows 7/<br>Windows Vista/Windows Server 2008 R2/Windows Server 2008<br>Mac OS X 10.8.5 til 10.11 |
| Enhedens levetid*      |                            | 5 år eller 420.000 ark                                                                                                    |
| Opbevaringsmiljø       |                            | Temperatur: -10 til 43 grader<br>Relativ fugtighed: 10 til 90 %                                                                                                    |

\* Enhedens levetid afhænger af kundens brugsbetingelser.

# Udskrivningsspecifikationer

| Element                |                                     | C542/ES5442                                                                                                    |  |
|------------------------|-------------------------------------|----------------------------------------------------------------------------------------------------|--|
| Udskrivningsmetode     |                                     | Tør elektrofotografisk optagemetode med LED (lysdiode)                                                                                                    |  |
| Side-beskrivende sprog |                                     | PostScript 3, PCL5c, PCL6 (XL), EPSON FX, IBM ProPrinter, XPS,<br>PDF (v1.7 eller tidligere)                                                                                                    |  |
| Permanente skrifttyper |                                     | PCL: 91 europæiske skrifttyper<br>PS: 80 europæiske skrifttyper                                                                                                    |  |
| Opløsning              |                                     | 1200 x 1200 dpi, 600 × 600 dpi                                                                                                    |  |
| Farve                  |                                     | Gul, Magenta, Cyan, Sort                                                                                                    |  |
| Udskrivningshastighed  |                                     | <ul> <li>A4</li> <li>Simpleks: Op til 30 ppm</li> <li>Dupleks: Op til 16 ppm (Mono), 14 ppm (farve)</li> <li>Letter</li> <li>Simpleks: Op til 31 ppm</li> <li>Dupleks: Op til 16 ppm (Mono), 14 ppm (farve)</li> </ul>                                                                                                    |  |
| Første udskrivningstid | Farve                               | Ca. 7,5 sekunder (A4)                                                                                                    |  |
|                        | Mono                                | Ca. 7,5 sekunder (A4)                                                                                                    |  |
| Papirstørrelse         | Bakke 1                             | Legal 13/13.5/14, Brev, Administration, A4, A5, A6, B5, B6, Erklæring,<br>8.5 SQ, Folio, 16K (197 x 273 mm, 195 x 270 mm, 184 x 260 mm),<br>Brugerdefineret størrelse                                                                                                    |  |
|                        | Ekstra bakkeenhed<br>(ekstraudstyr) | Legal 13/13.5/14, Brev, Administration, A4, A5, B5, 8.5 SQ, Folio, 16K<br>(197 x 273 mm, 195 x 270 mm, 184 x 260 mm), Brugerdefineret<br>størrelse                                                                                                    |  |
|                        | MP-bakke                            | Legal 13/13.5/14, Brev, Administration, A4, A5, A6, B5, B6, B6 Halv,<br>Erklæring, 8.5 SQ, Folio, Indeks kort (3x5 tommer), 4 x 6 tommer,<br>5 x 7 tommer, Banner op til 1321 mm (52 tommer), 16K<br>(197 x 273 mm, 195 x 270 mm, 184 x 260 mm), C5, DL, Com-9, Com-<br>10, Monarch, Brugerdefineret størrelse                                                                                                    |  |
|                        | Dobbeltsidet<br>udskrivning         | Legal 13/13.5/14, Brev, Administration, A4, A5, B5, 8.5 SQ, Folio, 16K<br>(197 x 273 mm, 195 x 270 mm, 184 x 260 mm), Brugerdefineret<br>størrelse                                                                                                    |  |
|                        | Brugertilpasset<br>størrelse        | <ul> <li>Bakke 1 100 - 216 mm (B), 148 - 356 mm (L) (3,9 - 8,5 tommer (B), 5,8 - 14,0 tommer (L))</li> <li>Ekstra bakkeenhed (ekstraudstyr) 148 - 216 mm (B), 210 - 356 mm (L) (5,8 - 8,5 tommer (B), 8,2 - 14,0 tommer (L))</li> <li>MP-bakke 64 - 216 mm (B), 90 - 1.321 mm (L) (2,5 - 8,5 tommer (B), 3,5 - 52 tommer (L))</li> <li>Duplex 148 - 216 mm (B), 210 - 356 mm (L) (5,8 - 8,5 tommer (B), 8,2 - 14,0 tommer (L))</li> </ul> |  |
| Medietype              |                                     | Almindeligt papir (64 g/m <sup>2</sup> - 220 g/m <sup>2</sup> ), kuverter, etiketter                                                                                                    |  |

| Element                                         | C542/ES5442                                                                                                    |
|-------------------------------------------------|----------------------------------------------------------------------------------------------------|
| Indføringsmetode                                | Automatisk tilførsel fra Bakke 1, MP bakke og supplerende bakke<br>enhed (valgfri)<br>Manuel tilførsel fra MP bakke                                                                                                    |
| Papirilægningskapacitet                         | <ul> <li>Bakke 1<br/>250 ark (mindre end 80 g/m<sup>2</sup>), tykkelse i alt 25 mm eller lavere.</li> <li>MP-bakke<br/>100 ark standardpapir (mindre end 80 g/m<sup>2</sup>) og samlet tykkelse<br/>10 mm eller derunder, 10 konvolutter (85 g/m<sup>2</sup>).</li> <li>Ekstra bakkeenhed (ekstraudstyr)<br/>530 ark Standard papir /80 g/m<sup>2</sup> og total tykkelse 53 mm eller<br/>mindre.</li> </ul> |
| Udføringsmetode                                 | Output bakke/Output bakke bagest                                                                                                    |
| Papirudskrivningskapacitet                      | <ul> <li>Output Bakke</li> <li>150 ark (mindre end 80 g/m<sup>2</sup>)</li> <li>Bageste udskriftsbakke</li> <li>100 ark (mindre end 80 g/m<sup>2</sup>)</li> </ul>                                                                                                    |
| Udskrivningsgaranteret område                   | 6,35 mm eller mere fra papirkanten (gælder ikke for specialmedier, som f.eks. konvolutter)                                                                                                    |
| Udskrivningspræcision                           | Udskriftsstart: ± 2 mm, papirskævhed: ± 1 mm/100 mm<br>Billedudvidelse: ± 1 mm/100 mm (80 g/m²)                                                                                                    |
| Opvarmningstid                                  | <ul> <li>Fra den tændes<br/>35 sekunder (ved rumtemperatur 25°C, mærkespænding)</li> <li>Fra slumretilstand<br/>38 sekunder (ved rumtemperatur 25°C, mærkespænding)</li> </ul>                                                                                                    |
| Brugsmiljøbetingelser                           | <ul> <li>Når i drift</li> <li>10 - 32°C / relativ fugtighed på 20 - 80 % (maksimal våd temperatur på 25°C, maksimal tør temperatur på 2°C)</li> <li>Når den ikke er i drift</li> <li>0 - 43°C / relativ luftfugtighed 10-90 % (maksimal våd pæretemperatur på 26,8°C, maksimal tør pæretemperatur på 2°C)</li> </ul>                                                                                         |
| Betingelser for sikring af udskrivningskvalitet | <ul> <li>Driftsinterval<br/>Temperatur 10°C, fugtighed 20 til 80 % RH<br/>Temperatur 32°C, fugtighed 20 til 60 % RH<br/>Fugtighed 20 % RH, temperatur 10 til 32°C<br/>Fugtighed 80 % RH, temperatur 10 til 27°C</li> <li>Interval for sikker udskriftskvalitet i fuld farve<br/>Temperatur 17°C til 27°C, fugtighed 50 til til 70 % RH</li> </ul>                                                            |
| Forbrugsvarer                                   | Tonerpatroner, Blækpatroner, Bælteenhed, Fuser enhed                                                                                                    |

## Netværksspecifikationer

| Element     | C542/ES5442                                                                                                    |
|-------------|----------------------------------------------------------------------------------------------------|
| Grænseflade | Ethernet 10BASE-T/100BASE-TX/1000BASE-T, IEEE802.11 a/b/g/n<br>trådløs LAN                                                                                                    |
| Protokol    | TCP/IPv4, TCP/IPv6, NetBIOS over TCP, LPR, Port9100, IPP, FTP,<br>HTTP, TELNET, SMTP, POP3, SNMPv1/v3, DHCP, DHCPv6, DNS,<br>DDNS, UPnP, WINS, Bonjour, SNTP, LLTD, Web Services Discovery<br>(WSD), SSL/TLS, IPSec, LDAPv3, Kerberos, IEEE802.1X, AirPrint,<br>Google Cloud Print |

## Specifikationer for trådløst LAN (Valgfri)

| Element              | C542/ES5442                                          |
|----------------------|------------------------------------------------------|
| Trådløs LAN-standard | IEEE802.11a/b/g/n overensstemmelse (2,4 GHz/5 GHz)   |
| Sikkerhed            | Deaktiver, WEP, WPA-PSK, WPA2-PSK, WPA-EAP, WPA2-EAP |

#### Lovgivningsmæssige trådløse LAN erklæringer

- FCC-erklæring
- Meddelelse til brugere i Canada
- Europa-CE Overensstemmelseserklæring.

#### **FCC-erklæring**

#### FCC ADVARSEL

Ændringer re modifikationer, der ikke udtrykkeligt er godkendt af den part, der er ansvarlig for overholdelse, kan ugyldiggøre brugerens ret til at betjene udstyret.

Obs. Dette udstyr er blevet testet og fundet i overensstemmelse med grænserne for en Klasse B digital enhed i henhold til del 15 af FCC-reglerne. Disse grænser er designet til at give rimelig beskyttelse mod skadelig interferens i en privat installation. Dette udstyr genererer, bruger og kan udstråle radiofrekvensenergi, og hvis det ikke installeres og bruges i overensstemmelse med instruktionerne, kan forårsage skadelig interferens med radiokommunikation. Der er dog ingen garanti for, at der ikke vil opstå interferens i en bestemt installation. Hvis dette udstyr forårsager skadelig interferens i radio-re tvmodtagelse, hvilket kan afgøres ved at tænde og slukke for udstyret på, opfordres brugeren til at forsøge at udbedre forstyrrelserne på en re flere af følgende foranstaltninger:

- Drej re flyt modtagerantennen.
- Forøg afstanden mellem udstyret og modtageren.
- Tilslut udstyret til en stikkontakt på et andet kredsløb end det, modtageren er tilsluttet.
- Kontakt forhandleren re en erfaren radio / tv-tekniker for at få hjælp.

#### Meddelelse til brugere i Canada

Denne enhed overholder afsnit 15 i FCC-reglerne og Industry Canada licensfritagede RSSstandard (er). Betjening er underlagt følgende to betingelser: (1) denne enhed må ikke forårsage interferens, og (2) denne enhed skal acceptere enhver interferens, herunder interferens, der kan forårsage uønsket drift af enheden.

Le nuværende appareil est conforme aux la partie 15 des règles de la FCC et CNR d'Ubdustrie Canada applicables aux appareils radio fritager de licens. L'udnyttelse est

autorisée aux deux betingelser suivantes: (1) l'appareil ne doit pas produire de brouillage, et (2) l'utilisateur de l'appareil doit ACCEPTER tout brouillage radioélectrique Subi, même si le brouillage est modtagelig d'en compromettre le fonctionnement.

Dette klasse [B] digitale apparat overholder den canadiske ICES-003.

Cet appareil numérique de la classe [B] est conforme à la norme NMB-003 du Canada.

Europa - CE overensstemmelseserklæring

(6

Dette udstyr overholder de væsentlige krav i EU-direktiv 2014/53/EU.

Telekommunikationsfunktioner dette produkt kan bruges i følgende EU-og EFTA-lande: Østrig, Belgien, Bulgarien, Cypern, Tjekkiet, Danmark, Estland, Finland, Frankrig, Tyskland, Grækenland, Ungarn, Irland, Island, Italien, Letland, Liechtenstein, Litauen, Luxembourg, Malta, Nederlandene, Norge, Polen, Portugal, Rumænien, Slovakiet, Slovenien, Spanien, Sverige, Schweiz, Tyrkiet og Storbritannien.

## Trådløs drift kanal for forskellige domæner

| N.America   | 2,412-2,462 GHz | Ch01 - CH11 |
|-------------|-----------------|-------------|
| Europa ETSI | 2,412-2,472 GHz | Ch01 - Ch13 |

### Tyskland

Nogle områder i Frankrig har begrænsninger på nogle frekvensbånd. Den værste maksimale tilfælde autoriseret effekt indendørs er:

- 10 mW for hele 2,4 GHz-båndet (2400 MHz - 2483,5 MHz).

- 100 mW for frekvenser mellem 2446,5 MHz og 2483,5 MHz (Note-Kanal 10 til 13 inklusive opererer i båndet 2446,6 MHz til 2483,5 MHz).

Der er få muligheder for udendørs brug: På privat ejendom re på private ejendomme hos offentlige personer, er brug underkastet en foreløbig procedure hos Forsvarsministeriet, med en maksimal autoriseret effekt på 100 MW i 2446,5 til 2483,5 MHz-båndet. Udendørs brug på offentlige områder er ikke tilladt.

I nedenstående departementer, for hele 2,4 GHz, og:

Maksimum autoriseret effekt indendørs er 100 mW.

Maksimum autoriseret effekt udendørs er 10 mW.

Afdelinger, hvor brugen af den fra 2400 til 2483,5 MHz er tilladt med en EIRP på mindre end 100 mW indendørs og mindre end 10 mW udendørs:

| 01 Ain                   | 02 Aisne               | 03 Allier              |
|--------------------------|------------------------|------------------------|
| 05 Hautes-Alpes          | 08 Ardennerne          | 09 Ariège              |
| 11 Aude                  | 12 Aveyron             | 16 Charente            |
| 24 Dordogne              | 25 Doubs               | 26 Drômeparagraph      |
| 32 Gers                  | 36 Indre               | 37 Indre et Loire      |
| 41 Loir et Cher          | 42 Loire               | 45 Loiret              |
| 50 Manche                | 55 Meuse               | 58 Nièvre              |
| 59 Nord                  | 60 Oise                | 61 Orne                |
| 63 Puy de Dome           | 64 Pyrénées Atlantique | 66 Pyrénées Orientales |
| 67 Bas-Rhin              | 68 Haut Rhin           | 70 Haute Saône         |
| 71 Saône-et-Loire        | 75 Paris               | 82 Tarn-et-Garonne     |
| 84 Vaucluse              | 88 Vosges              | 89 Yonne               |
| 90 Territoire de Belfort | 94 Val de Marne        |                        |

Dette krav vil sandsynligvis ændre sig over tid, så du kan bruge dit trådløse LAN kort i flere områder af Frankrig. Kontroller venligst med ART for den seneste information (www.art-telecom.fr)

### s Italia

Godkendt til indendørs brug. Den udendørs brug er underlagt en officiel tilladelse.

#### Brug trådløs kommunikation

Denne side forklarer radiobølger, der anvendes af OkiLAN900w.

OkiLAN900w opererer på 2,4 GHz.

Ingen radio kræves licens til at bruge OkiLAN900w. Vær opmærksom på følgende punkter.

Brug ikke OkiLAN900w nær følgende udstyr re steder.

Følgende udstyr kan anvende samme frekvensbånd. Hvis du bruger OkiLAN900w nærheden af dette udstyr, kan radiobølgerne fra OkiLAN900w og følgende enheder interfererer med hinanden.

- Mikroovn, videnskabelige instrumenter, pacemaker re andet medicinsk udstyr.
- Licensed radiostation på en fabrik.
- Små magt radiostation (en ikke-licenseret radiostation).

## Brug ikke OkiLAN900w i nærheden af en mobiltelefon, tv re radio.

En mobiltelefon, tv og radio bruger en anden radio bånd end vores produkt. Generelt, hvis de bruges i nærheden OkiLAN900w, vil det ikke give problemer. Men når de indbyrdes OkiLAN900w kan lyd re billede støj ske.

### Hvis der er armeret beton / metal mellem trådløse enheder, kan de ikke forbinde.

OkiLAN900w kan forbinde gennem træ re glas, men kan have problemer med at kommunikere gennem armeret beton / metal.

## Trådløse Udstyr til 2,4 GHz båndet

Dette bånd af udstyr anvendes af en mikrobølgeovn, industri, videnskab, medicinsk udstyr og licenseret i rum re lavt strømforbrug (ikke licens) radiostationer.

- Før du bruger dette udstyr, skal du kontrollere, at det ikke vil forstyrre andre udsendelser.
- Hvis der sker indblanding, stoppe med at bruge udstyret re skifte bånd.

# **Contact Us**

| Italia                  | <u>www.oki.com/it</u> |
|-------------------------|-----------------------|
| Français                | <u>www.oki.com/fr</u> |
| Deutschland             | <u>www.oki.com/de</u> |
| United Kingdom          | <u>www.oki.com/uk</u> |
| Ireland                 | <u>www.oki.com/ie</u> |
| España                  | <u>www.oki.com/es</u> |
| Portuguesa              | <u>www.oki.com/pt</u> |
| Sverige                 | <u>www.oki.com/se</u> |
| Danmark                 | <u>www.oki.com/dk</u> |
| Norge                   | <u>www.oki.com/no</u> |
| Suomi                   | <u>www.oki.com/fi</u> |
| Nederland               | <u>www.oki.com/nl</u> |
| België/Belgique         | www.oki.com/be        |
| Österreich              | <u>www.oki.com/at</u> |
| Schweiz/Suisse/Svizzera | <u>www.oki.com/ch</u> |
| Polska                  | <u>www.oki.com/pl</u> |
| Česká                   | <u>www.oki.com/cz</u> |
| Slovenská               | <u>www.oki.com/sk</u> |
| Magyarország            | <u>www.oki.com/hu</u> |
| Россия                  | <u>www.oki.com/ru</u> |
| Україна                 | <u>www.oki.com/ua</u> |
| Türkiye'ye              | <u>www.oki.com/tr</u> |
| Serbia                  | <u>www.oki.com/rs</u> |
| Croatia                 | <u>www.oki.com/hr</u> |
| Greece                  | <u>www.oki.com/gr</u> |
| Romania                 | <u>www.oki.com/ro</u> |
| OKI Europe              | <u>www.oki.com/eu</u> |

Singapore Malaysia ประเทศไทย Australia New Zealand United States Canada Brasil México Argentina Colombia Other countries www.oki.com/sg/ www.oki.com/my/ www.oki.com/th/printing/ www.oki.com/au/ www.oki.com/nz/ www.oki.com/us/ www.oki.com/us/ www.oki.com/br/printing www.oki.com/br/printing www.oki.com/la/ www.oki.com/la/ www.oki.com/printing/

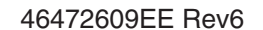